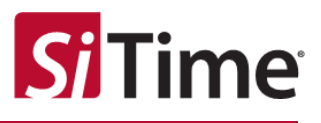

# Cascade Platform of SiT9514x ClockSoC Products

Clock Generators, Jitter Cleaners, and Network Synchronizers

## **GUI User Manual**

## Contents

| 1 | Intro                  | Introduction |                                                                 |    |  |
|---|------------------------|--------------|-----------------------------------------------------------------|----|--|
| 2 | Document applicability |              |                                                                 |    |  |
| 3 | Casc                   | ade GU       | II installation                                                 | 5  |  |
| 4 | Star                   | ting the     | GUI                                                             | 10 |  |
| 5 | Fund                   | ctional o    | descriptions of SiT9514x device variants                        | 11 |  |
| 6 | GUI                    | usage        | · · · · · · · · · · · · · · · · · · ·                           | 17 |  |
|   | 6.1                    | Sectior      | ns in the GUI                                                   | 17 |  |
|   |                        | 6.1.1        | GUI Sections overview                                           |    |  |
|   | 6.2                    | Chip Co      | ommunication and Interrupt                                      |    |  |
|   |                        | 6.2.1        | Input Clock Reference section                                   | 19 |  |
|   |                        | 6.2.2        | Input section                                                   | 20 |  |
|   |                        | 6.2.3        | PLL section                                                     | 21 |  |
|   |                        | 6.2.4        | Output section                                                  | 22 |  |
|   |                        | 6.2.5        | Bird's Eye section                                              | 23 |  |
| 7 | SiT9                   | 514x de      | evice configuration tasks                                       | 24 |  |
|   | 7.1                    | TASK 1       | : Select inputs                                                 | 24 |  |
|   | 7.2                    | SiT951       | 41, SiT95145 input configuration                                |    |  |
|   |                        | 7.2.1        | SiT95147, SiT95148 input configuration                          | 27 |  |
|   |                        | 7.2.2        | SiT95148 clock loss configuration                               |    |  |
|   | 7.3                    | TASK 2       | : Set up PLL parameters                                         |    |  |
|   | 7.4                    | TASK 3       | : Save or load UI configuration and program the SiT9514x device |    |  |
|   |                        | 7.4.1        | Saving and loading the UI configuration file                    |    |  |
|   |                        | 7.4.2        | Using the dump function                                         |    |  |
|   |                        | 7.4.3        | Saving efuse.NVM.py (I2C/SPI) files                             |    |  |
|   |                        | 7.4.4        | Saving the Cascade SiTime GUI state                             |    |  |
|   |                        | 7.4.5        | Using the load NVM function                                     | 41 |  |

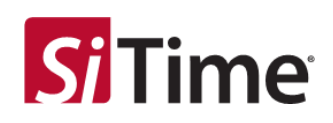

|    |      | 7.4.6 Using the load NVM function                                                  | 46   |
|----|------|------------------------------------------------------------------------------------|------|
|    |      | TASK 4: Use Realtime to set output frequency with DCO or view clock monitor status | 48   |
|    |      | 7.5.1 Interrupts                                                                   | 49   |
|    |      | 7.5.2 On-the-fly change                                                            | 51   |
|    |      | 7.5.3 Managing on-the-fly frequencies                                              | 52   |
|    |      | 7.5.4 Using the dump fly function                                                  | 53   |
|    |      | 7.5.5 Dynamic profile on-the-fly with single output per PLL                        | 55   |
|    |      | 7.5.6 Description of dynamic header files                                          | 59   |
|    | 7.6  | Using the load fly function                                                        | 63   |
|    | 7.7  | FlexIO                                                                             | 64   |
|    | 7.8  | Phase sync feature                                                                 | 67   |
|    | 7.9  | Input to output delay control feature                                              | 69   |
|    | 7.10 | SiT9514x jitter attenuator as timing source for JESD204B RF converters in 5G RRU   | 71   |
|    |      | 7.10.1 JESD204B overview                                                           | 71   |
|    | 7.11 | Cascade as clock source for JESD204B timing signals                                | 72   |
|    | 7.12 | Configuring the SiT9514x for JESD204B timing signals                               | 74   |
|    | 7.13 | Generating SYSREF via SYSREF_REQ                                                   | 74   |
| 8  | Snap | shots of specific use case scenarios                                               | . 81 |
|    | 8.1  | Free running DCO                                                                   | 85   |
|    | 8.2  | Zero-delay buffer mode                                                             | 88   |
| 9  | Low  | wander mode                                                                        | . 89 |
| 10 | Usag | e guidelines for jitter performance optimization                                   | . 90 |
|    | 10.1 | Output placement and frequency planning                                            | 90   |
|    | 10.2 | CMOS output type selection                                                         | 93   |
| 11 | Docu | ment Information                                                                   | . 95 |

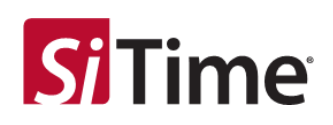

## 1 Introduction

The SiT9514x ClockSoC<sup>™</sup> products are based on the SiTime's Cascade Platform<sup>™</sup> that integrates multiple clock ICs and oscillators into a single device. The SiTime ClockSoC products include clock generators, jitter cleaners, and network synchronizers that support up to four clock inputs and up to the 11 differential or the 22 single-ended clock outputs. The clock outputs can be derived from the 4 PLLs in a manner that provides high flexibility in terms of frequency planning options. These clocks are fully programmable with the I2C/SPI interface for selecting the input frequency to output frequency translations and associated jitter attenuation loop bandwidths. Using advanced design technology, SiT9514x devices provide excellent jitter performance while working reliably under ambient temperatures from -40°C to 85°C. These features make it ideally suited for communications applications (e.g., OTN, SONET/SDH, xDSL, GbE, networking, wireless infrastructure, IEEE 1588 clock steering), broadcast video with genlock, test and instrumentation applications, and high-speed data converters. Additionally, on-chip programmable non-volatile memory enables factory preprogrammed devices that power up with a known configuration.

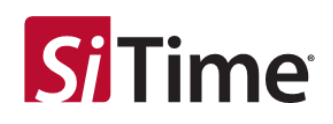

ard

## **2** Document applicability

This document applies to the Cascade Platform products shown in Table 1.

This document only describes operation of the Cascade SiTime GUI version 1.30.4 with the SiTime products shown in Table 1. Operation with other versions may differ from that described in in this document.

Refer to the user documentation for your SiTime evaluation board for information about its deployment.

|   | Part<br>number | Number of<br>outputs | Device type    | Supported by GUI as described in this document | Supported<br>evaluation boa |
|---|----------------|----------------------|----------------|------------------------------------------------|-----------------------------|
|   | SiT95141       | 10                   | Clock          | Yes                                            | SiT6503EB                   |
|   |                |                      | Generator      |                                                |                             |
| ľ | SiT95143       | 10                   | Clock          | <b>No</b> — contact SiTime Technical           | SiT6503EB                   |
|   |                |                      | Generator      | Support to configure                           |                             |
|   | SiT95145       | 10                   | Jitter Cleaner | Yes                                            | SiT6503EB                   |
|   | SiT95147       | 8                    | Network        | Yes                                            | SiT650 <u>2</u> EB          |
|   |                |                      | Synchronizer   |                                                |                             |
|   | SiT95148       | 11                   | Network        | Yes                                            | SiT6503EB                   |
|   |                |                      | Svnchronizer   |                                                |                             |

#### Table 1: Applicable part numbers

#### **NOTE:** About operating parameters

For this document, the application was tested using Microsoft Windows<sup>™</sup> 10 Pro, version 1909. Other versions should also work in most cases.

Recommended display resolution is 1600 x 1080 or better. Other resolutions will work; however, if you operate this application using a display with lower resolution (e.g. 1366 x 768), portions of the screen may appear different, such as overlapping sections or wrapping of labels, buttons, fields, etc. Some screenshots in this document were created using lower resolution and may display somewhat different in your deployment.

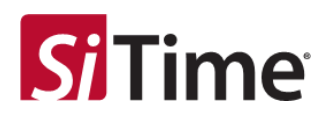

## **3** Cascade GUI installation

Open the **setup\_Cascade-vn.n.n-SiTime.exe** file and select the folder in which to install the Cascade GUI application, see Figure 1 and Figure 2.

| Select Destination Location<br>Where should Cascade be installed? |                           |
|-------------------------------------------------------------------|---------------------------|
| Setup will install Cascade into the following folder              | r.                        |
| To continue, dick Next. If you would like to select a differ      | ent folder, click Browse. |
| C:\Program Files (x86)\Cascade\v1.30.4-SiTime                     | Browse                    |
|                                                                   |                           |
|                                                                   |                           |
|                                                                   |                           |
|                                                                   |                           |
| At least 55,9 MB of free disk space is required.                  |                           |
|                                                                   | Next > Cancel             |
|                                                                   | Conce                     |

Figure 1: Selection of the destination location

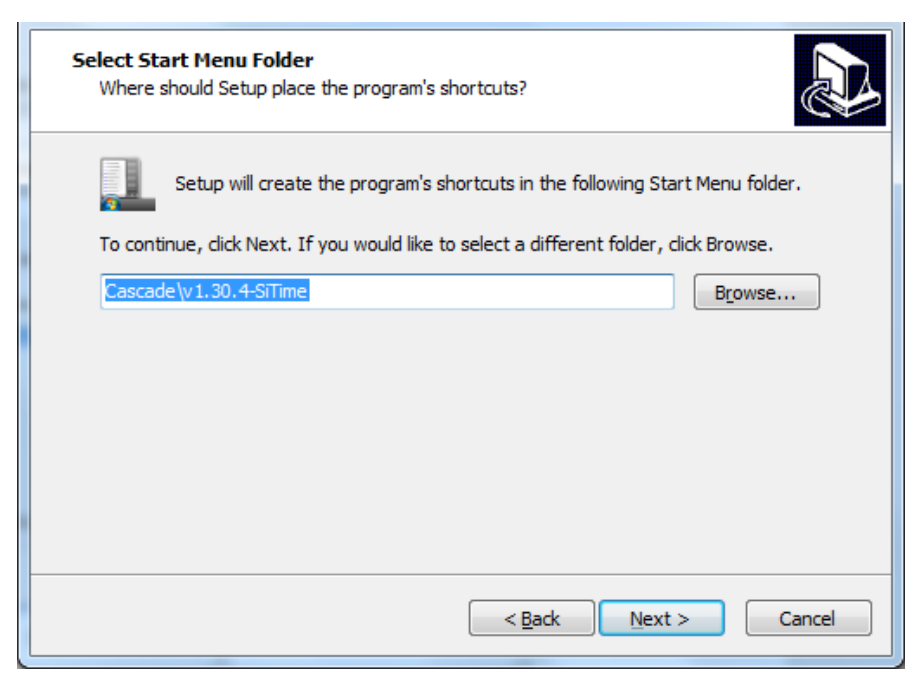

Figure 2: Selection of the Start Menu folder

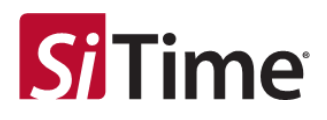

Optionally, click the checkbox to create a desktop shortcut. Click **Next** to proceed with the installation, see Figure 3.

| Additional T<br>n additional ta                       | <b>asks</b><br>Isks should be                                                           | performed?                                                                                                    |                                                                                                    |                                                                                                    |                                                                                                    |
|-------------------------------------------------------|-----------------------------------------------------------------------------------------|----------------------------------------------------------------------------------------------------|----------------------------------------------------------------------------------------------------|----------------------------------------------------------------------------------------------------|----------------------------------------------------------------------------------------------------|
| t the addition<br>dick Next.<br>Create a <u>d</u> esk | al tasks you w<br>top shortcut                                                          | ould like Set                                                                                                    | up <mark>to</mark> perform                                                                                                    | ı while installing (                                                                                                    | Cascade,                                                                                                    |
|                                                       |                                                                                         |                                                                                                    |                                                                                                    |                                                                                                    |                                                                                                    |
|                                                       |                                                                                         |                                                                                                    |                                                                                                    |                                                                                                    |                                                                                                    |
|                                                       |                                                                                         |                                                                                                    |                                                                                                    |                                                                                                    |                                                                                                    |
|                                                       | Additional T<br>n additional ta<br>t the addition<br>dick Next.<br>Create a <u>desk</u> | Additional Tasks<br>n additional tasks should be<br>t the additional tasks you w<br>dick Next.<br>Create a desktop shortcut | Additional Tasks<br>n additional tasks should be performed?<br>t the additional tasks you would like Set<br>dick Next.<br>Create a desktop shortcut | Additional Tasks<br>n additional tasks should be performed?<br>t the additional tasks you would like Setup to perform<br>dick Next.<br>Create a desktop shortcut | Additional Tasks n additional tasks should be performed? t the additional tasks you would like Setup to perform while installing of dick Next. Create a desktop shortcut |

Figure 3: Option to create a desktop shortcut and proceed

All SiT9514x related software is installed first, see Figure 4.

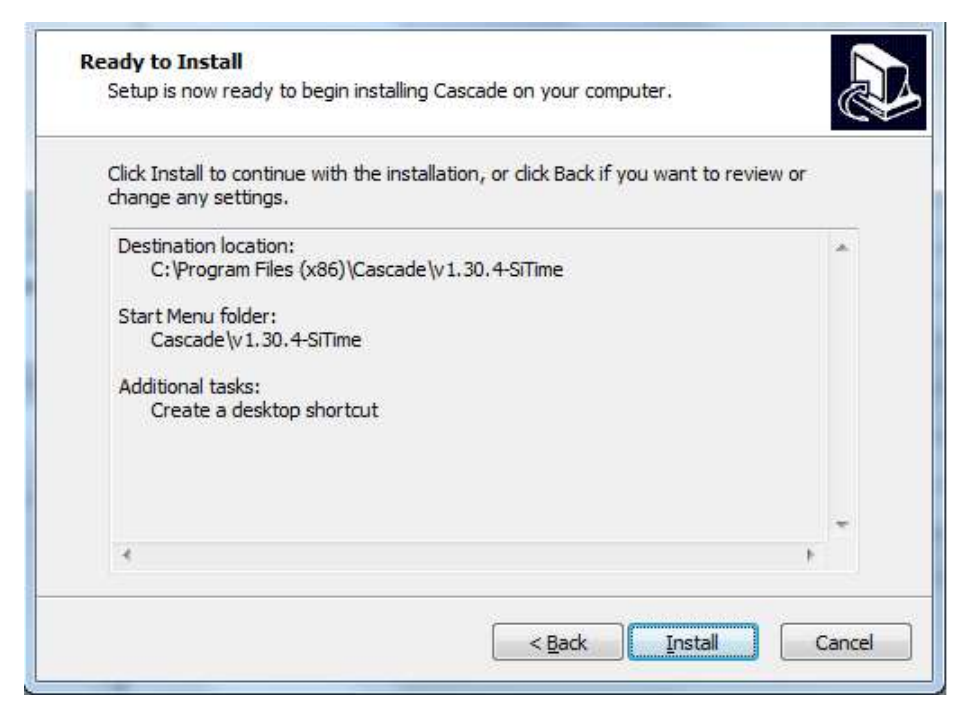

Figure 4: Ready to install

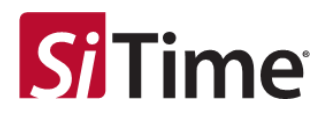

The SiTime evaluation boards use an FTDI chip solution for the USB-to-serial interface conversion. The FTDI driver is installed next, see Figure 5 and Figure 6.

| Installing<br>Please wait while Setup installs Cascade on your computer.             | ð      |
|--------------------------------------------------------------------------------------|--------|
| Extracting files<br>C:\Program Files (x86)\Cascade\v1.30.4-SiTime\tk\ttk\combobox.td |        |
|                                                                                      |        |
|                                                                                      |        |
|                                                                                      |        |
|                                                                                      | Cancel |

#### Figure 5: Installation progress

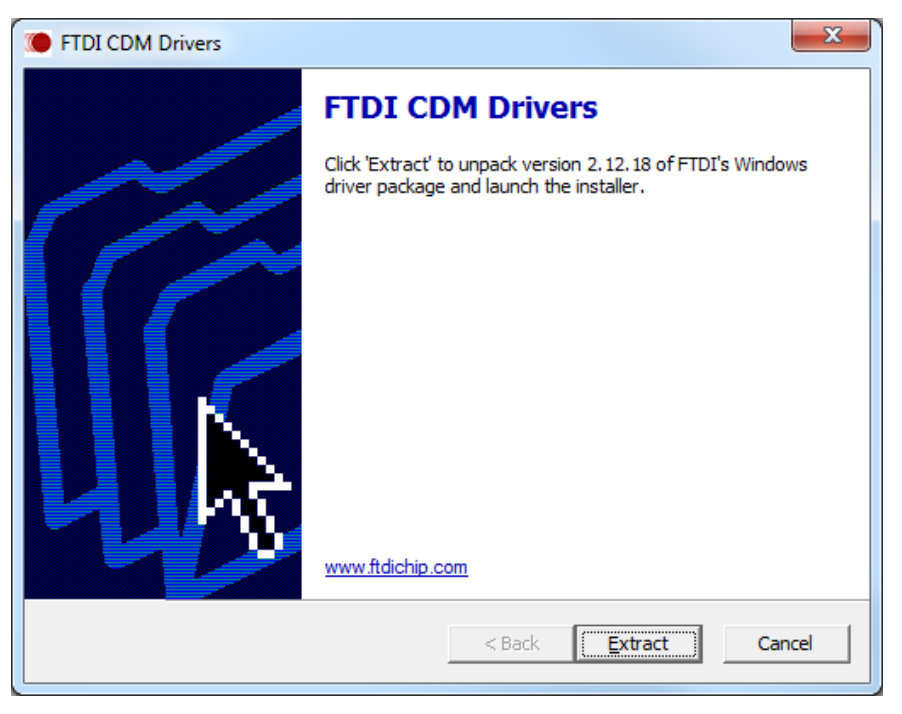

#### Figure 6: Extracting FTDI CDM drivers

Click Extract to proceed with the FTDI driver installation, see Figure 7, Figure 8, and Figure 9.

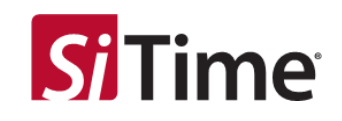

| Device Driver Installation Wizard |                                                                                                    |  |  |
|-----------------------------------|----------------------------------------------------------------------------------------------------|--|--|
|                                   | Welcome to the Device Driver<br>Installation Wizard!         This wizard helps you install the software drivers that some<br>computers devices need in order to work. |  |  |
|                                   |                                                                                                    |  |  |
|                                   | < Back Next > Cancel                                                                                                    |  |  |

Figure 7: Click Next to start the device driver installation wizard

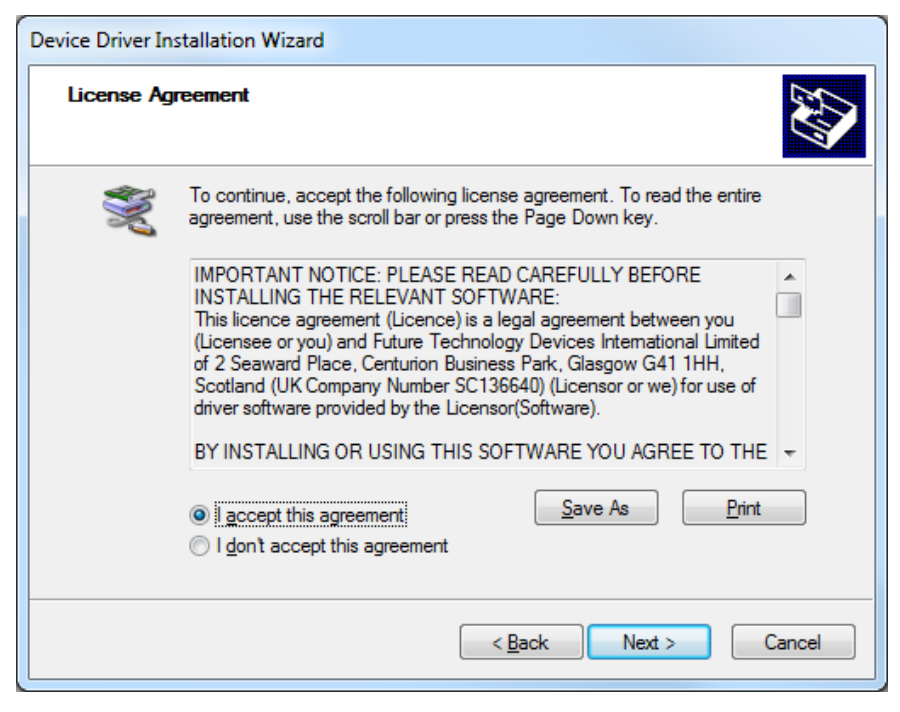

Figure 8: Read and accept the license agreement

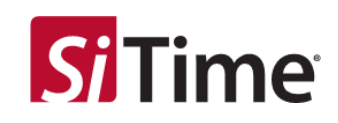

| Device Driver Installation Wizard                                                                                |                                                           |                              |  |  |  |
|----------------------------------------------------------------------------------------------------|-----------------------------------------------------------|------------------------------|--|--|--|
| Completing the Device Driver<br>Installation Wizard                                                              |                                                           |                              |  |  |  |
|                                                                                                    | The drivers were successfully installed on this computer. |                              |  |  |  |
| You can now connect your device to this computer. If your device to this computer. If your device to them first. |                                                           |                              |  |  |  |
|                                                                                                    |                                                           |                              |  |  |  |
|                                                                                                    | Driver Name                                               | Status                       |  |  |  |
|                                                                                                    | ✓ FTDI CDM Driver Packa<br>✓ FTDI CDM Driver Packa        | Ready to use<br>Ready to use |  |  |  |
| < <u>B</u> ack Finish Cancel                                                                                     |                                                           |                              |  |  |  |

Figure 9: Finish the driver installation

Click **Finish** to complete setup installation Figure 10.

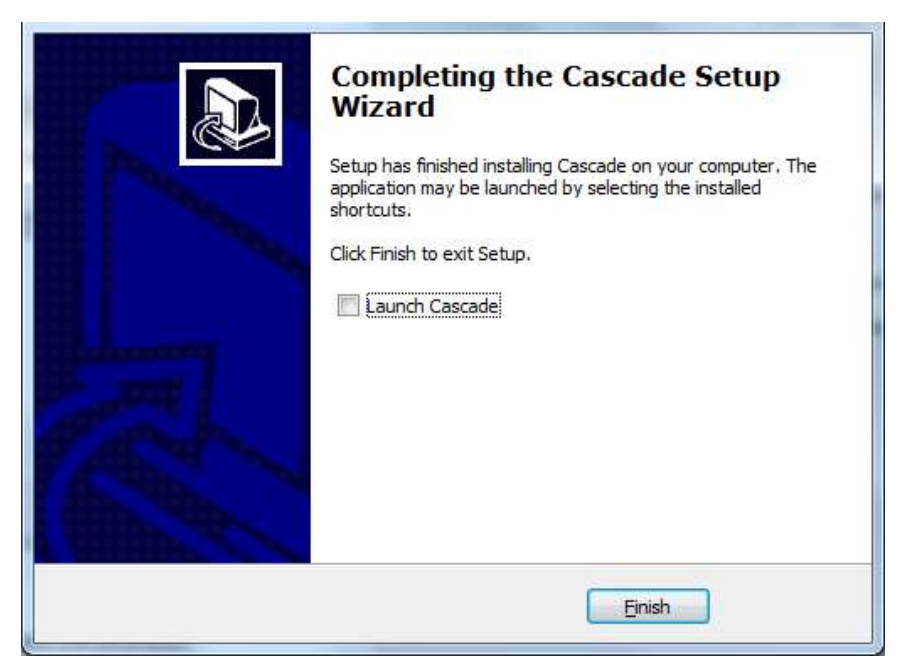

Figure 10: Finish the Cascade setup wizard

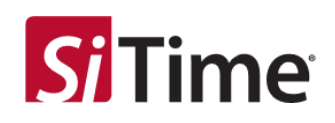

## 4 Starting the GUI

The Cascade GUI provides an easy interface to configure the selected device. Since the GUI uses the FTDI chip for the USB-to-serial I2C communication on the SiTime evaluation board, the FTDI chip related software drivers are also installed by the installation file.

When the Cascade GUI application is launched, the **Choose Variant** selection menu appears to prompt for selection of one of the product variants. Select the **SiT9514**x variant you are using and click **Select**.

It is possible to start and use multiple instances of the application simultaneously.

**NOTE:** Contact SiTime Technical Support to configure the SiT95143 device.

An example selection of the SiT95141 product variant is shown in Figure 11:

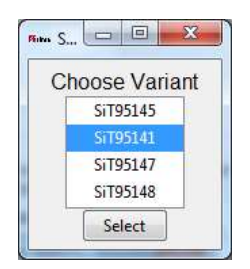

Figure 11: Option for SiT95141

The GUI software will launch for the selected SiT95141 device variant, see Figure 12.

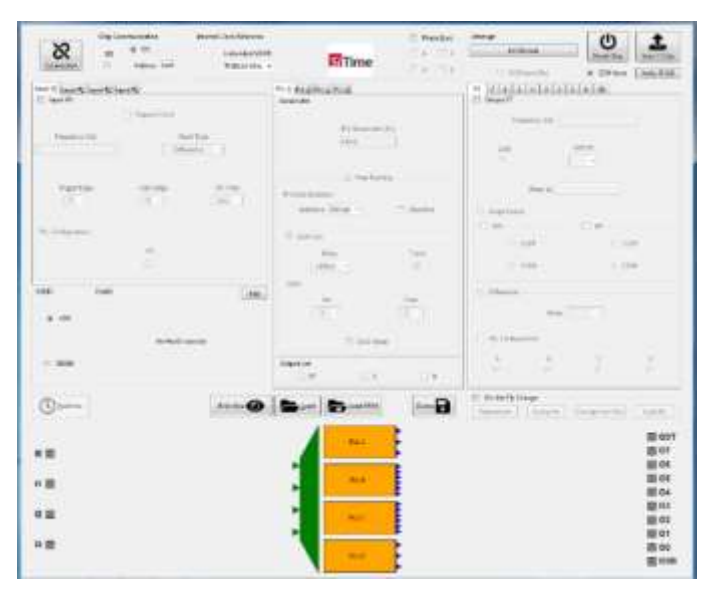

#### Figure 12: GUI view for SiT9514

Users can move between the individual sections, configuring parameters, while related parameters in the other sections remain visible. Programmed configurations can be saved in configuration profile files containing the configuration parameters, or in sets of I2C/SPI read and write scripts for reuse, etc.

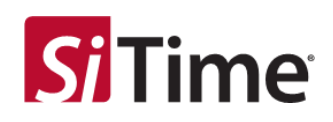

## 5 Functional descriptions of SiT9514x device variants

The SiT95141 is a clock generator device that offers four fractional-frequency translations from the same input. Any one of the four clock inputs map to all four PLLs. The PLL outputs are mapped to the 10 outputs, offering flexible frequency translation configurations, see Figure 13.

The SiT95145 is a jitter attenuating frequency translation device that offers four fractional translations from the same input. The four clock inputs map to all four PLLs. The PLL outputs can be mapped to a subset of the 10 outputs, offering flexible frequency translation configuration with independent control of each PLL in terms of jitter attenuation, bandwidth control, and input clock selection with redundancy, see Figure 13.

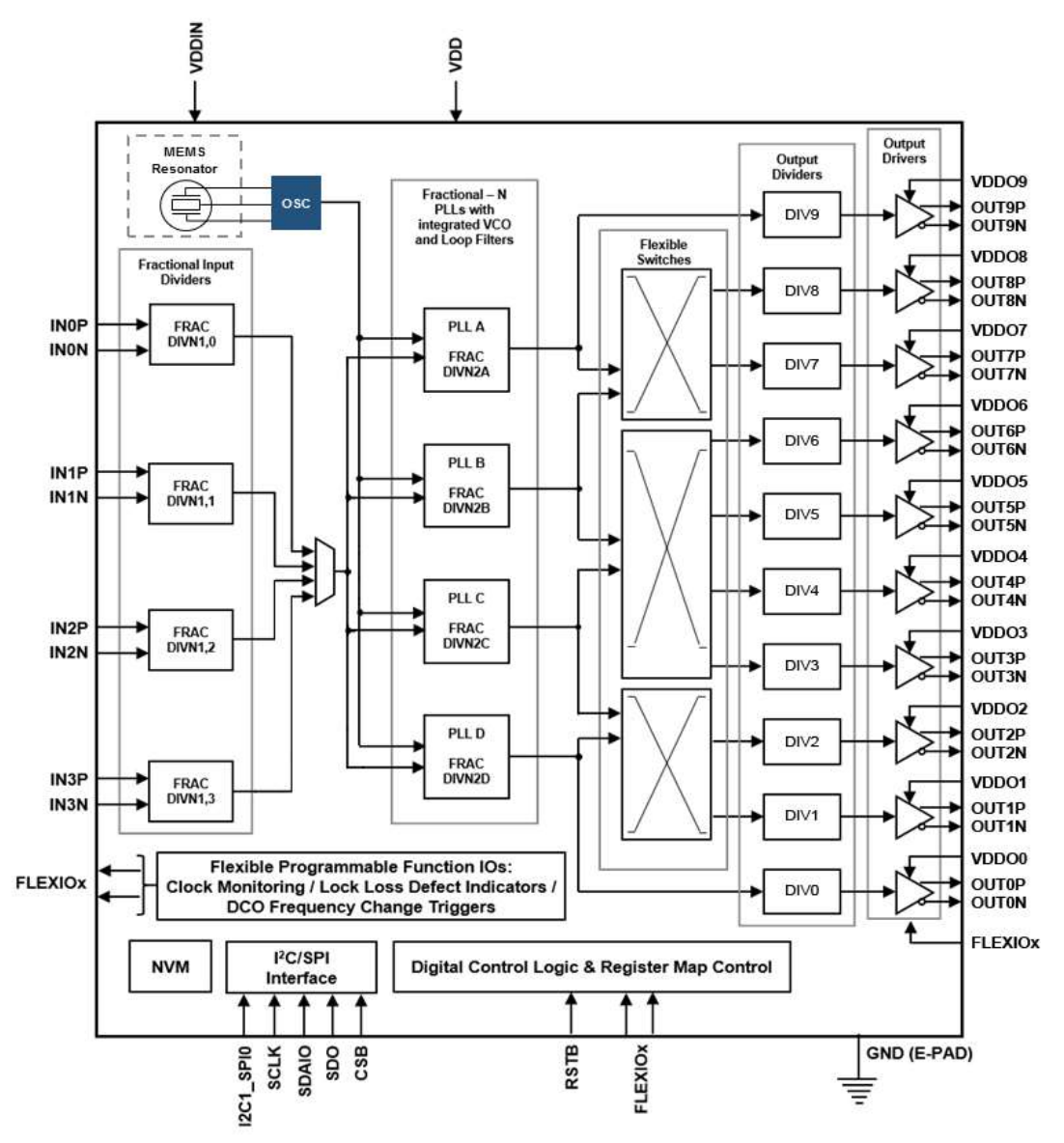

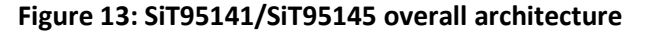

SiT95147 is a jitter attenuating and network synchronizing frequency translation device that offers four independent PLLs. The four clock inputs can map to any of the four PLLs. The PLL outputs are mapped to the eight outputs offering flexible frequency translation configurations with independent control of each PLL in terms of jitter attenuation, bandwidth control, and input clock selection with redundancy, see Figure 14.

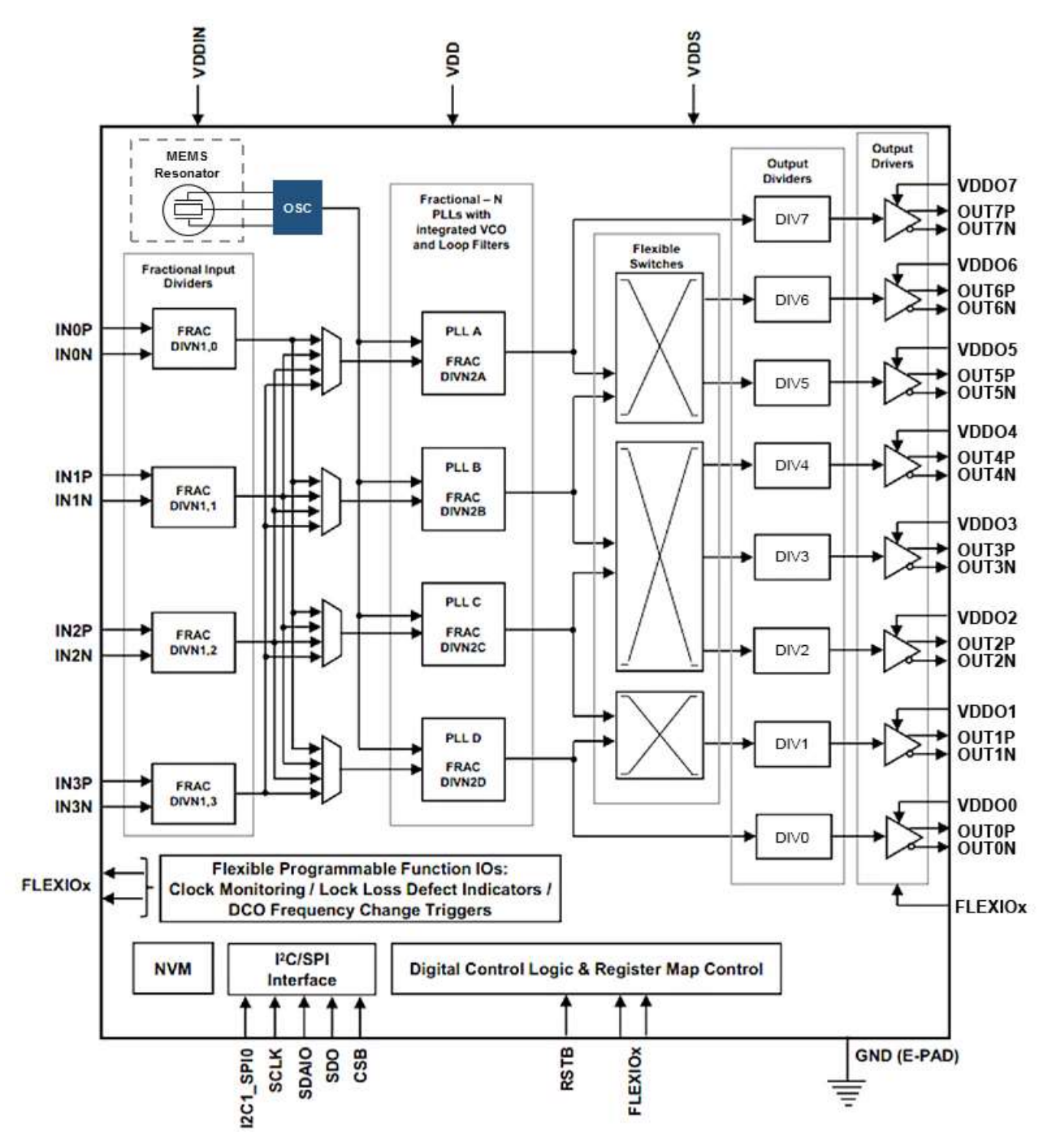

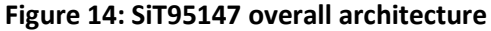

SiT95148 is a jitter attenuating frequency translation device that offers four independent fractional PLLs. PLL outputs are mapped to the 11 outputs. This allows flexible frequency translation configuration with independent control of each PLL in terms of jitter attenuation, bandwidth control, and input clock selection with redundancy, see Figure 15.

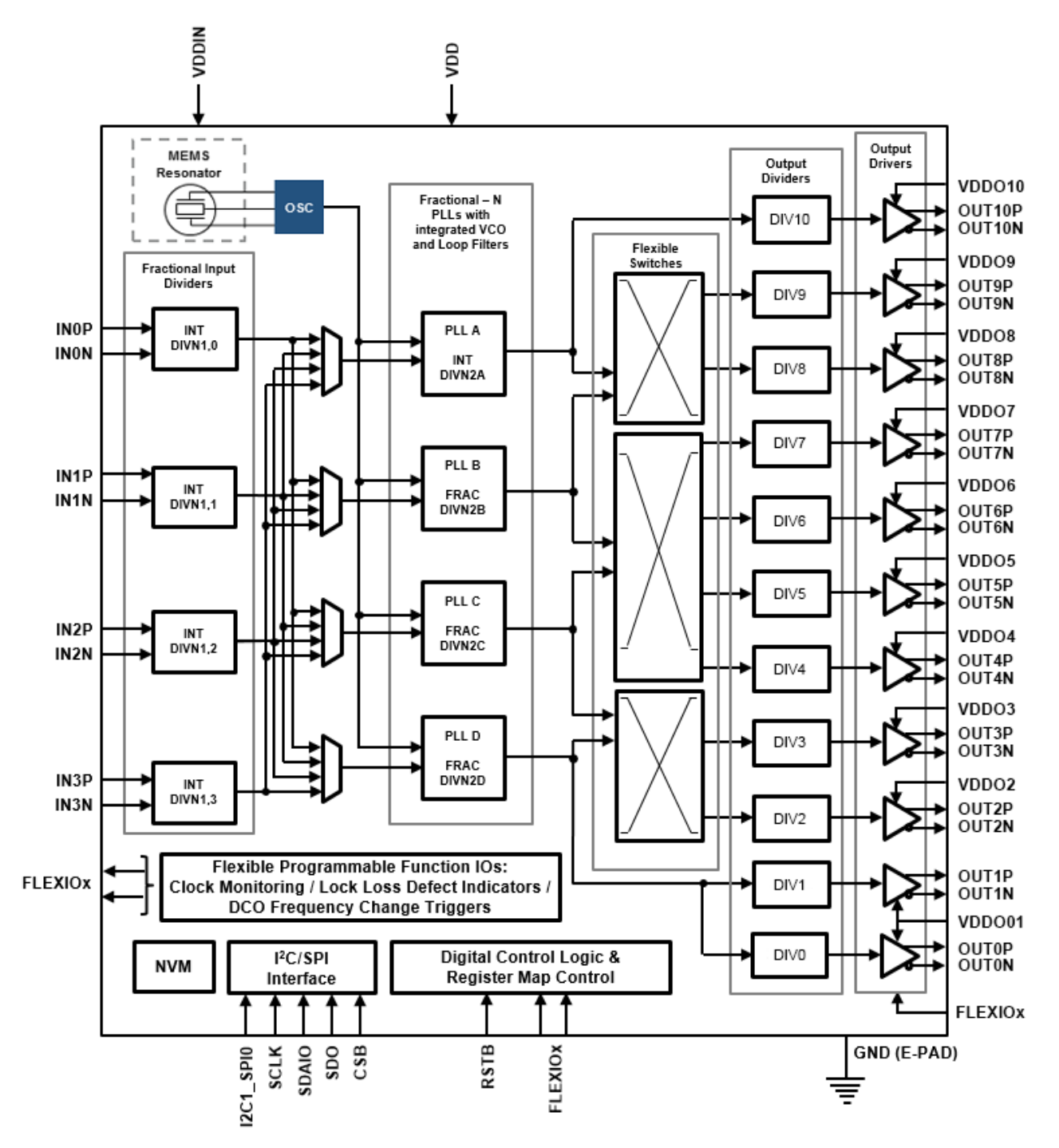

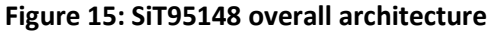

Clock hierarchy, various frequency dividers nomenclature, and clock translation pathways available are shown in Figure 16 for the SiT95141 and SiT95145 devices.

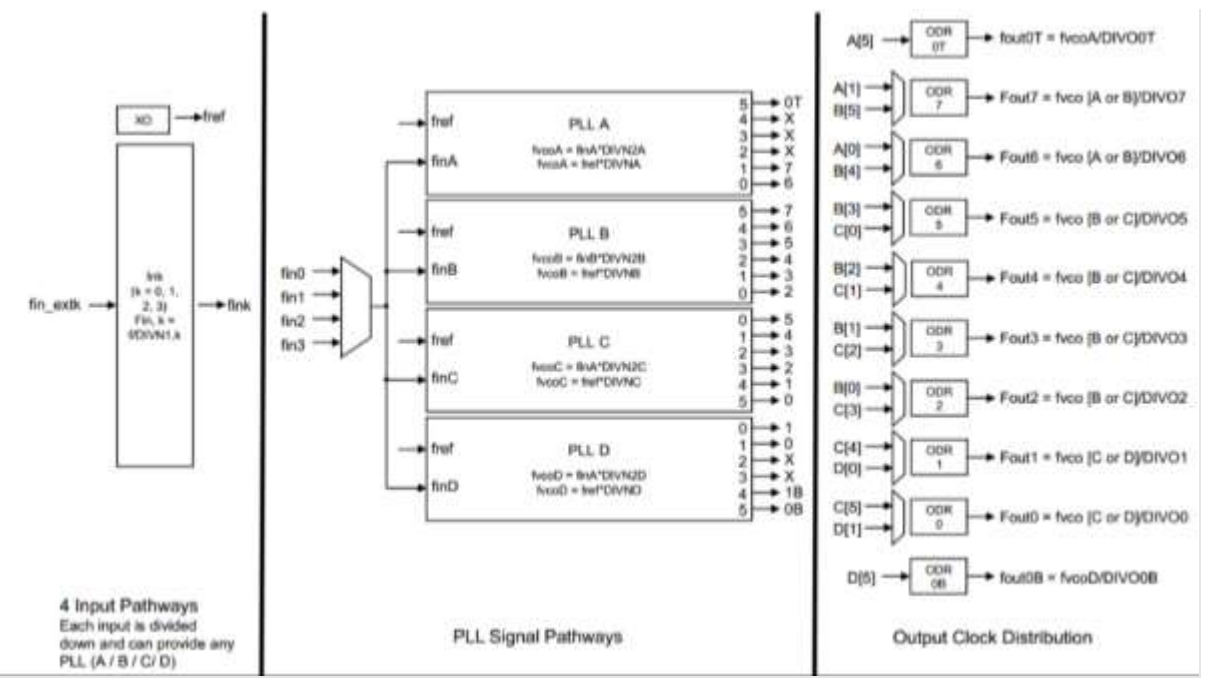

Figure 16: SiT95141 and SiT95145 clock hierarchy

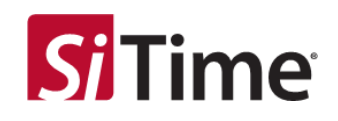

The clock hierarchy, nomenclature of the various frequency dividers, and clock translation pathways available for the SiT95147 are shown in Figure 17.

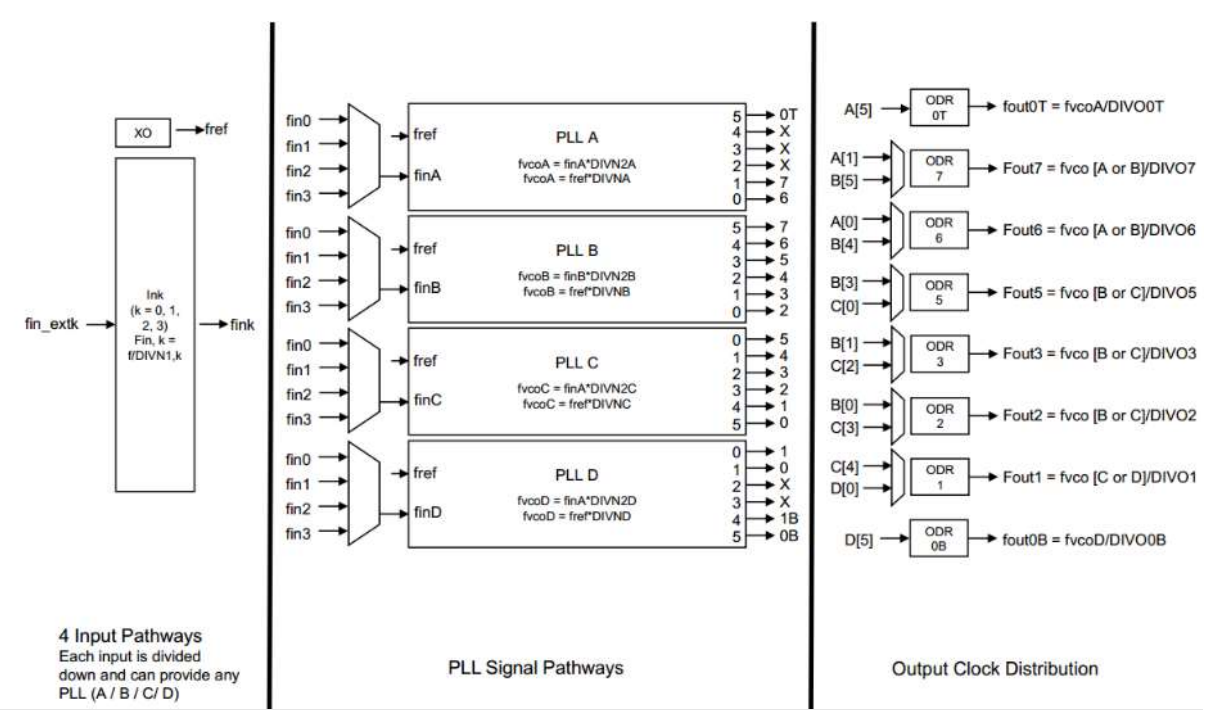

Figure 17: SiT95147 clock hierarchy

The clock hierarchy, various frequency dividers nomenclature, and clock translation pathways available on the SiT95148 device are shown in Figure 18.

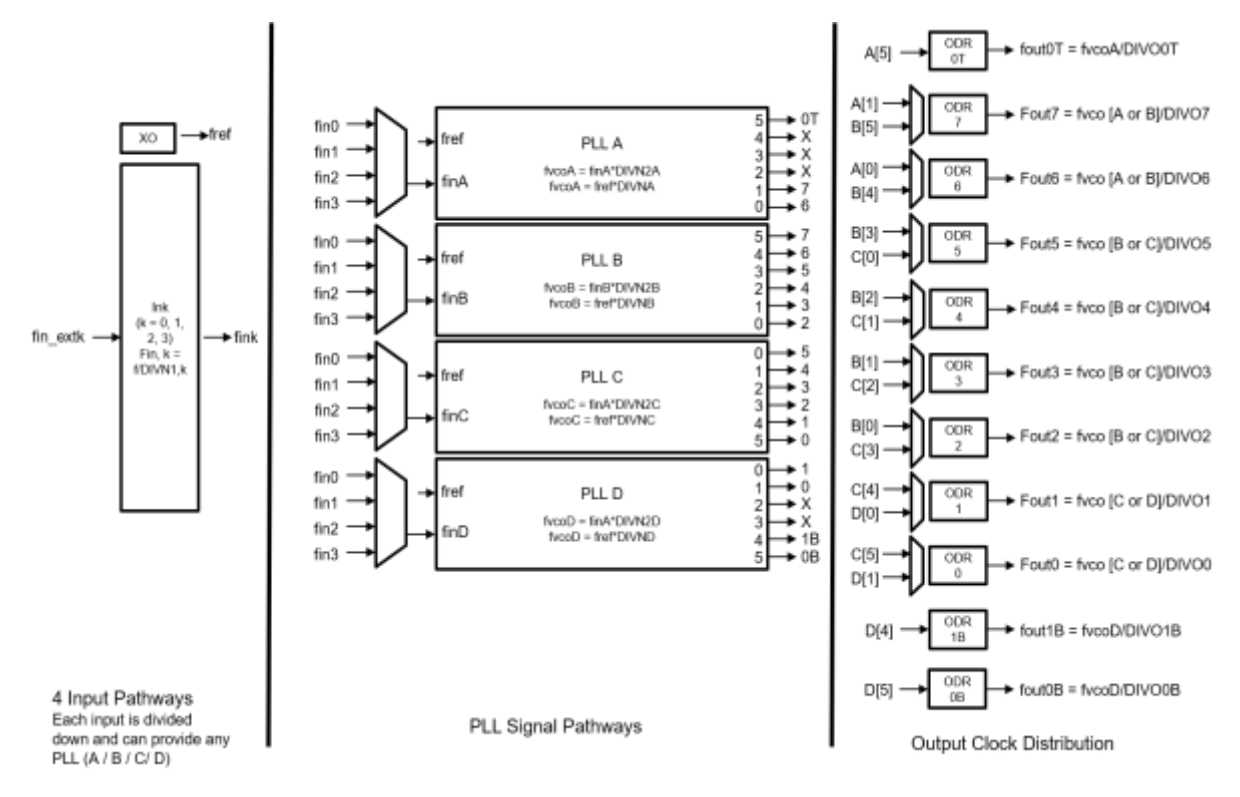

Figure 18: SiT95148 clock hierarchy

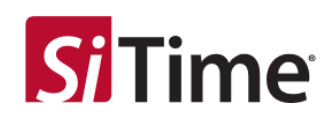

## 6 GUI usage

#### 6.1 Sections in the GUI

#### 6.1.1 GUI Sections overview

The GUI layout is divided into sections, used to configure distinct sets of parameters, and unique to the specific sections, described in detail in subsequent section of this document.

- Chip Communication See the top-left section.
- Internal Clock Configuration See the top-center section.
- Input (0,1,2,3) See the left-middle section.
- PLL (A,B,C,D), Clock Switch and Lock Loss See the center section.
- Output (0T,7,6,5,4,3,2,1,OB) See the right-middle section.
- Bird's Eye view See the bottom section.

| Chip Communication Internal Clock Refere                    | nce                        | 📋 Phase Sync       | Interrupt            |                          |
|-------------------------------------------------------------|----------------------------|--------------------|----------------------|--------------------------|
| SFT ® DC Golden I                                           | Imbedded MEMS              | □ A □ C            | INTRE Edit           | Reset Chip Send 2 Chip   |
| Connection O Address Mdd .                                  | 76.86344 MHz •             | e 🗆 🗠 🗠            | DCD from Pins        | ZDB None Verity EFUSE    |
| Input #2 Input #2 Input #2                                  | PILA PILB PILC PILD        |                    | 0T 7 6 5 3 2         | 1 (6)                    |
| E leput #0                                                  | Bandwitth                  |                    | El Output 0T         |                          |
| C <u>Getten Ovol</u> Gepped Ovol                            | Fast (Hz)                  | Normal (Hz)        | Frequency (Ht)       |                          |
| Differential =                                              |                            |                    |                      | 0.0T 5 8.4               |
|                                                             | () Conduction              | Clock Switch       | 208 10               | vui sysine               |
| - Coese Drift                                               | TOPOTONI                   | Hitless Switch     |                      |                          |
| Togger Edge Clear Edge Val Time Set 2000 +<br>5 + 4 + 2ms + | Selection Auto + F Reserve | Phase Build Out.   | Deday (s)            |                          |
| Cir 800 -                                                   | Thursday Birther           | Phase Propagation  | C. Tanka Index       |                          |
| Ock Switch                                                  | Deav                       | Stepe              | C ange cover         | (1 m)                    |
|                                                             | Lessy Firmer               |                    |                      |                          |
|                                                             |                            | The frequency Rent | 0 CUP                | 0.009                    |
| Ω <u>3</u>                                                  | 5et Car 1094 *             | Slope              | ୍ର ପାହା              | © CLINN                  |
| PLL Configuration                                           | 4 + 2 + 7 m'oaluie         |                    | and the second       |                          |
| A B C D                                                     | (1) www.minut              | 1.00               | C Difeedal           |                          |
|                                                             | Est Lock HoldDver          | Input #3 Sync      | Mode                 | -                        |
| VCBIO FledO Ealt                                            | Input Order                | Output:List        | D PLL Configuration  |                          |
| VOD                                                         | <b>n</b>                   |                    | 2 2                  |                          |
| No Field'selected                                           | Ĩ.                         | . 0:               |                      |                          |
|                                                             |                            |                    | Do-the-Fly Change    |                          |
| U Sestine Bod's Eye                                         | Load NVM                   | Dump               | Frequencies Dump Fly | Change fout Dyn Load Ply |
|                                                             | P                          | •                  |                      |                          |
|                                                             | PILA                       | 8                  |                      | T00 III                  |
|                                                             |                            |                    |                      | 07                       |
| 1                                                           | PLLS                       | 1                  |                      | <b>■</b> 06              |
|                                                             | *                          | <u> </u>           |                      | 05                       |
| 12 🔳                                                        | -                          | 5                  |                      | 03                       |
|                                                             | 2                          | 5                  |                      | 02                       |
| 13 🔳                                                        | ×                          |                    |                      | 01                       |
|                                                             | PLL D                      |                    |                      | 00B                      |
|                                                             | •                          |                    |                      |                          |

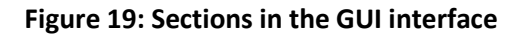

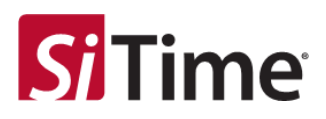

#### 6.2 Chip Communication and Interrupt

The **Chip Communication** option allows the user to specify how to connect to the chip.

The Interrupt section is used to configure interrupt related settings.

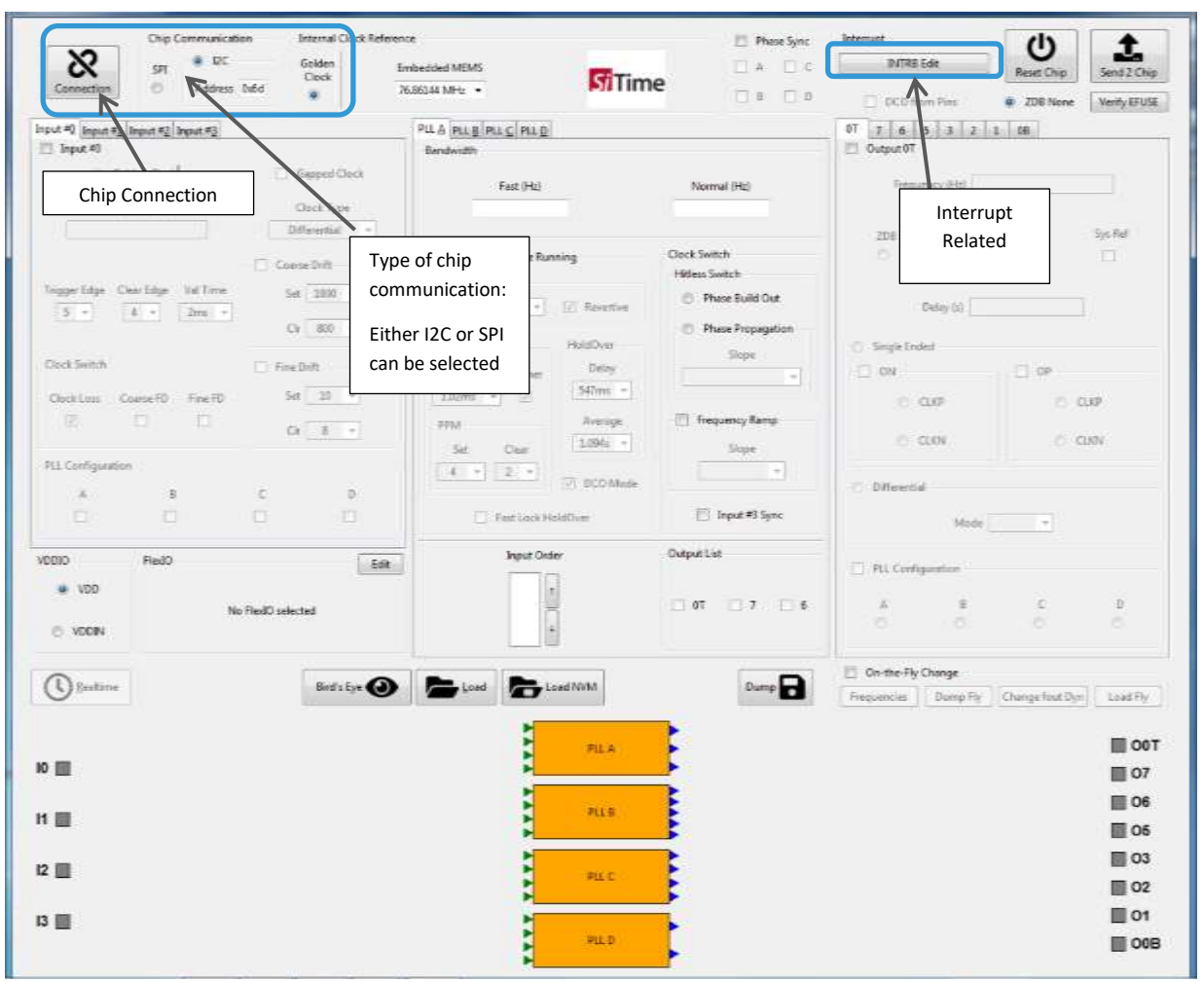

Figure 20: Communication and interrupt options

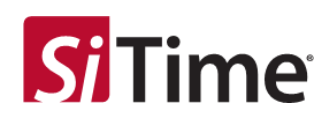

#### 6.2.1 Input Clock Reference section

The Input Clock Reference section is used to configure:

- Golden clock (for frequency drift monitoring)
- Embedded MEMS frequency

| Internal Clock Reference |                |  |  |  |
|--------------------------|----------------|--|--|--|
| Golden                   | Embedded MEMS  |  |  |  |
| Clock                    | 76.86144 MHz 🗸 |  |  |  |

Figure 21: Input Clock Reference section

#### **IMPORTANT:**

Embedded MEMS *must* be set to 76.86144 MHz only. Operation in the 76.8 MHz setting is *not* generally supported and should *only* be used if advised to do so by SiTime Technical Support.

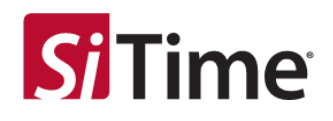

#### 6.2.2 Input section

The **Input** section is divided into similar individual tabs for **Input #(0-3)** where the following parameters can be set:

- Frequency, clock type, and clock loss/frequency drift
- FlexIO, for setting **Clock Switch** fine and coarse frequency drift monitors for the input clocks
- Input assignment (or not) to all PLLs

| Input #0 Input #1 Input #2 | Input # <u>3</u>          |                   |
|----------------------------|---------------------------|-------------------|
|                            | Gapped Clock              |                   |
| Frequency (Hz)             | Clock Typ<br>Differential | e                 |
| Trigger Edge<br>5 ~        | Clear Edge                | Val Time<br>2ms 🗸 |
| PLL Configuration          | All                       |                   |
| VDDIO FlexIO               |                           | Edit              |
| VDD                        |                           |                   |
|                            | No FlexIO selected        |                   |

#### Figure 22: GUI Input section

NOTE: If no input is assigned to the PLL section, then the device's internal PLL oscillator is the primary clock source.

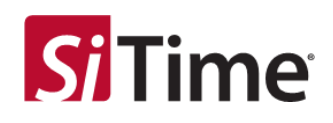

#### 6.2.3 PLL section

The **PLL** section is used for setting all PLL related parameters including:

- PLL (A,B,C,D) Up to four independently configurable PLL sections. Each PLL supports up to four clock inputs with Frac-N dividers, enabling flexible input to output frequency translation configurations. PLL input clock priority settings can be changed in Page 1h, registers 49h 4Bh.
- Bandwidth
- Lock Loss
- Clock switching options (SiT95145 only)
- Input clock priorities

| PLL A PLL B PLL C PLL D      |
|------------------------------|
| Bandwidth                    |
|                              |
| PLL Bandwidth (Hz)           |
| 4 kHz                        |
|                              |
|                              |
| ✓ Free Running               |
| IP Clock Selection           |
| Selection Manual V Revertive |
|                              |
| Lock Loss                    |
| Delav Timer                  |
| 1.02ms V                     |
|                              |
| PPM                          |
| Set Clear                    |
| 4 🗸 2 🗸                      |
|                              |
| 🗹 DCO Mode                   |
| Output List                  |
| OT 7 6                       |
|                              |

Figure 23: GUI PLL section

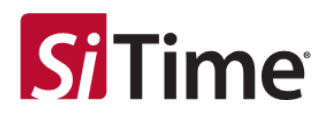

#### 6.2.4 Output section

The **Output** section is used to set the output standard type, voltage supply, and to assign outputs to the PLLs.

| 0T 7 6 5 4 3 2 1 0 0B |
|-----------------------|
| Frequency (Hz)        |
| ZDB VDD 0T            |
| Delay (s)             |
| O Single Ended        |
| ON OP                 |
| ○ CLKP ○ CLKP         |
| O CLKN O CLKN         |
| O Differential        |
| Mode                  |
| PLL Configuration     |
| A B C D<br>O O O O    |

#### Figure 24: GUI Output section

Additionally, if the DCO mode is enabled in the **Output** section, the **Realtime** section can be used to move the output frequency in the DCO mode. Once the chip is programmed, the **Realtime** section can be used for observing the status of the clock loss monitors.

In the Free running mode, the DCO is enabled by default and is available in the Realtime section.

For more information, see TASK 4: Use Realtime to set output frequency with DCO or view clock monitor status.

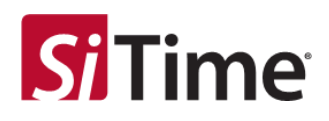

#### 6.2.5 Bird's Eye section

The **Bird's Eye** section can be used to visualize the resulting configuration of Inputs to PLLs to Outputs.

| Bulling     | Bird's Eye (Internal) Load Load WM | Oump | On-the Ply Change Frequencies | Dump Hy | Change had then | Destry          |
|-------------|------------------------------------|------|-------------------------------|---------|-----------------|-----------------|
| io <b>m</b> | PLA PLA                            | E    |                               |         |                 | 00T             |
| n 🔳         | PLE                                |      |                               |         |                 | 05              |
| a 🖩         | RLC RLC                            |      |                               |         |                 | 03              |
| 13 🔳        | A La                               | 1    |                               |         |                 | 00<br>00<br>00B |

#### Figure 25: GUI Bird's Eye section

Click the **Bird's Eye** button to activate the Bird's Eye section, showing the configured signal paths. Click the **Bird's Eye** button again to open the Bird's Eye section in a separate window. Close that view to completely close the Bird's Eye view.

This lower section of the Cascade SiTime GUI is also used to:

- Dump (save) and Load (open) device configuration files
- Specify On-the-Fly frequencies
- Change fout parameters
- Dump and Load On-the-Fly configuration parameters
- Select Realtime status of the device

The **Realtime** button opens the Realtime window that displays the detailed operational status of the programmed device based on the current configuration. It can be is used to monitor device operation and view the impact of the set configuration parameters. For an example, see *TASK 4: Use Realtime to set output frequency with DCO or view clock monitor status*.

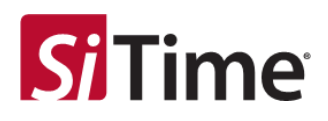

## **7** SiT9514x device configuration tasks

An overall approach for using the Cascade SiTime GUI is described in the following tasks:

- TASK 1: Select inputs
- TASK 2: Set up PLL parameters
- TASK 3: Save or load UI configuration and program the SiT9514x
- TASK 4: Use Realtime to set output frequency with DCO or view clock monitor status

#### 7.1 TASK 1: Select inputs

The four input clocks with frequencies **fin\_ext***k* translate to the PLL input clocks **fin***k*, following division by the respective input dividers with fractional or integer frequency division ratios **DIVN1***k*, where the index  $k \in \{0, 1, 2, 3\}$ . Each of the PLLs are driven by one of the four divided input clocks **fin***k* as its active input clock. Each PLL sets the priority for up to three spare clocks from the remaining three input clocks, if required for switching to a redundant input, see Figure 26 and Figure 27.

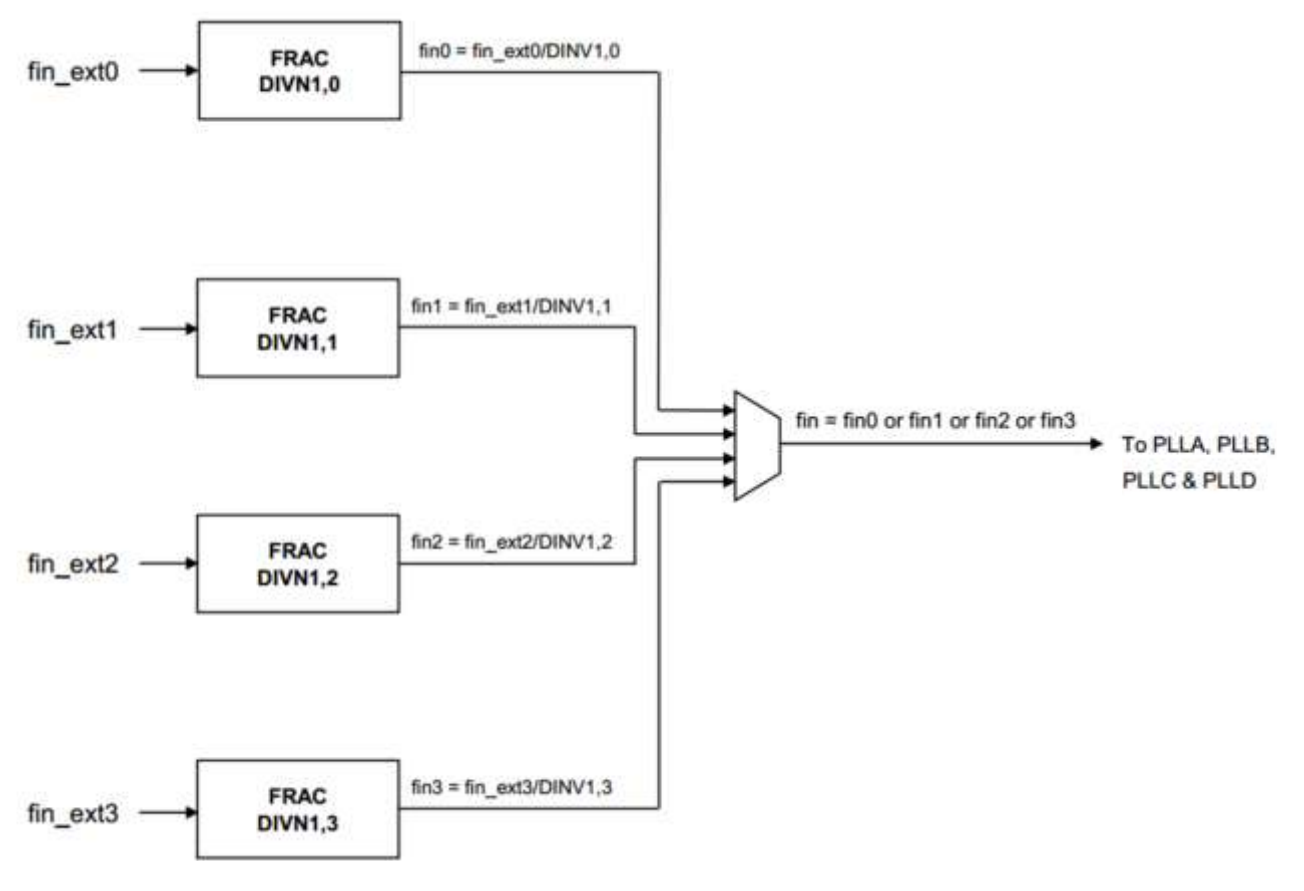

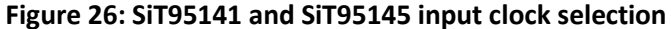

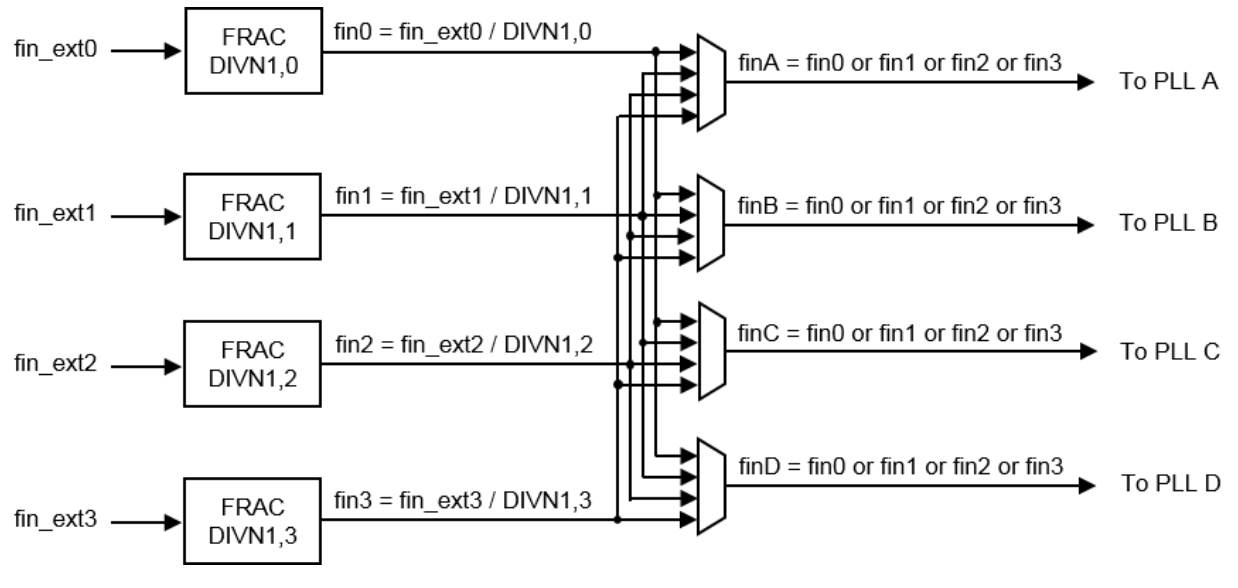

Figure 27: SiT95147 and SiT95148 input clock distribution

The **DIVN1** input dividers are internally computed by the Cascade SiTime GUI software. The **Input** section is used to set up the input frequencies and clock loss status as well as directing each input to a particular **PLL**. Further, the frequency drift monitors (with respect to the inputs) are set in this section. An example of setting the pathways for the **Input #0** clock is shown in Figure 28.

**Time** 

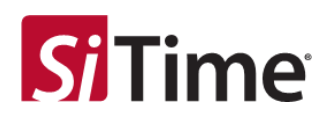

## 7.2 SiT95141, SiT95145 input configuration

When an input is selected, it is assigned by default to all the PLLs as input. It is added to the input order of the PLLs.

For example, if **Input #0** is selected, then **Input #0** goes to *all* the PLLs as input, which is also shown in the **Bird's Eye** section, see Figure 28.

| Connection D                         | IN:<br>Address 0.69       | Embedded MEMS<br>36.80141 MPts • | <b>S</b> Time                                                      |               | Dellifia Lan                                     | Reset Chip Send 2 Chip<br>2 ZDE Name VietNy EF1/5E |
|--------------------------------------|---------------------------|----------------------------------|--------------------------------------------------------------------|---------------|--------------------------------------------------|----------------------------------------------------|
| legent 40 langua 40 langua 40 la     | ingust #2                 |                                  | PLL& PLL& PLLS PLLS                                                |               | 07 2 6 5 4 3 2 1                                 | 1 0 00                                             |
| Frequency (HQ<br>504)                | Oock Type<br>Differential | •                                | PLI Execution (etc)<br>4 kine                                      |               | 208<br>C                                         | VIIID OT                                           |
| Trigger Silge<br>3 •                 | Clear Edge                | Val Time<br>2m =                 | (2) Free Renning<br>IP Could Selection<br>Soluction (Microall -r.) | E Routine     | Delay (i) [                                      |                                                    |
| PLL Carligution                      | aan<br>191                |                                  | Delay                                                              | Tiesar<br>(2) | 0 con                                            | 0 CUP<br>0 CUP<br>0 CUP                            |
| VDDD FiedD                           |                           | [_£dt_]                          | Set                                                                | Our<br>(I +   | <ul> <li>Differential</li> <li>Mode [</li> </ul> |                                                    |
| © 10094                              | Ins TestO selected        |                                  | UI DCO Mode<br>Ovejuš List<br>[] 47 [] 7                           | 01            | A B<br>D D                                       | 8 8                                                |
| () toma                              |                           | fird1 Ere 🕑                      | Load N/M                                                           | Jure 🔒        | Do-the-Fly Change<br>Frequencies Dump Fly        | [Change from Dyn] [ Lood Hg. ]                     |
| 10 <b>1</b><br>50 MAL<br>11 <b>1</b> |                           |                                  | PLA                                                                |               |                                                  | 00T<br>07<br>06<br>05<br>04<br>03                  |
|                                      |                           |                                  | MLD                                                                |               |                                                  | 02<br>01<br>00<br>00<br>00<br>00                   |

Figure 28: SiT95141 Input #0 assigned to all PLLs

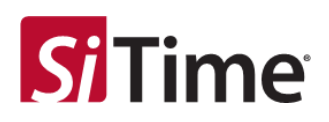

#### 7.2.1 SiT95147, SiT95148 input configuration

When an input is selected, that input is assigned to a particular PLL (A,B,C,D) as input and is added to the **Input Order** of that PLL. To select an input, click the tab for the selected **Input #(0,1,2,3)**, and then check the box.

For example, if the box for **Input #0** is checked, it becomes the selected input for **PLL A** as shown in the **Bird's Eye** view, see Figure 29.

| Cascade v1.30.4            | (\$1795145           |                   |                          |                                                |                             |                                     |                                            |                                 |                    | 1             | - 0           |
|----------------------------|----------------------|-------------------|--------------------------|------------------------------------------------|-----------------------------|-------------------------------------|--------------------------------------------|---------------------------------|--------------------|---------------|---------------|
| <b>X</b><br>Connection     | Chip Com<br>SPI<br>O | Address (Out      | Golden<br>Clock          | Reference<br>Erobedded MENS<br>7626144 MHz ==  | <b>S</b> Time               |                                     | Phase Sync     A     C     B     D         | Interrupt<br>Interrupt<br>DCOme | alt.               | Feat Orp      | Send 2 Ohp    |
| hput ¶ hqui f<br>⊡input #S | input #2             | input #2          |                          | PLE PLE PLE PLE<br>Bandwith                    |                             |                                     |                                            | 07 7 8 5                        | 4 9 1              | 1 0 08        |               |
|                            | Belden Der           | 5                 | Gapper Co.               | Read (Hac)                                     | -                           | Hores                               | 4 (Hz)                                     | Freque                          | ing the literature |               |               |
| 50M                        |                      | Inpu              | ut #0 is selec           | ted                                            |                             | -                                   | -                                          | 2218                            | 1                  | 11.01         | System        |
| Trippe Edge                | Clear Edge           | Val Time<br>Imi 🐨 | ConnerDoft               | Pas Re<br>IP Oper Selection<br>Selection Rules | ning                        | Cherk Savier<br>Hillen: Sw<br>O Pha | h<br>Auh<br>se Build Out<br>se Prepagation |                                 | beley tes [        |               |               |
| Clock Switch               | Coorte FD            | Fine FD           | C Fire Date<br>See 110 1 | Defey Terrer                                   | HeldDoor<br>Delay<br>Sithey | L                                   | Steps<br>(1)                               | 0%                              | up.                | () (P         | ø             |
|                            |                      |                   | 10(10)10                 | im.                                            | dramp                       | 0 fire                              | ercy fange                                 | 0.0                             | uite -             | 0.6           | (K)           |
| PLL Configurat             | tion                 | AL FI             | Selected                 | Input added to Inpu                            | t Order                     |                                     | Sear .                                     | - Differential                  |                    |               |               |
| 000                        | FactO                | 20.77             | 1                        | Tarting Tarting                                | wither                      |                                     | npud #3 Sync                               |                                 | More               |               |               |
| ¥00                        | 1111                 |                   |                          |                                                | •                           | Ovlpist Eist                        |                                            | C PL Config                     | e player           |               |               |
| O VODN                     |                      | No Fie            | siO selected             | Input Order                                    | 4                           | (iii) (iii)                         | ±7:0.4                                     | Č.                              | d.                 | 3             | 8             |
| Inter.                     |                      |                   | lint's typ               | (Internet) Load Load WVM                       |                             |                                     | Dump                                       | Children Py C                   | During Fig.        | Dange had Dyr | Class No.     |
| 0 🚮 —                      |                      |                   |                          |                                                | BILA.                       | E                                   |                                            |                                 |                    |               | ■ 007<br>■ 07 |
| SOMAH2                     |                      |                   |                          |                                                | File                        | F                                   |                                            |                                 |                    |               | 06            |
|                            |                      |                   |                          | *                                              |                             |                                     |                                            |                                 |                    |               | E 04          |
| 2 🗐                        |                      |                   |                          | *                                              | MLC                         |                                     |                                            |                                 |                    |               | 02            |
| 3 🗐                        |                      |                   |                          | 1                                              |                             |                                     |                                            |                                 |                    |               | 01            |

Figure 29: SiT95147 Assigning Input #0 to PLL A as input

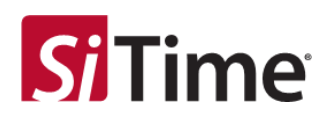

#### 7.2.2 SiT95148 clock loss configuration

One of four different clock loss conditions can be selected to initiate clock switchover for the PLL, as shown in Figure 30. The PLL uses the selected information from the clock loss monitors to determine whether to enter holdover or switch to another input.

| Org Communication Second Clock Referen                                                                                                    | K#                                                                                                    | 🗄 PhotoSynt                                        | interrupt (J)                                                  | t                                             |
|----------------------------------------------------------------------------------------------------|----------------------------------------------------------------------------------------------------|----------------------------------------------------|----------------------------------------------------------------|-----------------------------------------------|
| S an <sup>a DC</sup> Gottan 6<br>Dock 6                                                                                                    | mbridded MEMS                                                                                                    | DA DE                                              | ByTHE Las Reset Chep Ser                                       | HZ CHU                                        |
| Convertion O Address Odd # 1                                                                                                    | 5.8044 MHz • • • • • • •                                                                                                    | E. + . D + .                                       | 🗇 DCD from First 🔹 ZDS Nove 🔤                                  | Ny EFUSE                                      |
| Input 40 (Appet 42) (Appet 42)<br>(2) Appet 40<br>(2) Golden Clock (Clock (C | PLL & [PLL & [PLL & [PLL &]<br>Bandwath<br>Fast (Pl2)                                                                                                    | Normal (His)                                       | 01 2 6 3 4 3 2 1 0 18 06<br>0454 07<br>Transmit 010            |                                               |
| Frequency (Ho) Deck Type<br>25M Differential •<br>Cases Drift<br>Trigger Edge Clear Edge Val Time Sei 1000 •<br>5 • 4 • 2ms •                                                                                                    | If fee Barrieg           IP Dock Interney           Selector [Acts] +]           Selector [Acts] +]                                                                   | Clock Switch<br>Hitter Switch<br>O Phane Build Out | ane venet set                                                  | 4                                             |
| Clock Switch Clock Learning Counter FD Free FD Chick Learning Counter FD Free FD Chick Learning Chick The material Counter FD Free FD Chick The material Counter FD Free FD Free FD Fr     | Insking         Headlog           Data         Same           Same         Same           Same         Same           FPM         Average           Same         Same | Dige:                                              | C Single Extent<br>C ON C SH<br>C CAP C CAP<br>C CAP C CAP     |                                               |
| AL Configuration                                                                                                    | the type of clock loss<br>used by the chip to                                                                                                    | i byot ti tyre                                     | - Differential<br>Notes []                                     |                                               |
| voto     voto     voto     voto                                                                                                    | to the spare clock                                                                                                    | 00.01.04                                           | C Richtgonter                                                  | #.:<br>01                                     |
| () faiters                                                                                                    | Load WM                                                                                                    | Dump 🕞                                             | On-the Ry Change     Pressence: During Ry. Change Tool Dyn. 10 | nai Ph                                        |
| 0 15 Mine                                                                                                    | RLA<br>RLA<br>RLE<br>RLC                                                                                                    |                                                    |                                                                | 007<br>07<br>06<br>05<br>04<br>03<br>02<br>01 |
| 3 🏢                                                                                                    | PLLD                                                                                                    |                                                    |                                                                | 00                                            |

Figure 30: SiT95148 clock loss configuration

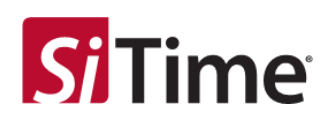

#### 7.3 TASK 2: Set up PLL parameters

Click on a PLL and select its outputs. Then choose the PLL bandwidth, output frequency, output format (differential, LVDS mode should be selected for the SiTime evaluation board used, see Table 1). Choose the fast lock bandwidth and the regular bandwidth for the PLL. If you plan to use the DCO later, the DCO should be enabled when configuring the PLL.

Once the list of input clocks to a PLL is finalized, the input clock priority for the PLL can be changed in this section by dragging the clock selections up or down in the **Input Order** box (in the lower left area of the PLL section). The priority of the input clocks is listed in order with the highest priority clock at the top of the list and the lowest priority clock at the bottom.

For SiT95145 *only*, the input clock switching can be set to either **Manual** or **Auto** in the **Selection** dropdown menu in the **IP Clock Selection** area of the PLL section. For the **Auto** setting for the input clock switching, the revertive switching can be enabled or disabled (non-revertive) by checking the **Revertive** checkbox.

Manual clock switching is supported by changing the respective **IN\_SEL1/0** pins on the SiTime SiT6503EB evaluation board, see Figure 31.

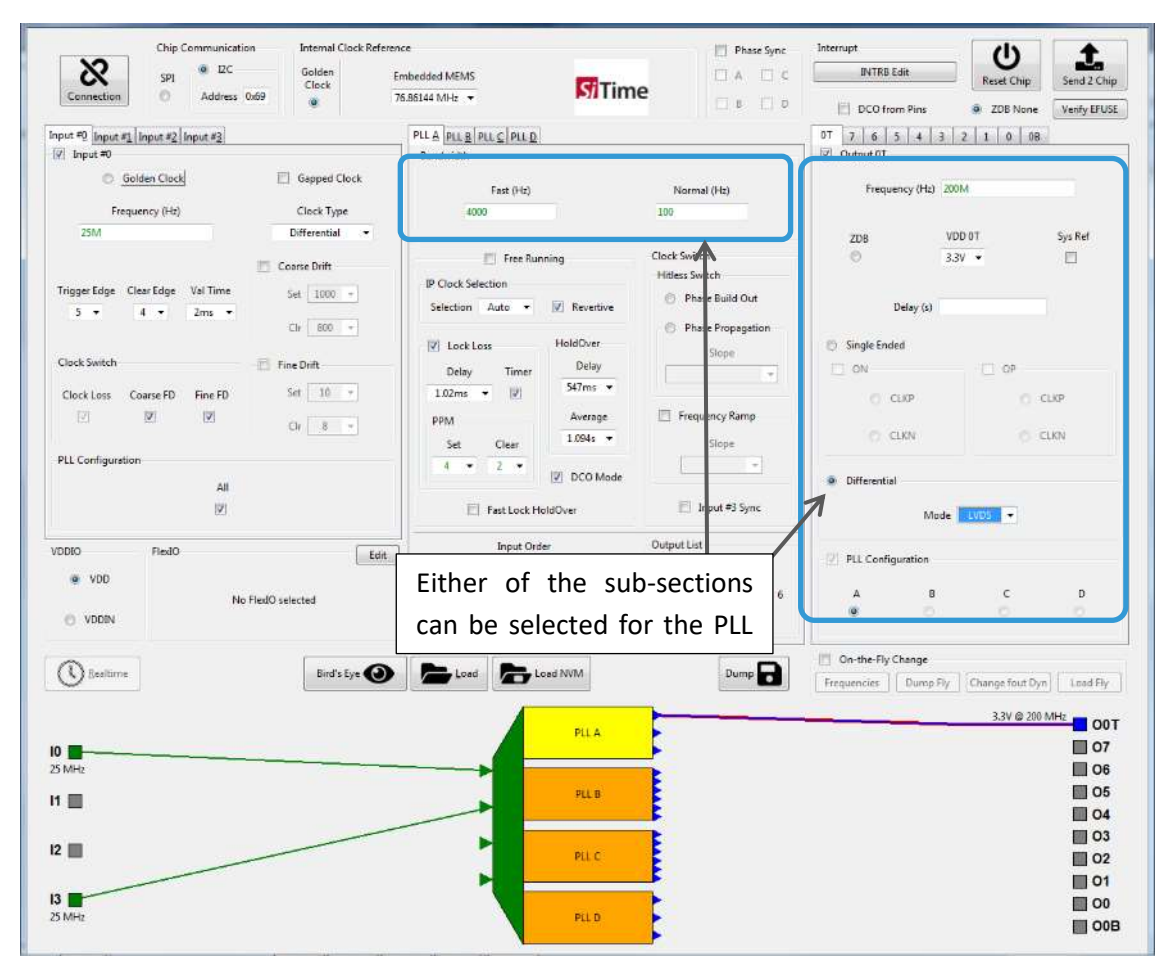

Figure 31: Manual clock switching for SiT95145

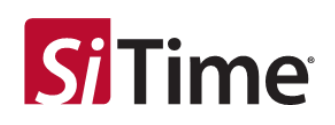

The lock loss and output frequency (Fout) settings can be set in the respective sections. Go to the **Lock Loss** sub-section (in the center of the PLL section) to select the holdover (HO) history and to enable the lock loss monitor for each PLL. Note that the holdover delay determines the time back in history that the PLL goes for averaging holdover. In other words, the PLL ignores HO delay seconds of the most recent history before the clock loss event. The HO average is the time over which the frequency is averaged to arrive at the holdover frequency, see Figure 32.

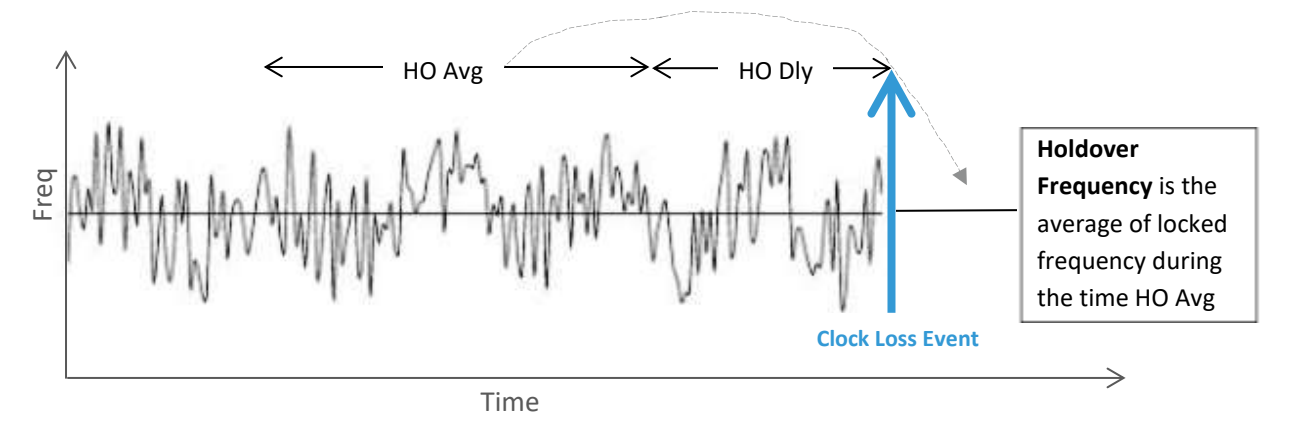

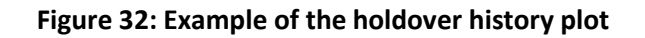

#### Important note about the PLL bandwidth

The PLL bandwidth for both fast lock and normal bandwidth is normally recommended to be less than  $1/100^{\text{th}}$  and  $1/500^{\text{th}}$  of the PLL input frequency, respectively. Since the PLL input frequency is determined by the Cascade SiTime GUI based on the setting for the input dividers (DIVN1), the PLL bandwidth should be configured based on the internal input frequency of the PLL. The input frequency for each PLL is displayed in the background **Realtime** terminal that runs along with the Cascade SiTime GUI. Additionally, a pop-up warning message appears if a PLL bandwidth is chosen such that fast lock and normal bandwidth are larger than the normally recommended bound of  $1/100^{\text{th}}$  and  $1/500^{\text{th}}$  of the PLL input frequency.

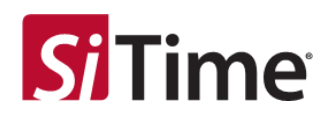

#### 7.4 TASK 3: Save or load UI configuration and program the SiT9514x device

#### 7.4.1 Saving and loading the UI configuration file

Press the **Send 2 Chip** button (top-right) to save the UI configuration file. The GUI will prompt you to save the UI configuration file in .py format to a user specified directory, see Figure 33. With the **Load** button, this file can be used to load the saved configuration later as necessary.

Internal Clock Refere Ċ Save UI Config Windows7\_OS (C:) + Program Files (x86) + Cascade + Temp • +• Sem + Con Q ZDR Non Verify EFUSE Pine Organize \* New folder 311. **•** 0 5 3 2 1 08 Name **Date modified** Type Size T Favorites SiT05147 F31 11.11.2020 14:00 E Desktop Pythan File 139 KE ency (Hz) 400M a Downloads Recent Places Documents VDD 08 Sys Ref OneDrive 33V . E Desktop Libraries Delay (1) Documents J Music Pictures Subversio CD OP Videos CLIO CLIOP IL Oleh Seheda File.name: 5i795147\_F31 CLKN CLKN Saves the UI configuration file Save as type: Legacy State ÷ - Hide Folders Saye Cancel Made LVDS + Input Order Output List Field VDDIO Edit PLL Configuration 3 VDD 14 (2) (0) D 0 No FledO selected . O VDDIN 0n-the-Fly Change Load NVM Dump 🔒 ( Bealtime Bird's Eye 🕢 Frequencies Dump Fly Change fout Dyn Load Fly 3.3V @ 200 MHz 00T PLL A 10 07 25 MH 3.3V @ 350 MH 06 PLL B 11 🗐 05 03 12 = 3.3V @ 250 MHz 02 PLL C 01 13 3 3V @ 400 MHz 00B 25 M PLL D

This is the preferred method to save the configuration profile.

Figure 33: Saving the UI configuration profile file

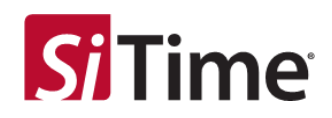

## Figure 29 shows an example of a Cascade SiTime GUI configuration profile file.

| import builtins as glob |                                           |
|-------------------------|-------------------------------------------|
| glob.dev_addr           | = int(0x55)                               |
| ## Frequency Profile    |                                           |
| glob.FREF_FREQ          | = 114.285e6; # Frequency Algorithm        |
| glob.FREF_FREQ_OCXO     | = 150e6; # Frequency Algorithm            |
| glob.FIN0_EXT_FREQ      | = 42.898562e6; # Frequency Algorithm      |
| glob.FIN1_EXT_FREQ      | = 169.030400e6; # Frequency Algorithm     |
| glob.FIN2_EXT_FREQ      | = 14.722212e6; # Frequency Algorithm      |
| glob.FIN3_EXT_FREQ      | = 12.495564e6; # Frequency Algorithm      |
| glob.FIN0_FREQ          | = 6.128366e6; # Frequency Algorithm       |
| glob.FIN1_FREQ          | = 6.761216e6; # Frequency Algorithm       |
| glob.FIN2_FREQ          | = 7.361106e6; # Frequency Algorithm       |
| glob.FIN3_FREQ          | = 6.247782e6; # Frequency Algorithm       |
| glob.OUT0T_FREQ         | = 120e3; # Frequency Algorithm            |
| glob.OUT1T_FREQ         | = 136301.39643134; # Frequency Algorithm  |
| glob.OUT0_FREQ          | = 192364.96007515; # Frequency Algorithm  |
| glob.OUT1_FREQ          | = 100e3; # Frequency Algorithm            |
| glob.OUT2 FREQ          | = 500e3; # Frequency Algorithm            |
| glob.OUT3_FREQ          | = 339209.99219359; # Frequency Algorithm  |
| glob.OUT4_FREQ          | = 378507.39371534; # Frequency Algorithm  |
| glob.OUT5_FREQ          | = 427e3; # Frequency Algorithm            |
| glob.OUT6 FREQ          | = 333e3; # Frequency Algorithm            |
| glob.OUT7_FREQ          | = 123e3; # Frequency Algorithm            |
| glob.OUT0B_FREQ         | = 159048.719335332; # Frequency Algorithm |
| glob.OUT1B_FREQ         | = 392e3; # Frequency Algorithm            |
| glob.PLLA_FVCO          | = 7.0277e9; # Frequency Algorithm         |
| glob.PLLB FVCO          | = 6.51792e9; # Frequency Algorithm        |
| glob.PLLC_FVCO          | = 6.55272e9; # Frequency Algorithm        |
| glob.PLLD_FVCO          | = 6.47042e9; # Frequency Algorithm        |
| glob.XO_PPM             | = 200; # Default                          |
| ## Generic Page         |                                           |

#### Figure 34: Example content of the configuration profile file

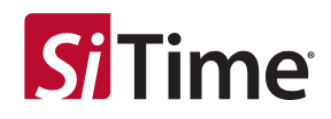

Click the **Send 2 Chip** button (top-right) to program the chip with the current configuration or a previously loaded configuration profile, see Figure 35.

|                                                                                                    | ion Internal Crock Ref | larence                               |                                           | Phase Sync                     | Internapt                                                                | (1)                                                                                                    | +                                                                                                    |
|----------------------------------------------------------------------------------------------------|------------------------|---------------------------------------|-------------------------------------------|--------------------------------|--------------------------------------------------------------------------|----------------------------------------------------------------------------------------------------|----------------------------------------------------------------------------------------------------|
| Ø 581 ● BC                                                                                              | Galder                 | Enibedded MEMS                        | Time                                      | 0.4.0.5                        | INTRE EAR                                                                | Reset Only                                                                                                    | Send 2 Ch                                                                                                    |
| Connection O Address                                                                                    | dada 😐                 | 76,86144 MHz +                        | 9711me                                    | 0.000                          | E DCO from Pine                                                          | · ZDE None                                                                                                    | Nerty Gru                                                                                                    |
| of #0 loput #2 loput #2 loout #3                                                                        |                        | PLLA PLLE PLLC PLLD                   |                                           |                                | 07 7 0 5 3                                                               | 2 1 08                                                                                                    |                                                                                                    |
| Input 40                                                                                                |                        | Bandwidth                             |                                           |                                | Cutgist 08                                                               |                                                                                                    |                                                                                                    |
| C Goldes Clock                                                                                          | 📋 Gapped Clock         | Fast (Ht)                             |                                           | Normal (Hz)                    | Trequency (H                                                             | 43 800M                                                                                                    |                                                                                                    |
| Frequency (HU                                                                                           | Clock Type             | 30.1                                  |                                           | 100                            |                                                                          |                                                                                                    |                                                                                                    |
| 25M                                                                                                    | Collection •           | Tree Bar                              | ning                                      | Clock Switch                   | 206                                                                      | VDD 98                                                                                                    | Sys Ref                                                                                                    |
|                                                                                                    | Coarse Drift           | P Clock Selection                     | 01080                                     | Hitless Switch                 |                                                                          | 3.34 💌                                                                                                    | 10                                                                                                    |
| iggerEdge ClearEdge ValTime                                                                             | Set 2000 - +           | Selection Airts -                     | 2 Reletive                                | Phase Build Out                |                                                                          |                                                                                                    |                                                                                                    |
| 3 • 4 • 2m •                                                                                            |                        | LACCORNE                              | 14.116                                    | Phase Propagation              | Ddiy I                                                                   | 0                                                                                                    |                                                                                                    |
|                                                                                                    | Ch 000 +               | E Lock Loui                           | Dalay                                     | Sept                           | C Single Ended                                                           |                                                                                                    |                                                                                                    |
| lock Switch                                                                                             | 🗇 Fire Drift           | Lium - V                              | 547ms +                                   |                                | (1 0N                                                                    | 10 OF                                                                                                    |                                                                                                    |
| Clock Loss Coaste FD Fine FD                                                                            | Set 11 +               | PPM                                   | Average                                   | 171 Frequency Ramp             | 2.007                                                                    |                                                                                                    | 0.07                                                                                                    |
| 0 0                                                                                                    | 26                     | Set Clear                             | 1.0944 *                                  | them.                          |                                                                          |                                                                                                    |                                                                                                    |
|                                                                                                    | (m. 5)                 | 25147                                 | Droutet                                   |                                | 10,000                                                                   |                                                                                                    | STIM                                                                                                    |
| LL Configuration                                                                                        |                        |                                       | Dec mede                                  | 100 million and 100            | B. Differential                                                          |                                                                                                    |                                                                                                    |
| A 8                                                                                                    | C                      | The second second second second       | Sec.                                      |                                | - LALARDINA                                                              |                                                                                                    |                                                                                                    |
| 100 000                                                                                                 | 10                     | Programming successful                |                                           |                                |                                                                          |                                                                                                    |                                                                                                    |
| 121 121                                                                                                 | 8                      | Programming successful                | Los Warster No.                           | (e                             | i                                                                        | Wede LVDS +                                                                                                    |                                                                                                    |
| RI RI<br>NO Field                                                                                       | R                      | Programming successful                | Loss Warster Me                           | de<br>Output List              | III Pill Cardauatter                                                     | Mode LVDS +                                                                                                    |                                                                                                    |
| (R) (R)<br>010 Fleid0                                                                                   | R                      | Programming succesful                 | Low Wander My                             | de<br>Output List              | 📰 PLL Configuration                                                      | Wede LVDS +                                                                                                    |                                                                                                    |
| IP IP IP                                                                                                | RealD selected         | Programming succesful                 | Los Wander Me                             | e<br>Gutput Lin<br>1 1/ 08     | III PLL Configuration                                                    | Mede LVDS +                                                                                                    | p                                                                                                    |
| IP         IP           NO         FlueBO           * VDD         FlueBO           NODEN         FlueBO | e RedD selected        | Pregramming successful OK             | Loss Wander Mo                            | e<br>Gutput Lint               | E PLL Certifiquation                                                     | Wede LVDS +                                                                                                    | •                                                                                                    |
| 10 00<br>• VDD<br>• VDD<br>• VDD<br>• VDD                                                               | e RedO selected        | Pregramming successful                | Less Warster Mo                           | ec<br>Gutput Lint              | PLL Certifiquenties                                                      | Made LVDS -                                                                                                    | 8<br>8                                                                                                    |
| IP IP<br>NO. FieldO<br>• VDD<br>• VDDIN<br>D Bestime                                                    | e RedO selected        |                                       | Less Warster Mo                           | er<br>Output Lint              | A Control of the Pick Control of the Pick Control of the Pick Change     | Made LVDS -<br>B C<br>C C<br>B C                                                                                 | 0<br>•                                                                                                    |
| IP IP<br>NO PaulO<br>* VDD<br>VODIN<br>D Beattime                                                       | RealD selected         | Programming successful OK OK OK OK OK | Los Wande No                              | ec<br>Output Lint              | A<br>Contraction<br>Denthe Fly Change<br>Tequencia<br>Duri               | Made LVDS -<br>B C<br>C C<br>suffy [Change Nat 2                                                                 | D<br>B<br>[1] [ Lood Ph                                                                                                    |
| IP IP<br>NO FlastO<br>VODEN No<br>Spectrum                                                              | e ReiD selected        | Programming successful OK OK Lovet C  | Low Warster Mo                            | ec<br>Output Lint<br>I I I 08  | E PLL Carifiguestics<br>A<br>C<br>Denthe Fly Obarge<br>Treasences During | Mede LVDS +<br>I C<br>U C<br>U C<br>U C<br>U C<br>U C<br>U C<br>U C<br>U                                         | 0<br>911 [ Load 75                                                                                                    |
| IP IP<br>NO FielD<br>VOD<br>VODN<br>D Exiting                                                           | e Real D selected      | Programming successful OK OK Lovet C  | Los Wander Mo                             | er<br>Output Lint<br>I 1 10 08 | E PLL Carifiguestion<br>A<br>On the Fly Change<br>Trepuncts Duri         | Mede LVDS +<br>II C<br>O O<br>III C<br>III C<br>III C<br>III C<br>III C<br>III C<br>III C                        | 0<br>0.041<br>0 00<br>0 01                                                                                                    |
| IP IP<br>NO FluidO<br>• VDD<br>• VDD<br>• VDDN<br>Destine                                               | e Real O selected      | Programming successful                | Los Wander Mo                             | er<br>Output Lint              | PLL Cardiguestion                                                        | Mede LUDS •<br>II C<br>O O<br>III C<br>III C<br>IIII C<br>IIIII<br>IIIII<br>IIIIII<br>IIIIII<br>IIIIII<br>IIIIII | 0<br>0<br>0<br>0<br>0<br>0<br>0<br>0<br>0<br>0<br>0<br>0<br>0<br>0                                                                                                    |
| R     R     NO     FlastO     VODEN     N     Statione                                                  | e Real O selected      | Programming successful                | Los Warder Mo<br>and MML<br>PLLA          | e<br>Output Lint               | PLL Cardiguestion<br>A<br>On the Fly Change<br>Tremancis Duri            | Mede LUDS •<br>I C<br>O O<br>UTFL Orange Nat 2<br>3.37 @ 25<br>3.37 @ 25                                         | 0<br>0<br>0<br>0<br>0<br>0<br>0<br>0<br>0<br>0<br>0<br>0<br>0<br>0                                                                                                    |
| IP IP IP                                                                                                | e Real O selected      |                                       | Los Wander Mo<br>and ROM.<br>PLLA<br>PLLB | e<br>Output Lint               | PLL Cardguester<br>A<br>Oethe Fly Charge<br>Trepanois Dur                | Mede LUDS -<br>I C<br>C<br>U C<br>U C<br>U C<br>S<br>S<br>S<br>S<br>S<br>S<br>S<br>S<br>S<br>S<br>S<br>S<br>S    | 0<br>0<br>0<br>0<br>0<br>0<br>0<br>0<br>0<br>0<br>0<br>0<br>0<br>0                                                                                                    |
| VODEN                                                                                                   | e Real O selected      | Pregramming successful                | PLLS                                      | e<br>Output Lint               | PLL Cardguester<br>A<br>Orethe Fly Change<br>Trepuncis Duri              | Mede UVDS •<br>C<br>C<br>C<br>C<br>C<br>C<br>C<br>C<br>C<br>C<br>C<br>C<br>C                                     | 0<br>0<br>0<br>0<br>0<br>0<br>0<br>0<br>0<br>0<br>0<br>0<br>0<br>0                                                                                                    |
| VODIN     VODIN     VODIN                                                                               | e Real O selected      |                                       | PLLA<br>PLLC                              | e<br>Output Lint               | PLL Cardguester<br>A<br>Orethe Fly Overge<br>Trepuncis Dur               | Mede UVDS -                                                                                                    | D<br>0.044<br>0.044 |

Figure 35: Example of successful programming of a SiT95147

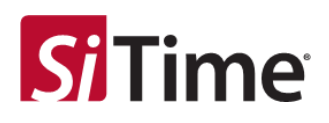

#### 7.4.2 Using the dump function

The dump function can be used to save the NVM (or I2C/SPI writes) file containing the sequence of register writes for any profile.

NOTE: Depending on the **Chip Communication** selected, **I2C** or **SPI**, one of the following NVM file types is created:

- If I2C is selected, then the NVM (I2C write) file is created.
- If **SPI** is selected, then the NVM (SPI write) file is created.

To dump the NVM (or I2C/SPI writes) file, the file must first be activated using the **Send 2 Chip** button, even if the SiTime evaluation board is *not* connected. This runs the algorithms that optimize the internal configuration based on the required inputs and outputs. After this, the **Dump** button can be used to save the list of register writes, see Figure 36.

Note, the **Send 2 Chip** process *also* provides the option of saving the UI configuration profile file, but this does not need to be saved *if* the user is only interested in the NVM files.

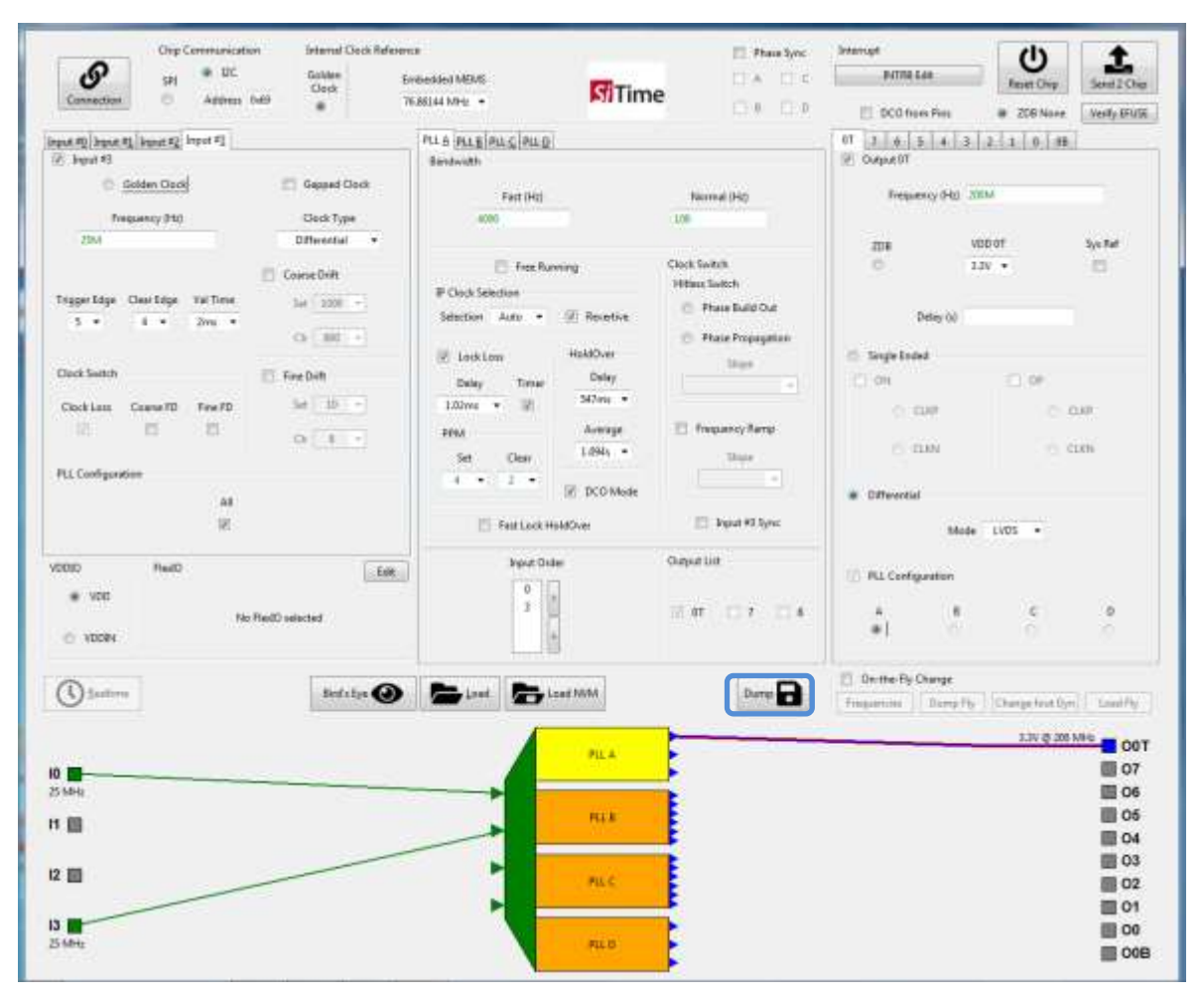

Figure 36: The "Dump" button can be used to save the list of register writes

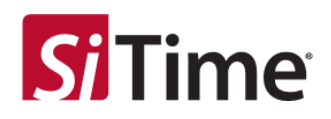

When the **Dump** button is clicked, the user is prompted to save the configuration to a file. Select the NVM (I2C/SPI write) option from the drop down. Use the **Legacy State [NVM] (\*.NVM)** option in this case, which allows the user to save the file to any directory location needed, see Figure 37.

| · · · ·                                                                           | munication Internal Clock Reference<br>I I2C Golden Embedded | S                                                  | aves the NVM                                | (I2C/SPI                                | write) file                                                  | e                                                 | 1.<br>Send 2 Ch                                                                                  |
|-----------------------------------------------------------------------------------|--------------------------------------------------------------|----------------------------------------------------|---------------------------------------------|-----------------------------------------|--------------------------------------------------------------|---------------------------------------------------|--------------------------------------------------------------------------------------------------|
| • Save User Profile                                                               | Windows7_O5 (C:)     Program Files (#86)     Cas             | scade + Temp                                       | • • • Search Temp                           | P                                       | from Pina 🔹                                                  | ZDB None                                          | Verify EFL                                                                                       |
|                                                                                   | Name                                                         | Date modified Type<br>No items roatch your search. | Siza                                        |                                         | uency (Hz) 200M<br>VDD 01<br>3,3V •                          |                                                   | Sys Ref                                                                                          |
| OneDrive     Desktop     Libraries     Documents     Music     Pictures           |                                                              |                                                    |                                             |                                         | Delay (s)                                                    | □ o₽                                              |                                                                                                  |
| Videos<br>Oleh Seheda                                                             | *<br>45.nvm                                                  |                                                    |                                             |                                         | CUKP<br>CLKN                                                 | 0.0                                               | кр<br>кN                                                                                         |
| Save as type: Legacy                                                              | State [NVM]                                                  |                                                    |                                             |                                         | tial                                                         |                                                   |                                                                                                  |
| Save as type: Legacy  Hide Folders  Hide View (                                   | State (NVM)                                                  | inipue sante                                       | Save                                        | Cancel                                  | Sal<br>Mode LVI                                              | )S +                                              |                                                                                                  |
| Save as type Legacy  Hide Folders  VOD VDDIN                                      | State (NVM)<br>Eaix<br>No FledO selected                     | elipet sociel<br>0<br>3<br>4                       | Save Save                                   | Cancel                                  | figuration                                                   | c<br>0                                            | 0<br>0                                                                                           |
| Save as type Legacy (*) Hide Folders (*) Hide Folders (*) VDD (*) VDD (*) Mashima | State (NVM)<br>Edit<br>No FlesIO selected<br>Bind's Eye ()   | Load NVM                                           | Save Save Save Save Save Save Save Save     | Cancel                                  | Isal Mode LVI<br>ifiguration                                 | C<br>C<br>ampe fout Dyn                           | D<br>C                                                                                           |
| Save as type Legacy   Hide Folders                                                | State (NVM)<br>Edit<br>No FlesIO selected<br>Bind's flye 💽   | Load NVM                                           | Save                                        | Cancel                                  | Ial Mode LVI                                                 | C<br>C<br>Juny fout Dyn<br>1.3V © 200 h           | D<br>Lond Fi                                                                                     |
| Save as type Legacy  Hide Folders  VDD VDDIN  Realtime  Hz                        | State (NVM)<br>Edit<br>No FlesIO selected<br>Bind's five 👀   | Ingent Sector                                      | Save ()<br>Ourper con<br>2 0T 7 6<br>Dump r | Cancel<br>A<br>Con-the-F<br>Frequencies | tial Mode LVI<br>riguration<br>B<br>In Change<br>Dump Fly Ch | C<br>C<br>C<br>S<br>ange fout Dyn<br>3.3V © 200 N |                                                                                                  |
| Save as type: Legacy  Hide Folders  VDD  Realtime  Heg                            | State (NVM)<br>Edit<br>No FledO selected<br>Bind's Syre ③    | Input State                                        | Save ()<br>Ourpue son<br>2 0T 7 6<br>Dump C | Cancel                                  | tial Mode LVI                                                | C<br>C<br>J arrupt fand Dyn<br>J JY & 200 M       | D<br>C<br>C<br>C<br>C<br>C<br>C<br>C<br>C<br>C<br>C<br>C<br>C<br>C<br>C<br>C<br>C<br>C<br>C<br>C |

Figure 37: Saving the NVM

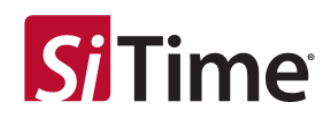

Figure 38 shows an example of an NVM (I2C write) file.

| mport time                 |
|----------------------------|
| Version: w1.2H.4rc4        |
| PIF HARD REFET             |
| ine.sleep(le-1)            |
| 2c 12cw(0x69,0xfe,0x00)    |
| 2c.12cw(0x69.0xfe,0x013    |
| ing. sleep (16-1)          |
| To disable reset from reg. |
| 2c.12cw(0869,0stw,0s00)    |
| ise.sleep(40De-6)          |
| GENERICI bayin             |
| 2c.12cv(0x65,0xff,0x00)    |
| 2c.12cw (0x89, 0x10, 0x00) |
| 2c.12cw(0x69,0x24,0x6e)    |
| 2c.12cw(0x60,0x25,0x25)    |
| 2c.12cw (0x49, 0x28, 0x10) |
| 2c.12cw(0x69,0x27,0x00)    |
| Zc_12cw(0x49,0x28,0x00)    |
| 20.1200(0869,0829,0801)    |
| 2c_12cw(0x69,0x19,0x00)    |
| 2c_12cw(0x69,0x11,0x00)    |
| 2c_12cw(0x69,0x12,0x00)    |
| 2c_12cw(0x60,0x13,0x00)    |
| Bc.iBcw(0x65,0x14,0x07)    |
| 2c.12cw(0669,0m15,0m00)    |
| Bc.i2cw(0x85,0x16,0x00)    |
| 2c.12cw(0x69,0#17,0#90)    |
| 2c.12cv(0x69,0x18,0x00)    |
| lc.12dw(0x89,0x23,0x81)    |
| 2c.12cw(0x69,0x2s,0x00)    |
| 2c.12cw(0x69,0x2c,0x06)    |
| 2c.12cw(0x49,0x20,0x00)    |
| 26_12cw (0x69, 0x24, 0xc0) |
| 2c.12cw(0x09,0x21,0x00)    |
| SEMERIC: end               |

#### Figure 38: Example NVM (I2C write) file

Figure 39 shows an example of an NVM (SPI write).

| import time           |
|-----------------------|
| # Version: v1.20.4rc4 |
| # FIF HARD RESET      |
| time.sleep(le-3)      |
| spi.spiw(Oxfe.0x00)   |
| spi.spiw(Oxfe,Ox01)   |
| time.sleep(1e-3)      |
| spi.spiw(Oxfe,0x00)   |
| time.sleep(400e-6)    |
| # GENERIC: begin      |
| spi.spiw(0xff,0x00)   |
| spi.spiw(0x10,0x0e)   |
| spi.spiw(0x24,0x6e)   |
| spi.spiw(0x25,0xff)   |
| spi.spiw(0x26,0x10)   |
| spi.spiw(0x27,0x00)   |
| spi.spiw(0x28,0x00)   |
| spi.spiw(0x29,0x01)   |
| spi.spiw(0x19,0x00)   |
| spi.spiw(0x11,0x00)   |
| spi.spiw(0x12,0x00)   |
| spi.spiv(0x13,0x08)   |
| spl.spiw(0x14,0x07)   |
| spi.spiw(0x15,0x00)   |
| spi.spiw(0x16,0x00)   |
| spi.spiw(0x17,0x80)   |
| spi.spiw(Gm18,Cm00)   |
| spi.spiw(0x23,0x81)   |
| spi.spiw(0x2a,0x00)   |
| spi.spiw(0x2c,0x06)   |
| spi.spiw(0x2d,0x00)   |
| spi.spiw(0x2e,0xc0)   |
| spi.spiw(0x2f,0x00)   |
| # GENERIC: end        |

Figure 39: Example NVM (SPI write) file

The NVM file can be directly written to the chip using the **Load NVM** button, but it cannot be used to load the UI configuration profile.
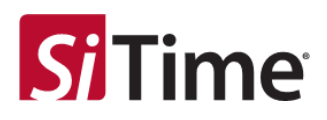

# 7.4.3 Saving efuse.NVM.py (I2C/SPI) files

Select the NVM (I2C/SPI write) option from the drop down. Use the **EFUSE Locking (\*efuse.NVM.py)** option for this case. This allows the user to save the file to any directory, see Figure 40.

| 6                                                                                                    | ip Communication Internal Clock Reference                        | Sa                                                                                | ives the Efuse N                   | NVM (I2C/S                                                      | Pl write)                                                           | 1.                                                                 |
|----------------------------------------------------------------------------------------------------|------------------------------------------------------------------|-----------------------------------------------------------------------------------|------------------------------------|-----------------------------------------------------------------|---------------------------------------------------------------------|--------------------------------------------------------------------|
| Seve User Profile                                                                                                    | mputer  Windows7_O5 (C)  Program Files (db)                      | Cascade + Temp                                                                    | • [ 4 <sub>9</sub> ]   Search Temp | p from Pi                                                       | ns  2DB None 4 3 2 1 0 0B                                           | Verify EFU                                                         |
| Favorites<br>Focktop<br>Desktop<br>Desktop<br>D | * Mame                                                           | Date modified Type<br>No ferme match your search.                                 | Sire                               | Delay<br>nded<br>CLKP                                           | V00 0T<br>1.3V •<br>(4)                                             | Sys Ref                                                            |
| Save as tuner                                                                                                    | FEUSE Locking                                                    |                                                                                   |                                    | -                                                               |                                                                     |                                                                    |
| Save as type<br>Hide Folders<br>VDD<br>VDDIN                                                                                                    | EFUSE Locking<br>10 Iddt No FiedO selected                       | approvide<br>0<br>3                                                               | 5ave                               | Cancel PLL Configurati                                          | Mode LVDS V<br>an<br>B C<br>O O                                     | D                                                                  |
| Save as type  Hide Folders  VDD VDDIN  Estimate  Estimate                                                                                                    | EFUSE Locking<br>10 I dit<br>No FiedO selected<br>Dird's Eye 💽   | Load                                                                              | Save                               | Cancel PLL Configuration                                        | Mode LVDS -<br>en<br>B C<br>O<br>Ge<br>ge<br>mop Fly Change fout Dy | D<br>D<br>D                                                        |
| Save as type  Hide Folders  VDD  Evaluation  Evaluation                                                                                                    | EFUSE Locking<br>10 & &dit<br>No FieldO selected<br>Dird's Eye 💽 | Input Crite<br>0<br>1<br>1<br>1<br>1<br>1<br>1<br>1<br>1<br>1<br>1<br>1<br>1<br>1 | Save                               | PLL Configurati     A     On-the-Fly Chan     Frequender     De | Mode LVDS  on B C ge ge ge 3.3V (\$ 200                             | D<br>D<br>MHz<br>O<br>O                                            |
| Save as type  Hide Folders  VOD VODIN  Estimate  He                                                                                                    | EFUSE Locking<br>10 Eddt<br>No FledO selected<br>Dird's Eye 🕑    | I Lood III/M                                                                      | Save                               | Cancel PLL Configuration                                        | Mode LVOS -                                                         | n) Lond Fl                                                         |
| Save as type  Hide Folders  VDD  S VDDIN  Essitteme  He                                                                                                    | EFUSE Locking<br>10 Edit<br>No FiedO selected<br>Bird's Eye 💽    | Input Urbe<br>0<br>1<br>1<br>Losd Dented NVM<br>PLLA<br>PLLB<br>PLLC              | Save                               | PLL Configurati<br>A<br>On-the-Fly Chan<br>Feequendits Du       | Mode LVDS  on  B C O ge ge ang Py Chonge fout Dy 3.3V $\oplus$ 200  | D<br>D<br>D<br>D<br>D<br>D<br>D<br>D<br>D<br>D<br>D<br>D<br>D<br>D |

Figure 40: Saving Efuse NVM(I2C/SPI) files

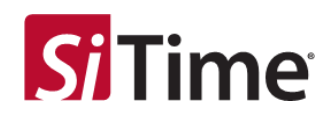

#### Figure 41 shows an example of an Efuse NVM (I2C write) file.

```
# Version: v1.28.4rc4
# FIF HARD REDET
 time.sleep(1e-3)
ilc.i2cw(0x69,0xfe,0x00)
i2c.i2cw(0x69,0xfe,0x01)
time.sleep(1e-3)
# To disable reset from
12c.12cw(0x60,0x60,0x00)
time.sleep(400e-6)
# GENERIC: begin
120.12cw(0x09,0xff,0x00)
12c.12cw (0x69, 0x10, 0x0e)
12c.12cw(0x69,0x24,0x6e)
13c.12cw(0x00,0x25,0xff)
12c.12cw(0x00,0x26,0x10)
12c.12cw(0x00,0x26,0x10)
12c.12cw(0x00,0x20,0x00)
12c.12cw(0x00,0x20,0x00)
12c.12cw (0x69,0x29,0x01)
12c.12cw (0x69,0x19,0x00)
ile.ilew(0x69,0x11,0x00)
12c.12cw(0x49,0x12,0x00)
12c.12cw(0x69,0x13,0x00)
ilc.ilcw(0x49,0x14,0x07)
120.12cw(0x49,0x15,0x00)
12c.12cw (0x69,0x16,0x00)
12c.12cw(0x69,0x17,0x80)
12c.12cw(0x69,0x17,0x80)
ilc.ilcw(0x69,0x23,0x01)
12c.12cw(0x69,0x2s,0x00)
 12c.12cw(0x65,0x2c,0x06)
12c.12cw(0x09,0x2d,0x00)
12c.12cw(0x69,0x2d,0x00)
 12c.12cw(0x69,0x25,0x00)
# GENERIC: end
```

Figure 41: Example Efuse NVM(I2C write) file

Figure 42 shows an example of an Efuse NVM (SPI write) file.

| import time           |
|-----------------------|
| # Version: v1.20.4rc4 |
| # PIF BARD RESET      |
| time.sleep(le-3)      |
| spi.spiw(Oxfe,Ox00)   |
| spi.spiw(0xfe,0x01)   |
| time.sleep(le-3)      |
| spi.spiw(0xfe,0x00)   |
| time.sleep(400s-6)    |
| # GENERIC: begin      |
| spi.spiw(0xff,0x00)   |
| spi.spiw(0x10,0x0e)   |
| spi.spiw(0x24,0x6e)   |
| spi.spiw(0x25,0xff)   |
| spi.spiw(0x26,0x10)   |
| spi.spiw(0x27,0x00)   |
| spi.spiw(0x28,0x00)   |
| spi.spiw(0x29,0x01)   |
| spl.splw(0x19,0x00)   |
| spi.spiw(8x11,0x00)   |
| spi.spiw(0x12,0x00)   |
| spi.spiw(0x13,0x00)   |
| spi.spiw(0x14,0x07)   |
| spl.splw(0x15,0x60)   |
| spi.spiw(0x16,0x00)   |
| spi.spiw(0x17,0x80)   |
| spi.spiw(0x18,0x00)   |
| spi.spiw(0x23,0x01)   |
| spl.splw(0x2a,0x00)   |
| spi.spiw(0x2c,0x0e)   |
| spi.spiw(0x2d,0x00)   |
| spi.spiw(0x2e,0xc0)   |
| spi.spiw(0x2f,0x00)   |
| * GENERIC: end        |

Figure 42: Example Efuse NVM (SPI write) file

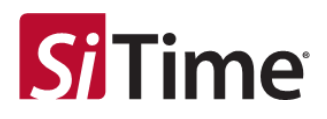

### 7.4.4 Saving the Cascade SiTime GUI state

The state of the Cascade SiTime GUI (i.e. the values of the widgets) can be saved as a .json file.

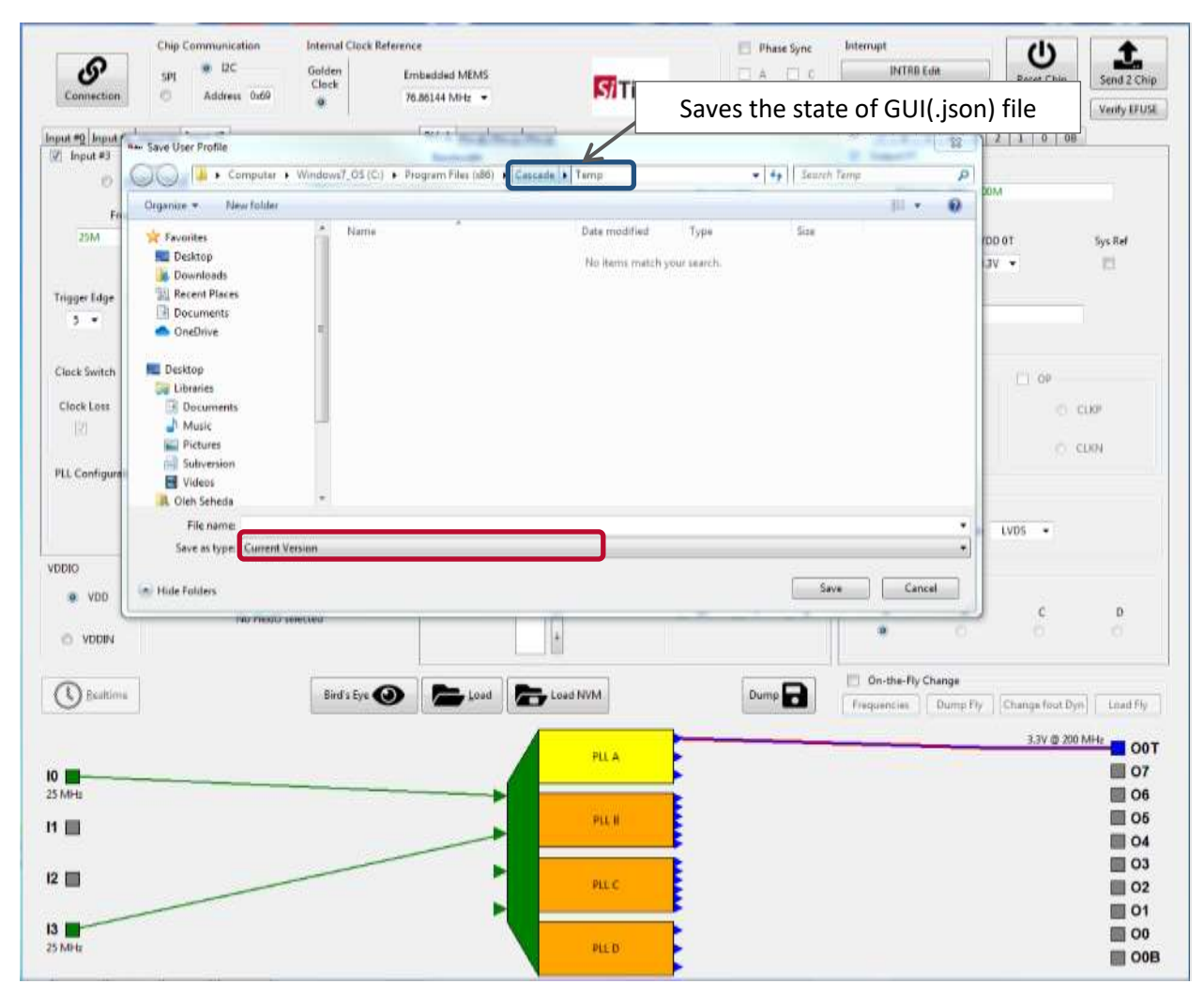

#### Figure 43: Saving the state of the Cascade SiTime GUI

Clock Generators, Jitter Cleaners, and Network Synchronizers

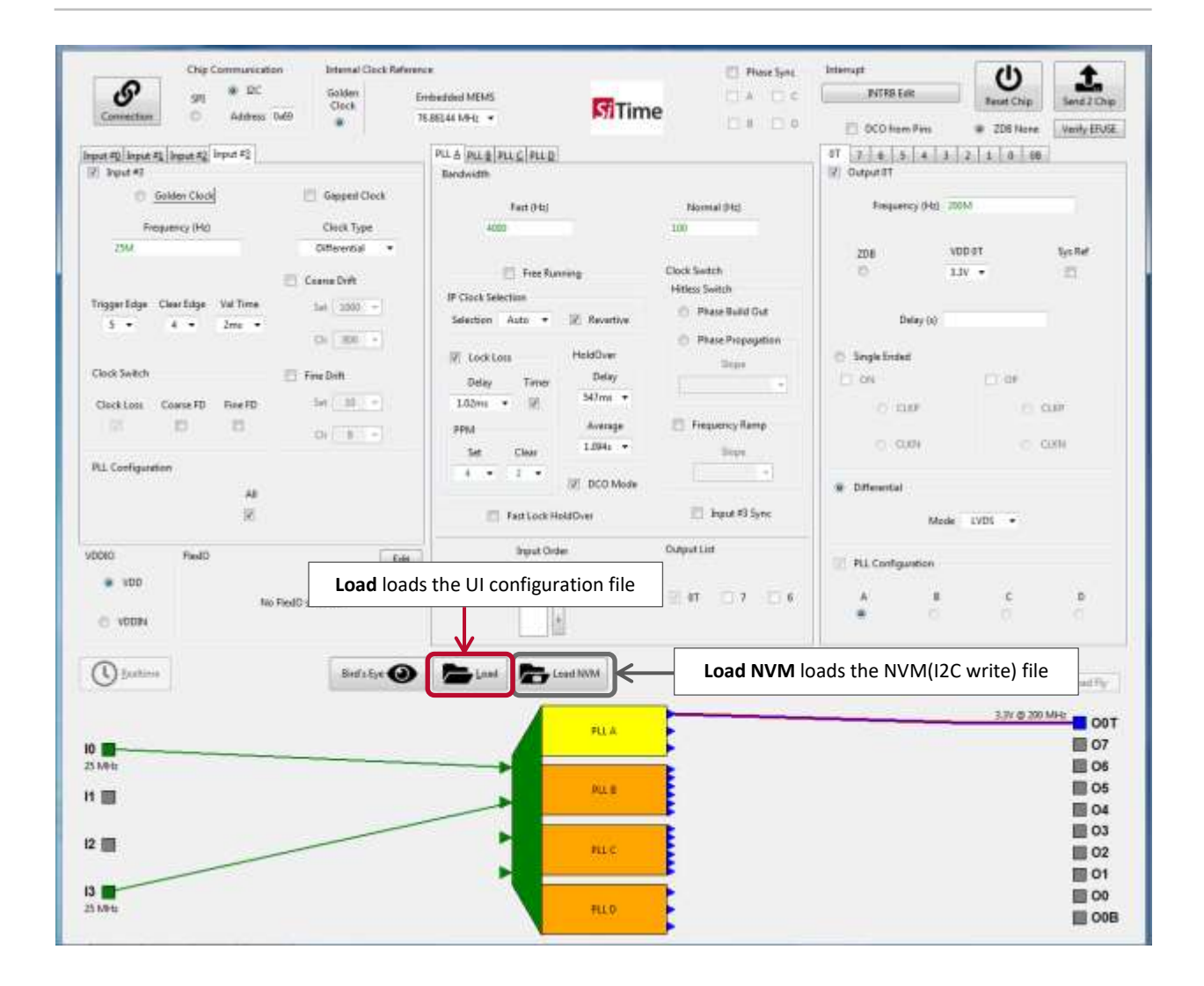

### Figure 44: Loading files using the Cascade SiTime GUI

SiTime

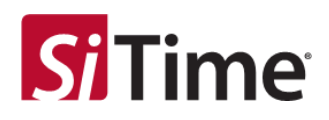

# 7.4.5 Using the load NVM function

When the **Load** button is pressed, an open file dialog window pops up. Navigate to select the Cascade SiTime GUI configuration file, see Figure 45.

|                                                                   | statistics internet lines between          |                                     | The state in the |                   |                                  |                                              | <b></b>                                                                                          |
|-------------------------------------------------------------------|--------------------------------------------|-------------------------------------|------------------|-------------------|----------------------------------|----------------------------------------------|--------------------------------------------------------------------------------------------------|
| COOP + Computer + V                                               | Windows7_OS (C:) + Program Files (x86) + 4 | Cascade 🕨 Temp                      | Search Temp      | P                 | INTRB Edit                       | Reset Chip                                   | Send 2 Chip                                                                                      |
| Organize 🔹 New folder                                             | A                                          |                                     | 8⊒ • [           | 1 0               | DCO from Pins                    | <ul> <li>ZDB None</li> </ul>                 | Verify EFUSE                                                                                     |
| 🙀 Favorites 🍈 Name                                                | Date                                       | e modified Type Size                |                  |                   | 6 5 4 3                          | 2 1 0 0B                                     | 1                                                                                                |
| Desktop                                                           |                                            | No items match your search.         |                  |                   | put 0T                           |                                              | 1                                                                                                |
| Recent Plac                                                       |                                            |                                     |                  |                   |                                  | 2001                                         |                                                                                                  |
| Documents                                                         |                                            |                                     |                  |                   | Frequency (Hz)                   | 2001/4                                       |                                                                                                  |
| <ul> <li>OneDrive</li> </ul>                                      |                                            |                                     |                  |                   |                                  |                                              |                                                                                                  |
| E                                                                 |                                            |                                     |                  |                   | DB                               | VDD 0T                                       | Sys Ref                                                                                          |
| Elibraries                                                        |                                            |                                     |                  |                   |                                  | 3.3V +                                       |                                                                                                  |
| Documen                                                           |                                            |                                     |                  |                   |                                  |                                              |                                                                                                  |
| a) Music                                                          |                                            |                                     |                  |                   | Delay (s)                        |                                              |                                                                                                  |
| Pictures                                                          |                                            |                                     |                  |                   | and a Forded                     |                                              |                                                                                                  |
| Videos                                                            |                                            |                                     |                  |                   | ui interiore                     |                                              |                                                                                                  |
| 🔒 Oleh Sehed                                                      |                                            |                                     |                  |                   |                                  |                                              |                                                                                                  |
| Computer                                                          |                                            |                                     |                  |                   | C CLKP                           | 0.0                                          | 1.KP                                                                                             |
| Network                                                           |                                            |                                     |                  |                   | S CTRN                           | 20                                           | 1 634                                                                                            |
| File name:                                                        |                                            |                                     | Current Version  | -                 | C) sent                          |                                              |                                                                                                  |
|                                                                   |                                            |                                     | Open Can         | cel               | fferential                       |                                              |                                                                                                  |
| -                                                                 |                                            | Fast Lock HoldOver                  | Input #3 Sync    | -                 | Mod                              |                                              |                                                                                                  |
|                                                                   |                                            |                                     |                  |                   |                                  |                                              |                                                                                                  |
| VDDIO FlexIO                                                      | Edit                                       | Input Order                         | Output List      | PL                | L Configuration                  |                                              |                                                                                                  |
| VDD                                                               |                                            | 0 1                                 |                  |                   |                                  |                                              |                                                                                                  |
|                                                                   |                                            | 3                                   |                  |                   | S 51                             | 100                                          | 22.5                                                                                             |
|                                                                   | No FlexIO selected                         | 3                                   | 😨 OT 🗌 7 🔲 6     | 1                 | в                                | с                                            | D                                                                                                |
| O VODIN                                                           | No FledO selected                          | 3                                   | 1 0T 🗌 7 🔲 6     | 0                 | в                                | <b>c</b>                                     | D<br>.0                                                                                          |
| O VDDIN                                                           | No FlexIO selected                         |                                     | 0T 07 06         | L On-             | A B                              | ¢                                            | D                                                                                                |
| © VDDIN                                                           | No FlexID selected Bird's Eye              | Load NVM                            | 0 0T 7 6         | Cn-<br>Freque     | the-Fly Change                   | C<br>Change fout Dy                          | D<br>C                                                                                           |
| © VDDIN                                                           | No FlexID selected Bird's Eye              | Load NVM                            | 0 0T 7 6         | E On-<br>Freque   | the Fly Change                   | C<br>O<br>Y Change fout Dy                   | D<br>C                                                                                           |
| VDDIN  Eraltime                                                   | No FlexID selected Bird's Eye              | Load NVM                            | 0 0T 7 6         | E On-<br>Freque   | the-Fly Change                   | C<br>Change fout Dyn<br>3.3V © 200           | Load Fly                                                                                         |
| VDDIN  Eraltime                                                   | No FiedO selected                          | Load NVM                            | 0 OT 7 6         | E On-             | the-Fly Change                   | C<br>O<br>Y Change fout Dyr<br>3.3V @ 200    | D<br>Load Fly<br>MHz OOT                                                                         |
| © VDDIN<br>() Braitime<br>10<br>25 MHz                            | No FledO selected                          | Load NVM                            | 0 OT 7 6         | D<br>On<br>Freque | the-Fly Change                   | C<br>O<br>(Change fout Dy<br>3.3V @ 200      | D<br>Load Fly<br>MHz 00T<br>07<br>06                                                             |
| © VDDIN<br>() Braitime<br>25 MHz                                  | No FledO selected                          | Load NVM<br>PLL A                   | 0 OT 7 6         | E On<br>Freque    | the-Fly Change                   | C<br>0<br>y ] [Change fout Dyr<br>3.3V @ 200 | D<br>C<br>Load Fly<br>MHz<br>O O T<br>O 7<br>O 6<br>O 5                                          |
| © VDDIN<br>() Braitime<br>25 MHz<br>11                            | No FledO selected<br>Bird's Eye 💽          | Load NVM<br>PLL A<br>PLL B          | 0 OT 7 6         | Con-<br>Freque    | the-Fly Change                   | C<br>(Change fout Dy<br>3.3V © 200           | D<br>C<br>Load Fly<br>MHz<br>OOT<br>OT<br>OC<br>OC<br>OC<br>OC                                   |
| VDDIN  Ecaltime  IO  S MHz  I1  I2  I                             | No FledO selected<br>Bird's Eye 💽          | Load NVM<br>PLLA<br>PLL B           | 0 OT 0 7 0 6     | Preque            | the-Fly Change                   | C<br>(Chainge fout Dy<br>3.3V © 200          | D<br>C<br>Load Fly<br>MHz<br>OOT<br>OC<br>OC<br>OC<br>OC<br>OC<br>OC<br>OC                       |
| VDDIN  Ecaltime  I  S  MHz  I  I  I  I  I  I  I  I  I  I  I  I  I | No FledO selected<br>Bird's Eye 💽          | Load NVM<br>PLLA<br>PLL B<br>PLL C  | 0 OT 0 7 0 6     | D On-<br>Freque   | the-Fly Change<br>nncies Dump Fl | C<br>0<br>3.3V © 200                         | D<br>C<br>Load Fly<br>MHz<br>OOT<br>O7<br>O6<br>O5<br>O4<br>O3<br>O2                             |
| VDDIN     Scattime                                                | No FledO selected                          | Load NVM<br>PLL A<br>PLL B<br>PLL C | 0 OT 7 6         | Don-<br>Freque    | the-Fly Change                   | C<br>()<br>(Change fout Dyr<br>3.3V © 200    | D<br>C<br>Load Fly<br>MHz<br>OOT<br>O7<br>O6<br>O5<br>O4<br>O3<br>O2<br>O1                       |
| VDDIN     Scattime                                                | No FledO selected<br>Bird's Eye            | Load NVM<br>PLL A<br>PLL B<br>PLL C | OT 7 6           | Don-<br>Freque    | the Fly Change                   | C<br>(Change fout Dyr<br>3.3V © 200          | D<br>C<br>C<br>C<br>C<br>C<br>C<br>C<br>C<br>C<br>C<br>C<br>C<br>C<br>C<br>C<br>C<br>C<br>C<br>C |

Figure 45: Using the Load function

Note, the state of the Cascade SiTime GUI (.json) file can be loaded using the **Load** button.

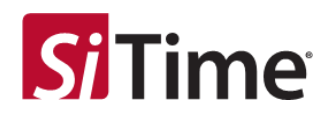

When a Cascade SiTime GUI configuration file is loaded, the programmed configuration is shown in the GUI.

See Figure 46 for an example showing a basic SiT95141 variant configuration. Examples for other SiT9514x variants are shown in the subsequent figures.

|                           | Chie Co      | munication        | Internal Cleck Reference |                     | D Phase Sync | keternapt              | ch                     | +              |
|---------------------------|--------------|-------------------|--------------------------|---------------------|--------------|------------------------|------------------------|----------------|
| S                         | 575          | * BC              | Embedded MDMS            | 12 Times            | DA DE        | DVTHB Exit             | Reset Clin             | Sent 2 Chip    |
| Connection                | . 0          | Address 0-69      | 36.861.61 MHz +          | Milime              | 0.00         | 21 DCO from I          | Pires 208 No           | Ne Verty Brass |
| put #5 Japan #2           | ingen All in | ent.62            |                          | PILA PILE PILE PILE |              | 01 7 6 5 4             | 3 2 3 0 00             |                |
| l legist #0               |              |                   |                          | Bandwidth           |              | 2 Output 01            |                        |                |
|                           |              | Gapped Clock      |                          | 1000 C              |              | Imparts                | 0941 12344             |                |
| Preparaty (               | HØ)          | Ged               | Туря                     | FLL Randonder In    | 4<br>7       |                        |                        |                |
| 9M                        |              | Differe           | ntal 💌                   | 19.998              |              | 206                    | V00.01                 |                |
|                           |              |                   |                          |                     |              |                        | 137 •                  |                |
| Titlereta                 |              | Chair Lifest      | Uni Time                 | 🖺 Free flareing     | 1            |                        | 0.001                  |                |
| 5 +                       |              | d •               | 2ma =                    | P Oack Selection    |              | D46                    | wy (st)                |                |
|                           |              |                   |                          | Selection Manual +  | C Reventive  | C Single Ended         |                        |                |
| 1. Continuintin           |              |                   |                          |                     |              | 🖂 0N                   | - C1 (P                |                |
|                           |              |                   |                          | E LockLose          |              | 0.047                  |                        | 0.00           |
|                           |              | 44                |                          | Delay               | Timar        |                        |                        |                |
|                           |              | 100               |                          | 1.03we -            | 8            | <ul><li>CODE</li></ul> |                        | CONF           |
| 010                       | FedO         |                   | 2.04                     | PPNA                |              | · Officientia          |                        |                |
|                           |              |                   |                          | Set                 | Clear        |                        | 11000                  |                |
| xco                       |              |                   |                          | 14.14               | 2.4          |                        | Minde 19D1 +           |                |
|                           |              | 124040            | 124                      | TH PERMIT           |              | PLL Certificanties     |                        |                |
|                           |              | Concentration and |                          | in country          |              | 100                    | 14.1                   | 12             |
| <ul> <li>V008V</li> </ul> |              |                   |                          | Output List         |              |                        | 5                      |                |
|                           |              |                   |                          | []] # []] #         | 10 A         | 1.000                  |                        |                |
| 0                         |              |                   |                          | Ser                 | - 0          | 🗇 On-the-Fly Durige    |                        |                |
| 9 comment                 |              |                   | and rele 🕰               | Tone Tone Level     | Downe -      | Frequences D           | omp Hy Change first Dy | toud Py        |
|                           |              |                   |                          |                     |              | -                      | 3.37 @                 |                |
| -                         |              |                   |                          | PLLA                | 1            |                        |                        | 07             |
| 1.4Hz                     | -            |                   |                          |                     | •            |                        |                        | III Of         |
|                           |              |                   |                          | PLLB                | E            |                        |                        | E 05           |
| -                         |              |                   |                          | 1                   | <b>B</b>     |                        |                        | III 04         |
| 10                        |              |                   |                          | >                   | E            |                        |                        | 03             |
|                           |              |                   |                          | ALC .               | E            |                        |                        | 02             |
|                           |              |                   |                          |                     |              |                        |                        | 01             |
| -                         |              |                   |                          | FLD                 | •            |                        |                        | E 00           |
|                           |              |                   |                          |                     |              |                        |                        | = 01           |

Figure 46: Showing the programmed configuration for SiT95141

Clock Generators, Jitter Cleaners, and Network Synchronizers

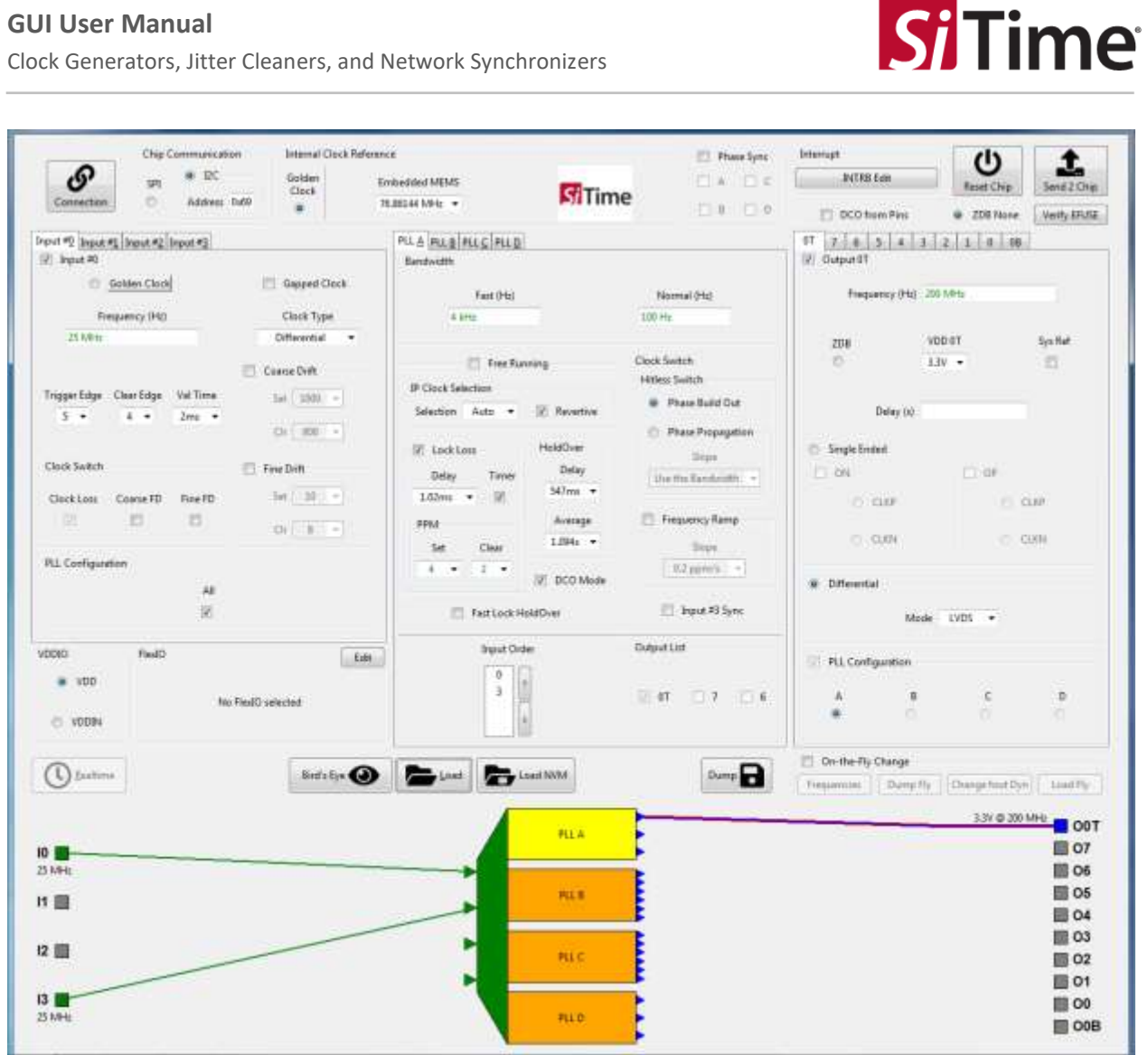

Figure 47: Showing the programmed configuration for SiT95145

Clock Generators, Jitter Cleaners, and Network Synchronizers

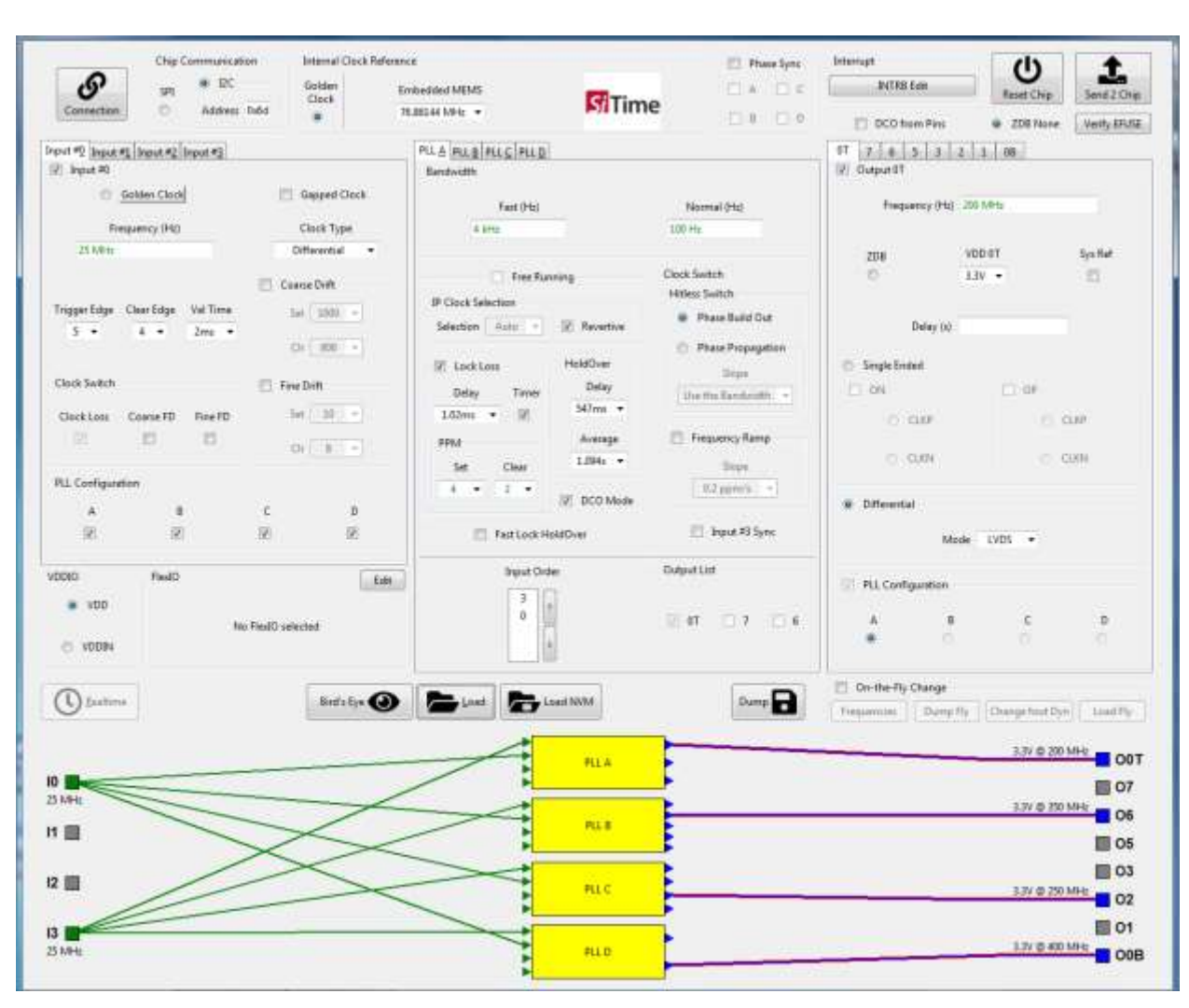

Figure 48: Showing the programmed configuration for SiT95147

**Si**Time

Clock Generators, Jitter Cleaners, and Network Synchronizers

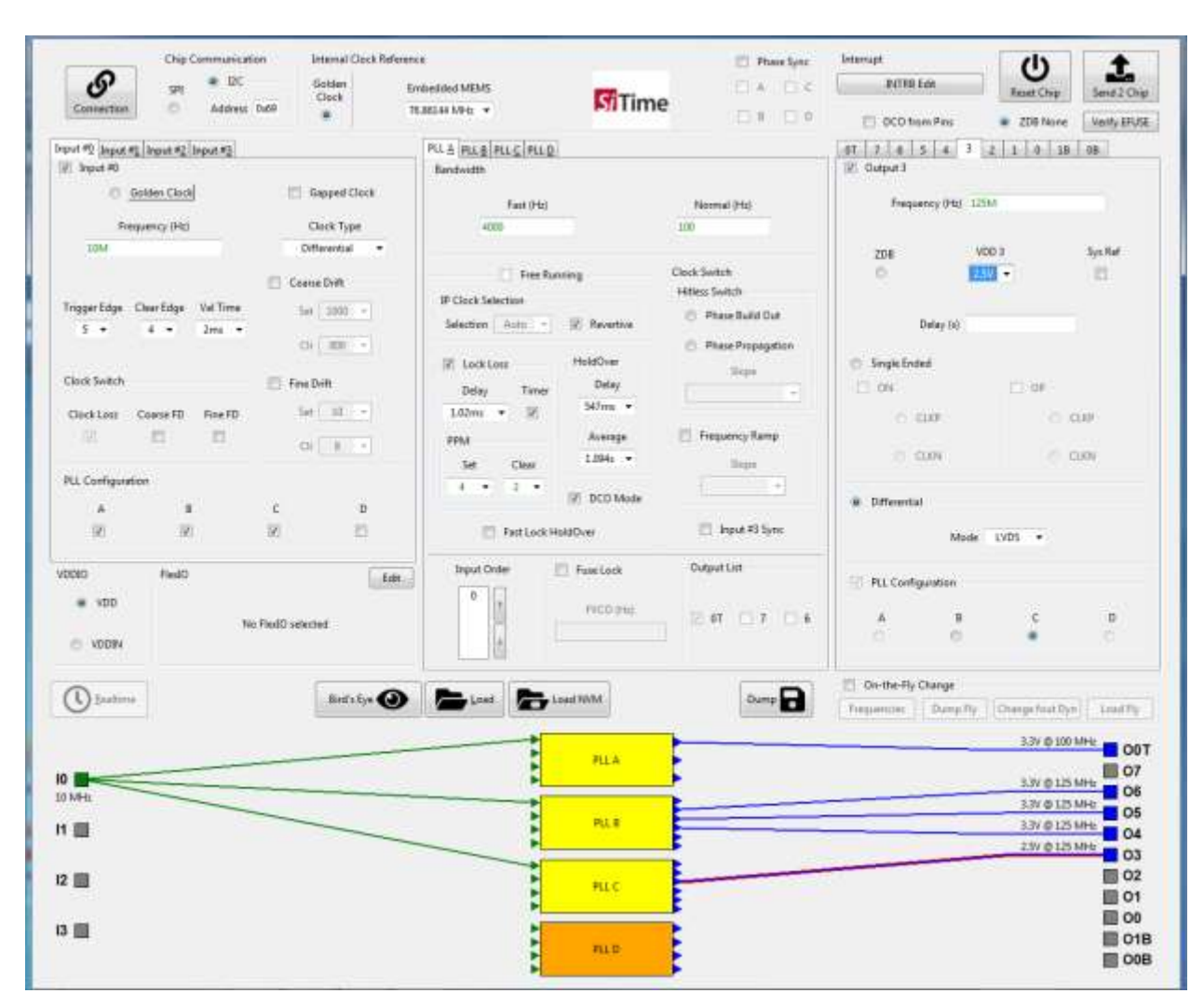

Figure 49: Showing the programmed configuration for SiT95148

**Si**Time

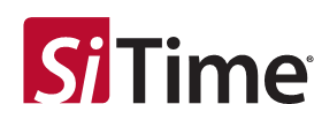

# 7.4.6 Using the load NVM function

Load NVM loads the NVM (I2C sequence of writes) file.

When the Load NVM button is clicked, it prompts the user to load an NVM (I2C write) file, see Figure 50.

| Chip Communication                                                                                                    | sication Internal Clo<br>CC Gottler<br>Inter 0.45 *                                                                                                    | ck Reference<br>Tremediad MINU<br>76.06144 MPc •<br>PLA BLE PLC C PLS | <b>M</b> Time                         | Phase Syne A A C A A A A A A A A A A A A A A A A | bitsmpt           bitR8 Eds           III DCO from Price           01 7 7 8 3 4 3 1 | Chap     Reset Chap     ZD0 None     1 0 00 | Send J Chap<br>Verdy (FUSE             |
|----------------------------------------------------------------------------------------------------|----------------------------------------------------------------------------------------------------|-----------------------------------------------------------------------|---------------------------------------|--------------------------------------------------|-------------------------------------------------------------------------------------|---------------------------------------------|----------------------------------------|
| Septer Clock     Golden Clock     Frequency (Hi)                                                                                            | - Load NVM Profile                                                                                                    | Hankaldh<br>u + Windows7_05(C  + Prògram                              | Film (M) + Cascade + Temp             |                                                  | •   fg    Sant Targ                                                                 | P                                           |                                        |
| Trigger Lége Clevi Lége Vol T<br>5 • 4 • 2m<br>Clock Swetch<br>Cleck Leuis Coense FD Fine<br>Cleck Leuis Coense FD Fine<br>FL Configuration | Favorites     Deutopo     Devotoode     Accent Plac     Docurrents     Docurrents     Docur | sins<br>si795845.rvm                                                  | Data mudified 7;<br>10.11.20001423 P; | pa Soa<br>Man Fila                               | 2.0                                                                                 |                                             | be Ref                                 |
| 0010 Plui0<br>* VDD<br>© VDDN                                                                                                    | Se Network. **                                                                                                    | ane ]                                                                 |                                       |                                                  | Legacy State (NMM)     Open                                                         | •<br>Cancel                                 | a)<br>0                                |
| () [salar                                                                                                    | BodyE                                                                                                    | • • • • • • • • • • • • • • • • • • •                                 | PLL R                                 | Dump                                             | Co-the Ply Change<br>Frequences Dury Ply                                            | Otimpe Fout Due<br>9.3V @ 3001              |                                        |
|                                                                                                    |                                                                                                    | -                                                                     | MLB<br>MLC                            |                                                  |                                                                                     |                                             | 07<br>06<br>05<br>04<br>03<br>02<br>01 |
| 3 MH                                                                                                    |                                                                                                    |                                                                       | PLD                                   |                                                  |                                                                                     |                                             | 00 COE                                 |

Figure 50: Loading the NVM (I2C sequence of writes) file

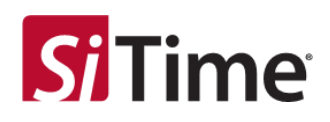

Once the file is loaded and after the chip is programmed, the **Realtime** section can be used, see Figure 51.

**NOTE:** If the SiTime evaluation board is not connected, then none of the on-the-fly functions will work. But the Realtime window can be useful to check the estimated current consumption for the selected configuration, even with the SiTime evaluation board disconnected.

| Connection Dis Connection Debu                                                                 | mai Clock Reference<br>den Embedded MEMS<br>sch 7636144 MHz + | <b>S</b> Time                                   | A C Diviting East                                                                                                    | U Send 2 Chip                           |
|------------------------------------------------------------------------------------------------|---------------------------------------------------------------|-------------------------------------------------|----------------------------------------------------------------------------------------------------|-----------------------------------------|
| Realtime Window                                                                                |                                                               |                                                 | a (0)                                                                                                    | SS Verify EPUISE                        |
| <ul> <li>M Jopet #2 Input #2 Input</li> <li>Golden Dock</li> <li>Trepancy Pti; Dati</li> </ul> | Input #0 [2] PLLA<br>Calcul                                   | ated Bandwidth TOTO -3.8953 kHz -1.07.0176 Hz   | PLL 8<br>Calculated Bandwidth<br>IIIIIIIIIIIIIIIIIIIIIIIIIIIIIIIIIIII                                                                                                    |                                         |
| ZAME                                                                                           |                                                               | 6.25 MHz                                        | 6.25 MHz 2 Hour O                                                                                                    | System<br>D                             |
| 5 • 4 • 2n                                                                                     |                                                               | 72 OHL Outputs                                  | 0C0 Cutputs                                                                                                    |                                         |
| Docktoss Coone PD FA                                                                           | C and She                                                     | 1 ppm • ≥ 07 ⊡ 1 ⊡ 8                            | Step 0 ppm +                                                                                                    | 2.69                                    |
| Li Configuration                                                                               | Input #2 [] FLL C<br>Catcal                                   | and Bandwidth                                   | PUL 0 Calculated Sendworth                                                                                                    | DXN                                     |
| Click <b>Realtime</b> to open the                                                              |                                                               | 6.25 MHz                                        | 13 13 Mit                                                                                                    |                                         |
| e voon                                                                                         | Select a Page to                                              | Set the Data form                               | Click <b>Write</b> to write<br>at the entered value to                                                                                                    | 0                                       |
| Dentires                                                                                       | view its Registers                                            | to display and ent                              | er the specified register                                                                                                    |                                         |
| Type in which                                                                                  | 1 Concumption Feylo<br>1 (mA) 10 Page<br>(mA) -272.7 +        | Mengulation<br>Generic • Data<br>Register Value | Decimal The Water                                                                                                    | get the value of the specified register |
| Register to get                                                                                |                                                               | rus -                                           |                                                                                                    | 5779201440 02                           |
| Arte                                                                                           |                                                               | PLLD                                            | A REAL PROPERTY AND A REAL PROPERTY AND A REAL | 3.37 0 400 MHz 00B                      |

Figure 51: Descriptions of the Realtime section

When the **Return** button is clicked, the Realtime Window closes, and focus returns to the main window.

The **Register Manipulation** sub-section allows the user to read or write to a specified register on the selected page, see Figure 51.

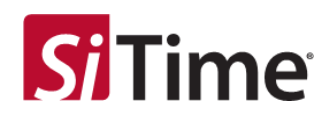

# 7.5 TASK 4: Use Realtime to set output frequency with DCO or view clock monitor status

After the chip is programmed, the **Realtime** view can be used to change the output frequency using the DCO feature, or to check the status of all clock monitors, see Figure 52.

| Cernection 0 Add                                                             | Clock<br>- Realtime Window                     | 26.36144 M   | siTim                                                                    | ie DA DA                                                             |                                | Reset Chip Send 2 Chi<br>Col Col Col Verily LPU                  |
|------------------------------------------------------------------------------|------------------------------------------------|--------------|--------------------------------------------------------------------------|----------------------------------------------------------------------|--------------------------------|------------------------------------------------------------------|
| of #2 [next #3_head #2] laps<br>lapse #3<br>© Golden Disck<br>Prequency (H5) | Diff                                           | input #0 [2] | FLLA<br>Calculated Bandmidth<br>                                         | PLL 8<br>Calcul<br>10770176 Hz                                       | atud Bandwidth<br>-42095 HHz - | 00000000<br>40.7285 Hz                                           |
| 25.50%                                                                       | <b>Fine</b>                                    |              | 6.25 MHz                                                                 |                                                                      | 6.25 MHz                       | Syster E                                                         |
| nggerlidge Oserlidge Vel<br>5 • 4 • 2m                                       | - 2                                            | topat #1. () | 72 0Hz<br>0C0 Output                                                     |                                                                      | 7 GHz<br>Cidge                 | Set the PPM change<br>desired here (10 ppr                       |
| lock Switch<br>Dock Loss Coarse FD File                                      | on<br>C                                        | -            | Step 3 ppm + 2 0T                                                        | □ 7 □ 6 <b>9</b> ep                                                  |                                | in this example).<br>Use the '+' button to<br>increase frequency |
| LL Configuration                                                             | 2                                              | hput 42 []   | PLL C<br>Calculated Bandwidth<br>                                        | PLC 0<br>Calcul<br>1210200<br>-151235 Hz                             | ated Bandwidth<br>-4.2301 MHz  | and '-' button to<br>decrease frequency.                         |
| 010 Riel0                                                                    |                                                | inert#122    | 6.25 MHs                                                                 |                                                                      | 6.25 MHz<br>-151.7229 MHz      | Hold Gyer                                                        |
| Beattime                                                                     | Dvitt                                          | CCC)         | 000 004pu<br>000 004pu<br>304p 0 ppm •                                   | 000<br>0 3 (2) 2<br>5 mg                                             | 6.8 GHz Out                    | pets 0                                                           |
|                                                                              | Current Con<br>VODEN (mA)<br>Fetum<br>100 (mA) | 0 10 +       | Click <b>Continuous Re</b><br>Real Time informati<br>Frequency Drift and | <b>ad</b> to log continuo<br>on from Clock Loss<br>Lock Loss Monitor | us<br>,<br>s.                  | Continuous Real                                                  |
| •                                                                            |                                                | ~            | tus.                                                                     | <u> </u>                                                             |                                | 5.97 (2007 1940 1940 1940 1940 1940 1940 1940 1940               |

Figure 52: Viewing the Realtime section after the chip is programmed

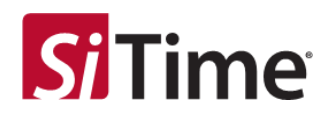

### 7.5.1 Interrupts

Click the **INTRB EDIT** button to open the **Interrupt Defect Selection** panel to enable or disable sticky notifications on the **INTRB** pin, see Figure 53.

| yr     HC     Gate       yr     Albrack Medi       mit Gate     Gate       mit Gate     Gate <th>Chip Commu</th> <th>nication Internal Clock Rationer</th> <th>nce</th> <th>📰 Phase Sync</th> <th>Interrupt</th> <th>(h) 🕈</th>                                                                                                    | Chip Commu                                             | nication Internal Clock Rationer | nce                                             | 📰 Phase Sync      | Interrupt                   | (h) 🕈                   |
|----------------------------------------------------------------------------------------------------|--------------------------------------------------------|----------------------------------|-------------------------------------------------|-------------------|-----------------------------|-------------------------|
| Contention     Astinus fadi     Resting Pade 1       If the proof [shows file]     If the proof [shows file]     If the proof [shows file]       If the proof [shows file]     If the proof [shows file]     If the proof [shows file]       If the proof [shows file]     If the proof [shows file]     If the proof [shows file]       If the proof [shows file]     If the proof [shows file]     If the proof [shows file]       If the proof [shows file]     If the proof [shows file]     If the proof [shows file]       If the proof [shows file]     If the proof [shows file]     If the proof [shows file]       If the proof [shows file]     If the proof [shows file]     If the proof [shows file]       If the proof [shows file]     If the proof [shows file]     If the proof [shows file]       If the proof [shows file]     If the proof [shows file]     If the proof [shows file]       If the proof [shows file]     If the proof [shows file]     If the proof [shows file]       If the proof [shows file]     If the proof [shows file]     If the proof [shows file]       If the proof [shows file]     If the proof [shows file]     If the proof [shows file]       If the proof [shows file]     If the proof [shows file]     If the proof [shows file]       If the proof [shows file]     If the proof [shows file]     If the proof [shows file]       If the proof [shows file]     If the proof [shows file]     If the pro                                                                                                    | S 91 *                                                 | DC Golden g                      | Embedded MEMS                                   | Time DA DC        | Dittle Cas                  | Ranat Chips Send 2 Chip |
| Inter Base Righter Signed   Terrer   Terrer   Terrer   Caster Circle   Caster Circle   Cast                                                                                                    | Contection 🗠 Add                                       | HESA Gulfel                      | 76.86344 MHz •                                  |                   | DCO from Pine               | ZDB None Kerty BUS      |
| Bidden Cardel Bidgened Ouck   Heapenery (Hd) Carls Dyn   Differential Carls Differential   So Solido Carls Differential   Solido Carls Differential   Solido Carls Differential   Solido Free Differential   Solido Free                                                                                                    | put FD   Input F3   Input F3   Input F3<br>// Input F0 | 1                                | PLLA PLE PLE PLE                                |                   | 07 2 8 5 2 .<br>V Output 07 | 1 1 00                  |
| Prepercy (M) Circle Type   21 min Otheratel   inger fdys Circle Stells   3 min Circle Stells   3 min Circ                                                                                                    | O Golden Clock                                         | E Gapped Clock                   | Fait (Hz)                                       | Normal 04d        | Frequency (Hz)              | 200 14442               |
| 23.04:       Differential       Image: Lage       Claret Sage: Val Time       Image: Lage: Claret Sage: Val Time       Image: Lage: Claret Sage: Val Time       Image: Lage: Claret Sage: Val Time       Image: Claret Sage: Val Time       Image: Claret Sage: Val Time                                                                                                    | Frequency (Hz)                                         | Clock Type                       | 43Hz                                            | 339 Hz            |                             |                         |
| Inger fage Cher Edge Vill Time<br>3 * 4 * 2 mm<br>A 8 C B<br>W10 Time<br>VID Pres Proce Selection<br>W10 Fine Detr<br>Detr Liste Cher Edge Detr<br>Detr Detr<br>Detr Liste Cher Edge Detr<br>Detr Detr<br>Detr Liste Cher Edge Detr<br>Detr Detr<br>Detr Liste Cher Edge Detr<br>Detr Detr<br>Detr Detr<br>Detr Detr Detr<br>Detr Liste Cher Edge Detr<br>Detr Detr<br>Detr Detr Detr Detr Detr Detr<br>Detr Detr Detr Detr Detr Detr Detr<br>Detr Detr Detr Detr Detr Detr Detr Detr                                                                                                    | 25 M9 tz                                               | Differential •                   |                                                 |                   | 206                         | VDD 0Y Sys Ref          |
| sgget føge Cher Søge Val Time<br>3 • 4 • 2min<br>3 • 4 • 2min<br>bot Søde<br>bot Søde<br>bot Sød |                                                        | E Ceane Dvitt                    | Free Flanning                                   | Cleck Switch      | 0                           | 3.3V •                  |
| A B   Both Sorder Fine Dott   Sorder Fine Dott   Sorder Fin                                                                                                    | nggerädge ClearEdge ValTin                             | Set 2000 -                       | P Clock Selection<br>Selection Auto + 12 Revent | Phase Build Out   | Oelay (s)                   |                         |
| bold Sorbely<br>DeckLoss Caese FD Free FD Free FD Fe FD FE FD Fe FD FE FD FE FD                                                                                                    | 12 12 12 12 12 12 12                                   | Ch 300 -                         | 10000                                           | Phase Propagation | 100000000                   |                         |
| Deletion: Finite Diff.   Deletion: Finite Diff.   Deletion: Finite Diff.   Deletion: Finite Diff.   Deletion: Finite Diff.   Deletion: Finite Diff.   Deletion: Finite Diff.   Deletion: Finite Diff.   Deletion: Finite Diff.   Deletion: Finite Diff.   Provide Finite Diff.   Provide <t< td=""><td>Clock Switch</td><td>17 Exclude</td><td>I Lack Loss HeldDver</td><td>Slope</td><td>🗇 Single Ended</td><td></td></t<>                                                                                                    | Clock Switch                                           | 17 Exclude                       | I Lack Loss HeldDver                            | Slope             | 🗇 Single Ended              |                         |
| Construin Canes PD Fire PD 31 P 10 10 P 10 10 P 10 10 P 10 10 10 P 10 10 10 P 10 10 10 P 10 10 10 P 10 10 10 P 10 10 10 P 10 10 10 P 10 10 10 P 10 10 10 P 10 10 10 P 10 10 10 P 10 10 10 P 10 10 P 10 10 10 P 10 10 P 10 P 10 P 10                                                                                                    |                                                        |                                  | Deley Timer Deay                                | Defte Saukom -    | 0N                          | 0.04                    |
| IL Configuration     Image: Set of the set of the s                                                                                                    | Clock Loss Coana FO Fine F                             | 0 34 ( 12 *                      | 1.00mm Me Dramupt Celect Select                 |                   | 0.006                       | 0.000                   |
| A B C D<br>BERT CLUNA PALA PALA PALA PALA PALA PALA PALA PA                                                                                                    | 196 R. H                                               | 0 1 -                            | PPM I DRIFT_CLAINS                              | IN PERALOL        | CONTRACTOR INC.             | C (10)                  |
| A B C D<br>B DBFT_CLUBB PLLCUDI<br>D DBFT_CLUBB PLLCUDI<br>D DBFT_CLUBB PLLCUDI<br>D DBFT_CLUBB PLLCUDI<br>CLUBS_CLUBB PLLCUDI<br>CLUBS_CLUBB PLLCUDI<br>CLUSS_CLUBB PLLCUDI<br>D DBFTT_CLUBB<br>D DBFTT_CLUBB<br>D DBFTT_CLUBB<br>D DBFTTT<br>D DBFTTT<br>D DBFTTTT<br>D DBFTTTT<br>D DBFTTTT<br>D DBFTTTT<br>D DBFTTTTT<br>D DBFTTTTT<br>D DBFTTTTT<br>D DBFTTTTTT<br>D DBFTTTTTT<br>D DBFTTTTTTTTTTTTTTTTTTTTTTTTTTTTTTTTTTT                                                                                                    | LL Configuration                                       |                                  | Set 2 DRIFT_CLAINE                              | PILBLOK PT        |                             |                         |
| Image: Construction     Image: Construction     Image: Construct                                                                                                    |                                                        | c 1                              | 🖉 DRIFT_CLKINQ                                  | PLLC, LOL         | · Differential              |                         |
| OD       Normal       PLA,HO, PREZZ       PLA,HO, PREZZ       PLA,HO, PREZZ       PLA,HO, PREZZ       PLA       PLA       <                                                                                                    | 2 2                                                    | 8 8                              | PRIFT_CLADED                                    | PLLD_1OL ##1 Sync |                             |                         |
| 000       FeedO       Edit       If CLOSS_CLININ       If ALL_HO_HOEFREZE       If A       B       C       D         • VDD       No ReadD velocited       If CLOSS_CLININ       If ALL_HO_HOEFREZE       If A       B       C       D         • VDDN       No ReadD velocited       If CLOSS_CLININ       If ALL_HO_HOEFREZE       If A       B       C       D         • VDDN       Bird's Eye       Image: CLOSS_CLININ       If ALL_HOEFREZE       Image: CLOSS_CLININ       Image: CLOSS_CLININ       Image                                                                                                    |                                                        |                                  | CLOSS,CLADIG 19                                 | RUA,HO,FREER      |                             |                         |
| VDD     No Floid) velocited     VDDN     No Floid) velocited     VDDN     No Floid) velocited     No Floid) velocited                                                                                                    | 0010 Field                                             | Eda                              | 91 CLOSS_CLKINE 19                              | / RULHOJIUIZI     | PEL Configuration           |                         |
| No Field) velocited     Image: Closs_CLODel     PLD_HD_HD_FREEze     Image: Closs_CLODel     Image: Closs_CLODel     Image: Close     Image: Close     Image:                                                                                                    | VDD                                                    |                                  | 🖉 CLOSS_CLIONE 🖉                                | RLIC HO FREEZE    |                             |                         |
| Bird's Eye     Excel     Could     Could                                                                                                    | - YDDIN                                                | No Field whethed                 | 🛛 CLOSS_CLAINE 👰                                | ATTO HO LEASE     | • °                         | 0 0                     |
| Bit D at type         Lond WMM         Oump II         Integrity         Change Fruit Dyn         Lond Hit           NHL         3.31 @ 200 MHL         0           PIL B         3.31 @ 200 MHL         0           PIL C         3.31 @ 200 MHL         0           RL C         3.31 @ 200 MHL         0           RL C         3.31 @ 200 MHL         0           RL C         3.31 @ 200 MHL         0                                                                                                    | <b>0</b>                                               |                                  |                                                 |                   | 🗐 On-the-Fly Change         |                         |
| PLA         2.31 @ 201 MHz         0           PLB         3.37 @ 201 MHz         0           PLL 0         0         0           PLL 0         0         0           PLL 0         0         0           PLL 0         0         0           PLL 0         0         0           PLL 0         0         0           PLL 0         0         0                                                                                                    | O feature                                              | Batt's tye                       | Lord NVM                                        | Orab 🔳            | Frequencies Durng F         | Glanga frue Dyn Load Hy |
| PiLB<br>PiLB<br>PiLB<br>PiLC<br>337 0 250 MHz<br>0<br>0<br>0<br>0<br>0<br>0<br>0<br>0<br>0<br>0<br>0<br>0<br>0<br>0<br>0<br>0<br>0<br>0<br>0                                                                                                    |                                                        |                                  |                                                 |                   |                             | 3.31 @ 200 MHz - 00     |
| PIL 8         3.37 © 230 MHz         0           PIL 8         0         0           PIL 0         3.37 © 250 MHz         0           0         3.37 © 250 MHz         0           0         3.37 © 250 MHz         0           0         3.37 © 250 MHz         0           0         3.37 © 250 MHz         0                                                                                                    |                                                        |                                  |                                                 |                   |                             | III 07                  |
| PLE 000000000000000000000000000000000000                                                                                                    | MHI                                                    |                                  |                                                 |                   |                             | 3.3V @ 250 MHz          |
|                                                                                                    |                                                        | X.                               | PILE                                            |                   |                             | III 05                  |
|                                                                                                    |                                                        | XX                               |                                                 |                   |                             | = 00                    |
|                                                                                                    | •                                                      |                                  | PLC                                             |                   |                             | 3.3V @ 250 MHz          |
| 840 337 0 400 MHz                                                                                                    | 1                                                      |                                  |                                                 |                   |                             |                         |
|                                                                                                    | 15b                                                    |                                  | ~                                               | ×                 |                             | 3.31 @ 400 MHz          |

Figure 53: Selecting the interrupt defects to enable sticky notifications on the INTRB pin

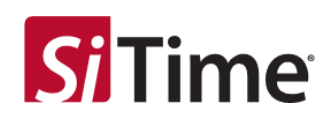

Click the **Clear** button to clear all sticky notifications on the chip, see Figure 54 and clear the INTRB pin (whose state should now be '1', assuming no defect exists now among the selected list).

| Note:         Particle         Particle <t< th=""><th>Gamedian C Ad</th><th>DC Golden<br/>Disck</th><th>Ensbedded MEM</th><th>5</th><th>Time</th><th>A D C DURE</th><th>Edit Reset Chip</th><th>Seud 2 Ch</th></t<>                                                                                                    | Gamedian C Ad                                                                | DC Golden<br>Disck                   | Ensbedded MEM              | 5                                                                                                    | Time                                                                                                    | A D C DURE                                            | Edit Reset Chip | Seud 2 Ch     |
|----------------------------------------------------------------------------------------------------|------------------------------------------------------------------------------|--------------------------------------|----------------------------|----------------------------------------------------------------------------------------------------|----------------------------------------------------------------------------------------------------|-------------------------------------------------------|-----------------|---------------|
| Imput 12 [lock 12]     Imput 10 [K]     PLA     PLB       Imput 10 [K]     Imput 10 [K]     Imput 10 [K]     Imput 10 [K]     Imput 10 [K]       Imput 10 [K]     Imput 10 [K]     Imput 10 [K]     Imput 10 [K]     Imput 10 [K]       Imput 10 [K]     Imput 10 [K]     Imput 10 [K]     Imput 10 [K]     Imput 10 [K]     Imput 10 [K]       Imput 10 [K]     Imput 10 [K]     Imput 10 [K]     Imput 10 [K]     Imput 10 [K]     Imput 10 [K]       Imput 10 [K]     Imput 10 [K]     Imput 10 [K]     Imput 10 [K]     Imput 10 [K]     Imput 10 [K]       Imput 10 [K]     Imput 10 [K]     Imput 10 [K]     Imput 10 [K]     Imput 10 [K]     Imput 10 [K]       Imput 10 [K]     Imput 10 [K]     Imput 10 [K]     Imput 10 [K]     Imput 10 [K]     Imput 10 [K]       Imput 10 [K]     Imput 10 [K]     Imput 10 [K]     Imput 10 [K]     Imput 10 [K]     Imput 10 [K]       Imput 10 [K]     Imput 10 [K]     Imput 10 [K]     Imput 10 [K]     Imput 10 [K]     Imput 10 [K]     Imput 10 [K]       Imput 10 [K]     Imput 10 [K]     Imput 10 [K]     Imput 10 [K]     Imput 10 [K]     Imput 10 [K]     Imput 10 [K]       Imput 10 [K]     Imput 10 [K]     Imput 10 [K]     Imput 10 [K]     Imput 10 [K]     Imput 10 [K]     Imput 10 [K]     Imput 10 [K]     Impu                                                                                                    |                                                                              | - Realtime Window                    | 10000000000                | 1. State 1. State 1. |                                                                                                    |                                                       |                 | Verify EPIZ   |
| 1 MH2       Image: fdge       Image: fdge                                                                                                    | of #] input #] input #2 input<br>input #i<br>© Golden Dock<br>Inspuency Pits | Diff                                 | Input #0 🗵 🕴               | LA<br>alculated Bandwidth<br>-3,8953 MHz                                                                                                    | -107.0178 Hz                                                                                                    | PLL 8<br>Calculated Bandwidth<br>IIIII<br>-4 2095 MHz | -40,7295 Hz     |               |
| insper fdge       Oue fdge       No       No                                                                                                    | Z MHz                                                                        |                                      |                            | 6.25 MHz                                                                                                    | Hold Over                                                                                                    | 5.25 MHz                                              | Heat Over       | Sys Ref<br>10 |
| Deck Swinds       Def       Image: Swinds       Sign Image: Swinds       Sign Image: Swinds       Si                                                                                                    | nggerfidge Oserfidge Vel<br>5 • 4 • 2n                                       | 2                                    | West 41.                   | 72 GHE                                                                                                    | Outputs                                                                                                    | 000 7.0Hz                                             | Culputs         |               |
| Not Configuration   A   B   B   B   B   B   B   B   B   B   B   B   B   B   B   B   B   B   B   B   B   B   B   B   B   B   B   B   B   B   B   B   B   B   B   B   B   B   B   B   B   B   B   B   B   B   B   B   B   B   B   B   B   B   B   B   B   B   B   B   B   B    B    B    B    B    B   B    B    B    B   B   B   B   B   B   B   B    B    B    B    B    B    B    B    B   B </td <td>leck Switch<br/>Dock Less Coarse FO File</td> <td>be<br/>C D</td> <td></td> <td>+<br/>Dep 1 ppm +<br/>-</td> <td><math display="block">\mathbb{N}[\mathbf{u}] \square \mathbb{L} \square = \{</math></td> <td>*<br/>Step II ppm *</td> <td></td> <td>21.69</td>                                                                                                    | leck Switch<br>Dock Less Coarse FO File                                      | be<br>C D                            |                            | +<br>Dep 1 ppm +<br>-                                                                                                    | $\mathbb{N}[\mathbf{u}] \square \mathbb{L} \square = \{$                                                                                                    | *<br>Step II ppm *                                    |                 | 21.69         |
| M       M                                                                                                    | Li Configuration                                                             | 2.000                                | input #2 [] #1             | L C<br>Viculated Bandwidth                                                                                                    | (Alternational Action of the Alternational Action of the Alternational Actional Action | PUL D<br>Calculated Bandwidth                         |                 | DIXN.         |
| Image: Section of the section of the section of th                                                                                                    | 200 Field                                                                    |                                      |                            | 6.25 MHz                                                                                                    | Hold Diver                                                                                                    | <ul> <li>6.25 MHz</li> <li>~151.7229 MHz</li> </ul>   | House Over      |               |
| Bastime     Step     0     ppm     Step     0     ppm     0     1     0     0     0     0     0     0     0     0     0     0     0     0     0     0     0     0     0     0     0     0     0     0     0     0     0     0     0     0     0     0     0     0     0     0     0     0     0     0     0     0     0     0     0     0     0     0     0     0     0     0     0     0     0     0     0     0     0     0     0     0     0     0     0     0     0     0     0     0     0     0     0     0     0     0     0     0     0     0     0     0     0     0     0     0     0     0     0     0     0     0     0     0     0     0     0     0     0     0     0     0     0     0     0     0     0     0     0     0     0     0     0     0     0     0     0     0     0     0     0     0     0     0     0     0     0     0 </td <td>C VCCIN</td> <td>Clock I</td> <td>1001 *1 (V)</td> <td>-6,75 GHI<br/>000<br/>+</td> <td>Outputs</td> <td>0C0<br/>+</td> <td>Culputz</td> <td>0</td>                                                                                                    | C VCCIN                                                                      | Clock I                              | 1001 *1 (V)                | -6,75 GHI<br>000<br>+                                                                                                    | Outputs                                                                                                    | 0C0<br>+                                              | Culputz         | 0             |
| Carrent Consumption<br>VCD0 (mA) 13<br>VCD (mA) -272.7<br>TOTAL (mA) 250<br>VCD (mA) 320<br>VCD (mA) 320<br>VCD | Beatime                                                                      | - Pint                               | Street 1                   | - )<br>poh 0 bhu -                                                                                                    | D.1                                                                                                    | Step 0 ppm •                                          | C) 1 (K 00      | n Lost Pr     |
| TOTAL (má) 200 Register Value Witte Read Ceat 000                                                                                                    |                                                                              | Carriet Cono<br>VODIN (mA)<br>Fetuen | emption Re<br>10<br>-212.7 | gister Mangulation<br>Page Generic +                                                                                                    | Clcik the                                                                                                    | <b>Clear</b> button to<br>nterruptS                   | Continuous Rest | MHC 00        |
|                                                                                                    |                                                                              | TOTAL (mA)                           | 30                         | Register                                                                                                    | Takar                                                                                                    | _wa                                                   | Read Cean       | 05<br>00 MPU  |

Figure 54: Using the Clear button

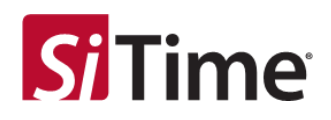

# 7.5.2 On-the-fly change

Select the **On-the-fly Change** checkbox to enable the on-the-fly change feature allowing the user to enter frequencies.

| Chip Communication Driemal Cluck Referen                                                                                                    | nteriand MEMS                                                                                                    |                                                  | Interrupt                                      | Least Chip Sent2 Chip        |
|----------------------------------------------------------------------------------------------------|----------------------------------------------------------------------------------------------------|--------------------------------------------------|------------------------------------------------|------------------------------|
| Import #12 [import #2] [import #2]<br>[V] [import #0                                                                                                    | PLL & PLLS PLLS PLLS                                                                                                    |                                                  | 41 2 4 5 3 2                                   | 1 06                         |
| C Golden Clock El Gapper Clock<br>Frequency (Hd) Clock Type                                                                                                    | Fart (Hz)<br>4 Mz                                                                                                    | Normal BHg<br>100 Hg                             | Frequency (Hd) 7                               | 0 MiHz                       |
| 23 Mini Differential • Counts Differential • Counts Differential • | Free Running<br>IP Clack Selection<br>Selection Auto IP, Revertive                                                                                                    | Clock Switch<br>Helens Switch<br>Phase Build Out | 2DB V<br>© 1<br>Delay (10                      | DDBT SysRef<br>JV • ⊡        |
| Cluck Solidh Eliza Dath<br>Olick Loss Coarse FD Fine FD Int (102 - +<br>Eliza Dath Eliza Dath (102 - +<br>Dit (102 - +)                                                                                                    | Interview         HeldOver           Datay         Terrar         Detay           102ms         III         SUms           SVM         Average           Set         Class         1845.* | Nor<br>Unit the Eartheadth (*)                   | © Engle Inded                                  | C CER                        |
| PLL Configuration                                                                                                    | 4 • 3 • 3 DC0 Mode.                                                                                                    | El Jupiter ( 19                                  | <ul> <li>Differential</li> <li>Mode</li> </ul> | Lubs +                       |
| VDDD ReaD Late.                                                                                                    | Broat Order                                                                                                    | oopatal<br>⊛et ⊡2 (⊡4                            | E PLL Configuration                            | 6 00<br>0 0                  |
| Diffusion                                                                                                    | S Lund S Lond WM                                                                                                    | Dump 🕞                                           | Frequencies Duma Ry                            | [Duege boat Dyn] Load Py     |
| 10 Ba                                                                                                    | PILA                                                                                                    |                                                  |                                                | 5.3V © 200 MHz OOT           |
|                                                                                                    | PLE                                                                                                    | Select <b>On</b><br>to enable<br>change fe       | -the-Fly Change<br>the on-the-fly<br>ature     | 05<br>03<br>33V © 250 MHz 02 |
| 25 MHz                                                                                                    | PLD                                                                                                    |                                                  |                                                | 3.3V 0 400 MHz 00B           |

Figure 55: Enabling on-the-fly change feature

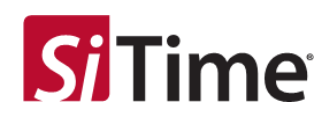

# 7.5.3 Managing on-the-fly frequencies

Click the **On-the-Fly** section **Frequencies** button to open the panel where you can enter and manage the on-the-fly frequencies. Use the two buttons at the top to clear one or all selected frequencies.

Near the bottom of the panel is the **New (Hz)** field where you can enter a new frequency and then click the **+** button (right of the field) to add the new frequency to the list, see Figure 56.

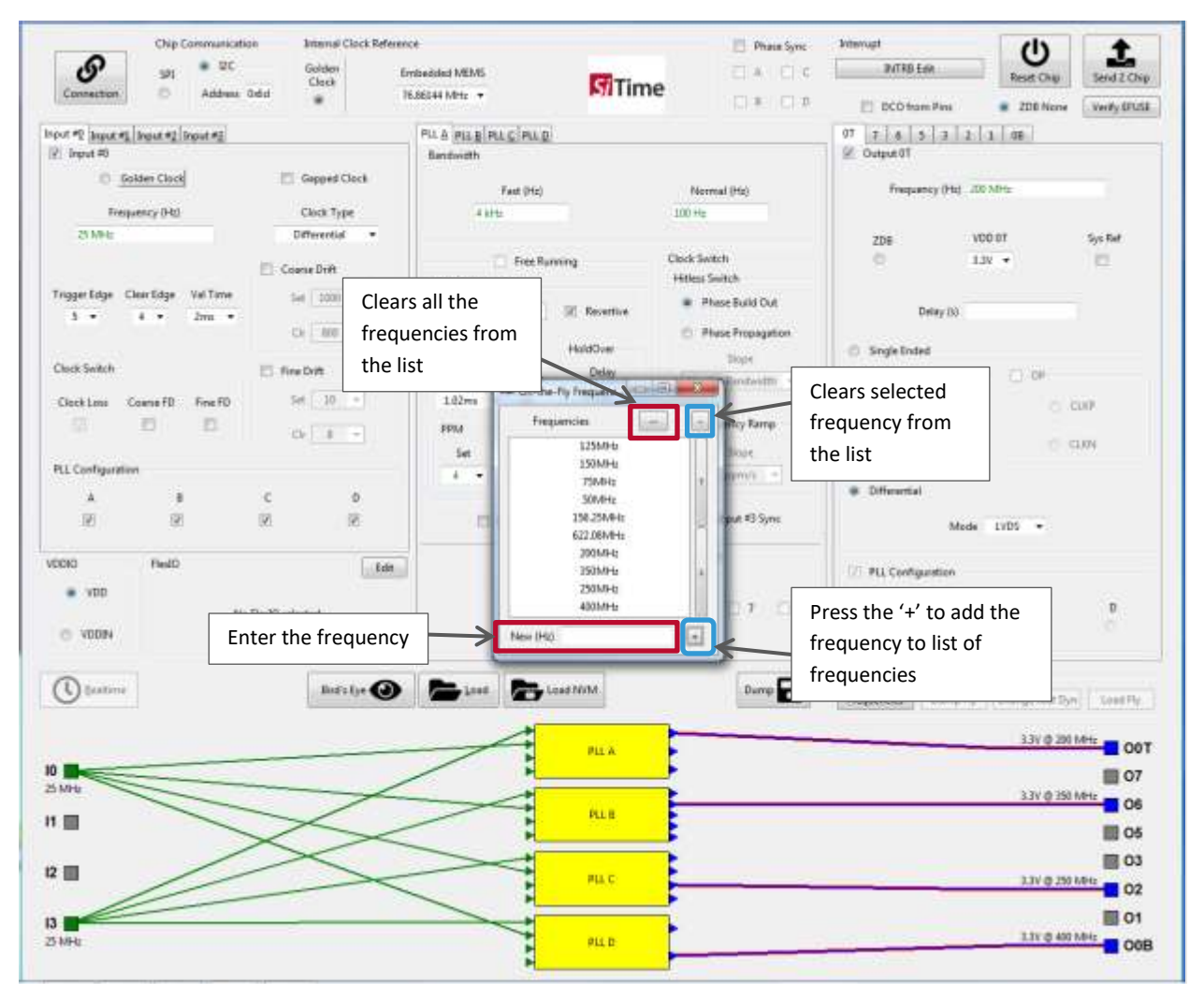

#### Figure 56: Using the On-the-Fly Frequency pop up

After the chip is programmed, the dump fly and load fly functions are enabled.

Note, if the connection to the chip is not active, you will *not* be able to operate this feature.

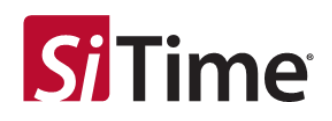

# 7.5.4 Using the dump fly function

The Dump Fly function allows the user to dump the NVM (I2C write) file, see Figure 57.

|                       | Chip Communication                | Internal Clock        | Reference                |                   |             | Phase Sync | Interrupt             |                          |
|-----------------------|-----------------------------------|-----------------------|--------------------------|-------------------|-------------|------------|-----------------------|--------------------------|
| S                     | SPI 9 I2C                         | Golden                | Embedded MEMS            |                   | T           | A D C      | INTRB Edit            | Reset Chip Send 2 Chip   |
| Connection            | Address 0x6d                      | 0                     | 76.86144 MHz 💌           | S                 | Time        | □ 8 □ 0    | DCO from Pins         | ZDB None Verify EEUSE    |
| 5                     | and a second                      |                       | Dit a succelsor          | alau al           |             |            |                       |                          |
| input #2 input #1 inp | ut #2 Input #3                    |                       | PLL & PLL B PLL          |                   |             |            | 01 1 6 5 5 2          | 1 08                     |
| M Input =0            |                                   |                       | banowioth                |                   |             |            | i ouput of            |                          |
| C Golder              | Clock<br>But Choose folder to due | Ganned Clock          |                          | tan bar           |             | c          | 2                     |                          |
| Frequen               |                                   | inp set the till teas |                          |                   | Select a    | folder     |                       |                          |
| 25 MHz                | Cor                               | mputer + Windows7     | OS (C:) Frogram Files (s | 86) 🖡 Cascade 🕨 🗸 |             |            | Search v1.30.4-SiTone | P Sur Part               |
|                       | Organize 🕶 Nev                    | r folder              |                          |                   |             |            | II • (                | Sys Ker                  |
|                       | 🔶 Favorites                       | Name                  | *                        | Date modified     | Туре        | Size       |                       |                          |
| Trigger Edge Clear    | E Desktop                         | au au                 |                          | 10.11 2020 18-12  | File folder |            |                       | -                        |
| 5 • 4                 | Downloads                         | images                |                          | 10.11.2020 18:32  | File folder |            |                       |                          |
|                       | 📃 Recent Plac                     | Le Include            |                          | 10.11.2020 18:32  | File folder |            |                       |                          |
|                       | Documents                         | lib2to3               |                          | 10.11.2020 18:32  | File folder |            |                       |                          |
| Clock Switch          | <ul> <li>OneDrive</li> </ul>      | 🗼 numpy               |                          | 19.10.2020 13:40  | File folder |            |                       | El OP                    |
| Clock Loss Coa        | -                                 | 🗼 redist              |                          | 10.11.2020 18:32  | File folder |            |                       |                          |
| 177                   | E Desktop                         | 📕 static              |                          | 10.11.2020 18:32  | File folder |            |                       | C) CLKP                  |
| 121                   | 🕞 Libraries                       | 📕 tcl                 |                          | 10.11.2020 18:32  | File folder |            |                       | 0.000                    |
|                       | Documen                           | 🍌 tk                  |                          | 10:11:2020 18:32  | File folder |            |                       | U CLAN                   |
| PLL Configuration     | 🚽 Music                           | 🍶 win32com            |                          | 19.10,2020 13:40  | File folder |            |                       |                          |
| A                     | Pictures                          |                       |                          |                   |             |            |                       |                          |
| 17                    | Subversio                         |                       |                          |                   |             |            |                       |                          |
| ÷.                    | Videos                            |                       |                          |                   |             |            |                       | /DS -                    |
| -                     | 🔒 Oleh Sehedi                     |                       |                          |                   |             |            |                       |                          |
| VDDIO                 | Computer                          |                       |                          |                   |             |            |                       |                          |
| ODV 🖲                 | Network *                         |                       |                          |                   |             |            |                       |                          |
|                       |                                   | Folder                |                          |                   |             |            |                       | C D                      |
| C VDDIN               |                                   |                       |                          |                   |             |            | ielect Folder Cancel  | 0 0                      |
|                       |                                   |                       |                          |                   |             |            |                       |                          |
|                       |                                   |                       |                          |                   | _           |            | On-the-Fly Change     |                          |
| U Realtime            |                                   | Bird's Eye            |                          | Load NVM          |             | Oump       | Frequencies Dump Fly  | Change fout Dyn Load Fly |
|                       |                                   | 1.                    | =)                       |                   |             |            |                       |                          |
|                       |                                   |                       |                          |                   |             |            |                       | 3.3V @ 200 MHz           |
|                       |                                   |                       |                          | PLL               | A 💽         |            |                       | 001                      |
|                       |                                   |                       |                          | PL                | P           |            |                       | 07                       |
| 25 MHZ                |                                   | ~                     | Land                     | -                 |             |            | "Dump Fly" di         | umps the 🔤 👝             |
| 11 🔲                  |                                   | ~                     |                          | PLL               | 8           |            | NIV/N//12C writ       | a) filo                  |
|                       |                                   | $\langle \rangle$     | <                        | •                 | 5           |            |                       | E) 1112 ■ 05             |
|                       |                                   | $\geq$                |                          |                   |             |            |                       | 03                       |
| 12                    | //                                |                       |                          | PLL               | с 🚬         |            |                       | 3.3V @ 250 MHz           |
| /                     | -                                 |                       |                          | - F               | <u> </u>    |            |                       | 02                       |
| 13                    |                                   |                       |                          |                   |             |            |                       | 01                       |
| 25 MHz                |                                   |                       |                          | PLL               | D           |            |                       | 3.3V @ 400 MHz           |
|                       |                                   |                       |                          |                   |             |            |                       | 008                      |

Figure 57: Click the Dump Fly button to save the NVM(I2C write) file

#### 7.5.4.1 Static profile on-the-fly with single output per PLL

When the **Dump Fly** button is clicked, it prompts the user to dump the NVM (I2C write) file, see Figure 57.

Note, the number of files created are 4\*N (N- number of frequencies entered). The created file will have fixed file name.

#### Example: PIIX\_pin\_fout\_otf\_NVM.py

```
X - A, B, C, D
pin - Output name (Example: if OUT6 it will be displayed as 6)
fout - Frequency that are entered in the Frequency box
If the frequency entered was "125MHz", then the file created will be follows:
Single output : PllA T 12500000p0 otf NVM.py
```

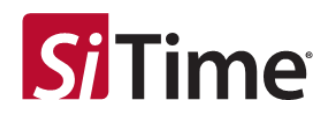

### 7.5.4.2 Selecting static profile on-the-fly with multiple outputs with same frequency

There is no special change if multiple outputs are needed from the same PLL at the same frequency. However, the outputs need to be selected and defined appropriately, see Figure 58.

| Connection<br>Input #0 Input #1 Inpu<br>Input #0                                            | Chip Communication<br>SPI © I2C<br>O Address 0x6d<br>ut #2 Input #3                                                                                                    | Internal Clock Referer<br>Golden E<br>Clock 7                                                                                                    | ice<br>mbedded MEMS<br>686144 MHz •<br>PLL & PLL <u>8</u> PLL <u>C</u> PLL <u>D</u><br>Bandwidth | <b>Si</b> Tim                                                                                                    |                                                                                                  | hase Sync              | Interrupt           INTR8 Edit           DCO from Pins           0T         7         6         5         3         2           Image: Construction of the state of the state of the sta | Reset Chip Send 2 Chip<br>20B None Verify EFUSE<br>1 0B              |
|---------------------------------------------------------------------------------------------|----------------------------------------------------------------------------------------------------|----------------------------------------------------------------------------------------------------|--------------------------------------------------------------------------------------------------|----------------------------------------------------------------------------------------------------|--------------------------------------------------------------------------------------------------|------------------------|----------------------------------------------------------------------------------------------------|----------------------------------------------------------------------|
| Frequen<br>25 MHz                                                                           | Clock<br>Rem Choose folder to dump<br>Organize + New fo                                                                                                    | Ganned Clock<br>On-the-Fly files<br>uter • Windows7_OS (C:                                                                                                    | ) + Program Files (186) Cas                                                                      | Se<br>tade • v1.30.4-SiT                                                                                                    | lect a folder                                                                                    | ▼   4 <sub>7</sub>   S | earch v1.30.4-SiTone                                                                                                    | Sys Ref                                                              |
| Trigger Edge Clean<br>S • 4<br>Clock Switch<br>Clock Loss Con<br>DL Configuration<br>A<br>W | <ul> <li>Favorites</li> <li>Desktop</li> <li>Downloads</li> <li>Recent Plac</li> <li>Documents</li> <li>OneDrive</li> <li>Desktop</li> <li>Libraries</li> <li>Document</li> <li>Music</li> <li>Pictures</li> <li>Subversio</li> <li>Video Schedi</li> </ul> | Name<br>dll<br>images<br>include<br>ibito3<br>ibito3<br>ib | Date m<br>10.11.2<br>10.11.2<br>10.11.2<br>19.10.2<br>10.11.2<br>10.11.2<br>10.11.2<br>10.11.2   | pdified         Typ           2018;32         File           2018;32         File           2018;32         File           2018;32         File           2018;32         File           2018;32         File           2018;32         File           2018;32         File           2018;32         File           2018;32         File           2018;32         File           2018;32         File           2018;32         File | e Size<br>folder<br>folder<br>folder<br>folder<br>folder<br>folder<br>folder<br>folder<br>folder |                        |                                                                                                    |                                                                      |
| VDDIO<br>VDD<br>VDDIN                                                                       | Computer<br>Network -<br>Fol                                                                                                    | deri                                                                                                    |                                                                                                  |                                                                                                    |                                                                                                  | Sele                   | ect Folder Cancel                                                                                                    | C D                                                                  |
| Realtime                                                                                    |                                                                                                    | Bird's Eye 🥥                                                                                                    |                                                                                                  | ed NVM                                                                                                    | Our                                                                                              |                        | On-the-Fly Change     Frequencies     Dump Fly                                                                                                    | Shange fout Dyn Load Fly                                             |
|                                                                                             | $\geq$                                                                                                    |                                                                                                    |                                                                                                  | PLL 8<br>PLL C                                                                                                    |                                                                                                  |                        | with 20 wite)                                                                                                    | 06<br>05<br>03<br>3.3V ⊕ 250 MHz<br>02<br>01<br>3.3V ⊕ 400 MHz<br>02 |

#### Figure 58: Selecting static profile on-the-fly with multiple same frequency outputs

The output files will look different from the single output files as shown below.

**Example:** Pll<mark>X\_pin1\_</mark>fout\_pin2\_fout\_...otf\_NVM.py

```
X - A,B,C,D
pin1/2...- output names (Example: if OUT6 it will be displayed as 6)
fout - frequency that are entered in the Frequency box
```

#### If the frequency entered was 125 MHz, then the file created will be like the following example.

```
Single output: PllA T 12500000p0 otf NVM
```

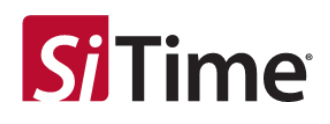

### 7.5.5 Dynamic profile on-the-fly with single output per PLL

Two additional files will be created to support the dynamic embedded algorithm for frequency change onthe-fly, see Figure 59:

- OntheFly\_current\_fvco\_fout.json
- OntheFly\_globals.json

| Name                            | Date modified    | Туре      |
|---------------------------------|------------------|-----------|
| PIIB_5_622080000p0_otf_nvm      | 4/8/2020 5:26 PM | PY File   |
| PIIB_5_156250000p0_otf_nvm      | 4/8/2020 5:26 PM | PY File   |
| PIIB_5_15000000p0_otf_nvm       | 4/8/2020 5:26 PM | PY File   |
| PIIB_5_12500000p0_otf_nvm       | 4/8/2020 5:26 PM | PY File   |
| PIIB_5_75000000p0_otf_nvm       | 4/8/2020 5:26 PM | PY File   |
| PIIB_5_50000000p0_otf_nvm       | 4/8/2020 5:26 PM | PY File   |
| PIIA_0T_622080000p0_otf_nvm     | 4/8/2020 5:26 PM | PY File   |
| PIIA_0T_156250000p0_otf_nvm     | 4/8/2020 5:26 PM | PY File   |
| PIIA_0T_15000000p0_otf_nvm      | 4/8/2020 5:26 PM | PY File   |
| PIIA_0T_125000000p0_otf_nvm     | 4/8/2020 5:26 PM | PY File   |
| PIIA_0T_75000000p0_otf_nvm      | 4/8/2020 5:26 PM | PY File   |
| PIIA_0T_5000000p0_otf_nvm       | 4/8/2020 5:26 PM | PY File   |
| PIIA_T_12500000p0_otf_nvm       | 4/6/2020 5:48 PM | PY File   |
| PIIA_T_1500000p0_otf_nvm        | 4/7/2020 7:13 PM | PY File   |
| OntheFly_globals.json           | 4/8/2020 5:43 PM | JSON File |
| OntheFly_current_fvco_fout.json | 4/8/2020 5:44 PM | JSON File |

### Figure 59: Dynamic Profile on-the-fly with single output per PLL

To run the dynamic change function, a separate folder is provided with the following functions.

The src directory has the following files:

- dyn\_change\_out\_fout.py
- flymode\_freq\_change\_latest\_multi.py

The main function is in the file named **dyn\_change\_out\_fout.py**. If this python file is opened in an editor, at the end of the file, the **dyn\_change\_out\_fout** function is called with three inputs, as follows:

- 1) DIR Path to the directory where the following two files were created:
  - OntheFly\_globals.json
  - OntheFly\_current\_fvco\_fout.json

2) Output pin name e.g. 6 (for output O6).

3) Fout frequency *desired* as a string that matches the original specified list in the GUI, described in the following subsection.

To receive the relevant frequencies, the function can be run with 0 inputs and the report with the appropriate inputs specified.

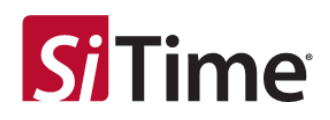

# 7.5.5.1 Creating a dynamic profile that uses on-the-fly frequencies

To create a dynamic profile that uses on-the-fly frequencies, first create the list of the frequencies required, and then save it (this should be done before chip programing). Then create additional files for each frequency defined in the initial list that separates files with the appropriate file names (e.g. PIIA\_0T\_12500000p0\_otf\_nvm as the file name for output 0T; connected to PLLA with frequency 125 MHz).

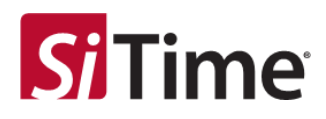

# 7.5.5.2 Description of Dynamic State Files

**OntheFly\_globals.json:** This file contains the variables set for dynamic changes. (Note, the file is formatted for easy reading, see Figure 60).

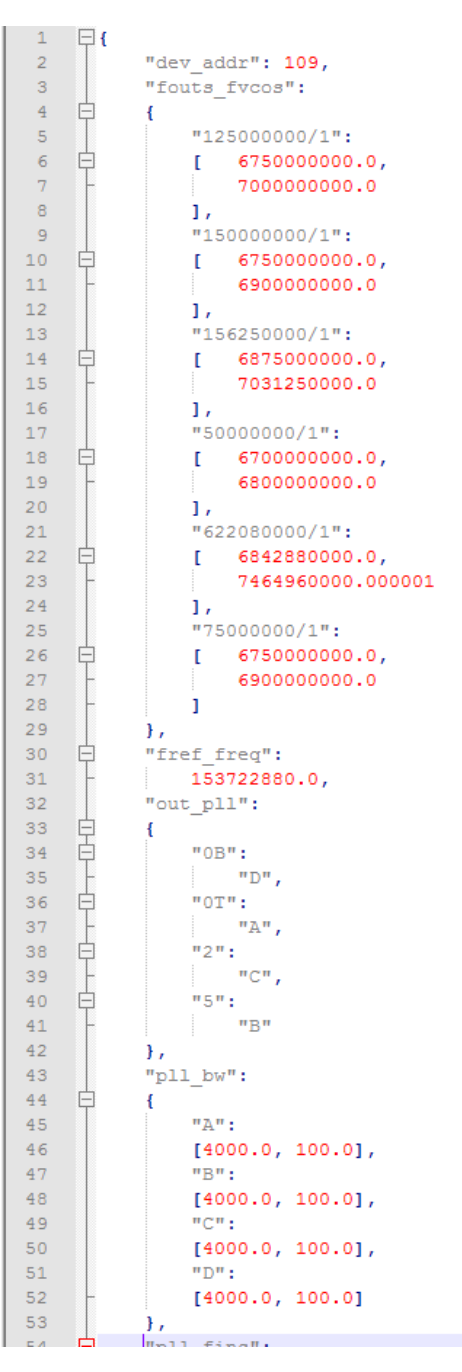

Figure 60: OntheFly\_globals.json

**OntheFly\_current\_fvco\_fout.json:** This file has the current FOUTs and FVCOs, which get updated when the dynamic function is run.

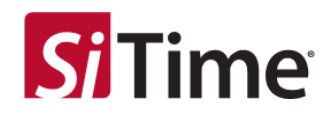

After Step 1, the outputs that need to be changed would have updated frequency, in this example "5" (out\_fout["5"]) that comes from PLL B being changed, and therefore is the frequency of PLL B (pll\_fvco["N"]) as set in Task 1, see Figure 61.

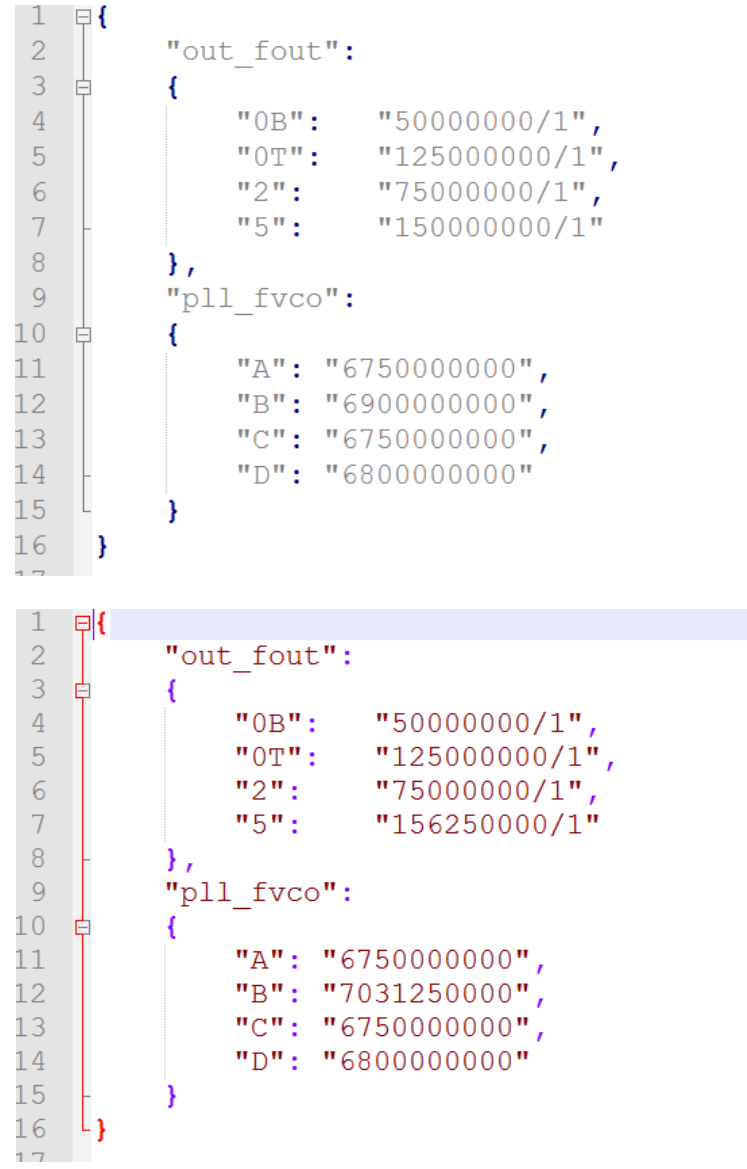

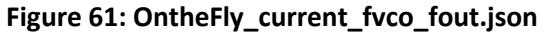

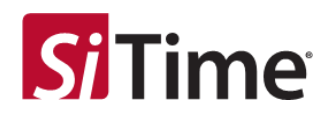

### 7.5.6 Description of dynamic header files

OntheFly\_globals.h: Has the variables set for dynamic changes, see Figure 62.

```
struct global_state global_state X;
        int output_i_gX = 0;
int pll_i_gX = 0;
       global_state_X.dev_addr = 109;
        global_state_X.xo_doubler_dis = 0;
 6
        global_state_X.fref_freq = 155722888.8000000;
        /* pll_param */
       global state_X,pll_param[pll_idx("A")] = parse_pll_param("010000110000000");
global_state_X.pll_param[pll_idx("B")] = parse_pll_param("0100001110000000");
global_state_X.pll_param[pll_idx("C")] = parse_pll_param("0100001110000000");
       global state X.pll param[pll idx("D")] = parse pll param("0100001110000000");
        /* pl1 bw */
       global state X,pll bw[pll idx("A")] = (struct bw) { 4000,000000, 100,000000 };
global state X,pll bw[pll idx("B")] = (struct bw) { 4000,000000, 100,000000 };
global state X,pll bw[pll idx("C")] = (struct bw) { 4000,000000, 100,000000 };
global state X,pll bw[pll idx("D")] = (struct bw) { 4000,000000, 100,000000 };
global state X,pll bw[pll idx("D")] = (struct bw) { 4000,000000, 100,000000 };
14
16
18
        /* pll_out */
19
     for (pil_i_gX = 0; pil_i_gX < NUM_PLL; pil_i_gX++) (
    for (output_i_gX = 0; output_i_gX < NUM_OUTPUT; output_i_gX++) {
        global_state_X,pil_out[pil_i_gX].connected[output_i_gX] = false;
    }
}</pre>
       5
       global_state_X.pll_out[pll_idx("A")].connected[output_idx("OT")] = true;
global_state_X.pll_out[pll_idx("B")].connected[output_idx("5")] = true;
global_state_X.pll_out[pll_idx("C")].connected[output_idx("2")] = true;
24
       global state X.pll_out[pll_idx("D")].connected[output_idx("DB")] = true;
28
        /* out pli *,
1.5
       global_state_X.out_pll[output_idx("0B")] = pll_idx("D");
       global_state_X.out_pll[output_idx("DT")] = pll_idx("A");
       global_state_x.out_pll[output_idx("2")] = pll Idx("C");
global_state_x.out_pll[output_idx("5")] = pll_idx("5");
34
       /* pll_fins */
global_state_X.pll_fins[pll_idx("A")] = "25000000/4":
36
       global_state_X.pl1_fins[pl1_idx("N")] = "25000000/4";
global_state_X.pl1_fins[pl1_idx("C")] = "25000000/4";
211
       global_state_X.pll_fins[pll_idx("D")] = "2500000074";
4.5
41
         /* foots fycos */
    42.
4.1
44
45
11
```

Figure 62: Description of dynamic header files

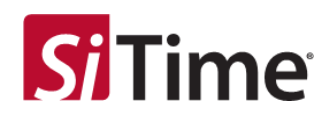

After dumping the static files in a folder, the **Change fout Dyn** button will be highlighted after dumping the static files in a folder.

| Crep communication Internal circle reference                 |                           | Phase Sync                     | Interrupt                           | (1) +                      |
|--------------------------------------------------------------|---------------------------|--------------------------------|-------------------------------------|----------------------------|
| Sin III Golden En<br>Connection © Address De6d R             | ABEAR MENS                |                                | NIRSER                              | Reset Chips Send 2 Chips   |
| 014 #0 (knjuž #2 (knjuž #2 (knjuž #2))<br>2). knjuž #0       | PLA PLE FLE PLE           |                                | 01 7 8 5 2 2<br>2 Output 01         | 1 00                       |
| 🗇 🗴 Gablen Clock 📋 🗄 Gapped Clock                            | Fact (Hz)                 | Normal (Hz)                    | Frequency (Hz) 201                  | MH2                        |
| Frequency (Hz) Clock Type<br>25 1/04L Cefferential •         | 4.640                     | 100 Hg                         | 2006                                | Det Sale                   |
| 🖾 Coarce Drift                                               | C Free Raming             | Clock Switch<br>Hitless Switch | 0 33                                | v • 🗉                      |
| Trigger Edge Clear Edge Val Time 5et 2000 +<br>3 * 4 * 2ms * | Selection Auto · Revetive | Phese Build Cut.               | Delay (i)                           |                            |
| Ci   100 - +                                                 | E Lock Loss HeldOver      | O Phase Propagation            | G SingleEnded                       |                            |
| Cleck Switch                                                 | Delay Timer Delay         | Use the Bandwidth -            | 09                                  | 0.00                       |
| Conclusions Courses FD Final FD SHT (2011)                   | Annu Annu                 | 🖂 Frequency Ramp               | 0.000                               | 6 con                      |
| PU. Configuration                                            | 5et Chur 14745 *          | Steps                          | 100                                 |                            |
| A 8 C D                                                      | (2) DCO Mode              | and a state of                 | Differential                        |                            |
| N N N N                                                      | E Feit Lock HoldÖver      | 🗇 logist #3 Sync               | Mode                                | LVDS +                     |
| DOID PiedD Edit                                              | Input Order               | Output List                    | (2) PLL Configuration               |                            |
| No FielD selected                                            | 0                         | 27 er 🗆 7 🗆 6                  | A 8                                 | 6 8)<br>0 0                |
| Erstine Buts Eye                                             | Lood Internet             | Dump 🖶                         | On-the-Ry Change Fileparson Dump Ry | Overge Post Dyn Least Fig. |
|                                                              |                           |                                |                                     | 1.1V @ 200 MPH             |
|                                                              |                           |                                | Change fo                           | out Dyn                    |
|                                                              | ALS .                     |                                |                                     | 05                         |
|                                                              | нис                       |                                | _                                   | 3.3V © 250 MHz 02          |
|                                                              |                           | -                              |                                     |                            |

Figure 63: Using the Change fout Dyn button

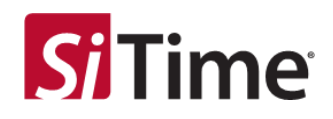

When the **Change fout Dyn** button is pressed, the **On-the-fly Dynamic Frequency** window will pop-up, see Figure 64.

| Chip Communicat                   | ion Internal Clock Refere<br>Golden g                                           | nce<br>Imbedded MENS                      | Phase Sync          | Interrupt<br>Buttes Late                 | (U)<br>Rest Cha    | 1.<br>Send 2 Ok |
|-----------------------------------|---------------------------------------------------------------------------------|-------------------------------------------|---------------------|------------------------------------------|--------------------|-----------------|
| Connection C Address              | Didd .                                                                          | NUMERAL MINE · MILLINE                    | 0.0.0.0             | DCO from Pine                            | . ZOB None         | Verify EFLS     |
| pot #1 Input #1 Input #2 Input #3 |                                                                                 | PLA PLE PLE PLE                           |                     | 01 ] [ [ ] [ ] [ ] ] [ ] [ ] [ ] [ ] [ ] | 2 1 48             | 0.00            |
| C Gelden Ceck                     | 🖾 Gapped Clock                                                                  | Fest (Hz)                                 | Nermal (Hp)         | Trequency (Hill                          | 200 MPH2           |                 |
| 25 MHz                            | Differential •                                                                  | - Inc                                     | Orek Switch         | 209                                      | V00 07             | Sys Hef         |
| Tnggerlidge Oserlidge VelTime     | Coarse Drift                                                                    | IF Occh Selection                         | Htless Switch       | i i i                                    | 3.54 4             | 1075<br>5       |
| 5 * 4 * 2m *                      | Ck 800 -                                                                        | Victor HoldOver                           | Phase Propagation   | <ul> <li>Single Ended</li> </ul>         |                    |                 |
| Oeck Switch                       | Fine Drift                                                                      | Delay Tenar Delay<br>1.02ms • (2) St7ms • | Une The Bandwidth = | C ON                                     | () or              |                 |
| 2 0 0                             | Cr [ 8 9                                                                        | PPM Average                               | E Tregaricy Tamp    | 0 0.00                                   |                    | ajon            |
| PLL Configuration                 | c 0                                                                             | 4 - On-the Ry _ COLUMN                    | ange<br>ange        | Differential                             |                    |                 |
| 90 98                             | 10 N                                                                            | E Fee S - Contraction Char                | input #3 Syme       | t the "Erequery                          | de 1905 e          |                 |
| VCD Field                         | Select the "Outp                                                                | ut Pin" from the                          | 2 m D7 D4           | A I                                      | c                  | D               |
| © VOON                            | dropdown that r                                                                 | needs to be changed                       |                     | 🖲 On-the-Fly Change                      |                    |                 |
| O Beastone                        | Harrist C                                                                       |                                           | Daving -            | Frequencies Durop                        | Fly Change fout Dy | MHz OI          |
| MH:                               |                                                                                 |                                           |                     |                                          | 1.3V @ 250         |                 |
|                                   | $\prec\!\!\!\!\!\!\!\!\!\!\!\!\!\!\!\!\!\!\!\!\!\!\!\!\!\!\!\!\!\!\!\!\!\!\!\!$ |                                           |                     |                                          |                    |                 |
| •                                 | >                                                                               | PLLC                                      |                     |                                          | 33/@25             |                 |
|                                   |                                                                                 |                                           |                     |                                          | 2000               | 01              |

Figure 64: Specifying the On-the-fly Dynamic Frequency

After the **OK** button is pressed, the output file will be created in the exe directory.

#### Example: fout\_pin1\_freq\_pin2\_freq\_...otf\_NVM.py

| pin1/2 | -         |      | outpu | t names | (Exar | ple – if  | OUTOB   | it will  | displayed |
|--------|-----------|------|-------|---------|-------|-----------|---------|----------|-----------|
| as OB) |           |      |       |         |       |           |         |          |           |
| fout - | frequency | that | is se | lected  | in th | e Frequen | cy chan | ige drop | odown.    |

If the frequency selected was 156250000/5, then the file created will be like the following:

• fout\_5\_156250000.0.py

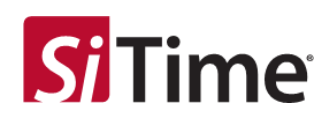

#### The python output file would look like that in Figure 65:

```
import time
## Step 1 is to go to the appropriate FLL page
12c.12cw(0x6d,0xff,0x0b)
       ##Step 2 Force power down output clocks
i2c.i2cw(0m6d,0mc0,0m01)
        ## Step3 is to go to the Output System Page
       12c.12cw (0x6d, 0xff, 0x03)
       ## Step4 is to shart the changes on output dividers that are relevant only 12c.12cw(0x60,0x38,0x00)
       12c.12cw (0x6d, 0x39, 0x00)
       12c.12cw (0x6d, 0x3a, 0x2c)
       ###Step5 is to do small trigger change
       12c.12cw (0x6d, 0x0f, 0x00)
7.4
       12c.12cw (0x6d, 0x0f, 0x04)
       i2c.i2cw(Ow6d,Ow6f,Ow00)
time.sleep(IOe-6)
## Step 6 is to go to the appropriate FLL page and Write the NVM Copy bank for FLL
# FLB: begin
       12c.12cw(0x6d,0xff,0x0b)
12c.12cw(0x6d,0x10,0x8f)
12c.12cw(0x6d,0x11,0x6b)
       12c.12cw(0x6d,0x12,0xac)
12c.12cw(0x6d,0x13,0xcs)
12c.12cw(0x6d,0x14,0x24)
       12c.12cw (0x6d, 0x15, 0x83)
26
       12c.12cw (0x6d, 0x19, 0x6d)
       12c.12cw(0x6d,0x2d,0x5d)
12c.12cw(0x6d,0x2e,0x2c)
       12c.12cw (0x6d, 0x17, 0x2d)
       i2c.i2cw(0x6d,0x18,0x8a)
i2c.i2cw(0x6d,0x18,0x8a)
       12c.12cw (0x6d, 0x1b, 0x2c)
       12c.12cw (0x6d, 0x1c, 0xb9)
34
       12c.12cw (0x6d, 0x1d, 0x4c)
       12c.12cw(0x6d,0x1e,0x04)
12c.12cw(0x6d,0x1f,0x80)
       12c.12cw (0x6d, 0x20, 0x00)
       i2c.i2cw(0x6d,0x21,0x00)
i2c.i2cw(0x6d,0x22,0x00)
40
       ize.i2cw(0x6d,0x23,0x00)
41
       i2c.i2cw(0x6d,0x24,0xff)
       120.12cw(0x6d, 0x25, 0xff)
43
       12c.12cw (0x6d, 0x26, 0xff)
64
       12c.12cw (0x6d, 0x27, 0xff)
45
       12c.12cw (0x6d, 0x16, 0x9f)
44
     i2c.i2cw(0x6d,0x20,0x00)
```

#### Figure 65: On-the-fly python output file example

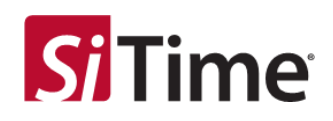

# 7.6 Using the load fly function

When the **Load Fly** button is clicked, it prompts the user to load the NVM (I2C write) file created by the on-the-fly change feature, see Figure 66.

| S Cormection        | Chip Communication<br>SP( BC<br>Address 0 | Golden<br>Clock R<br>Clock<br>dd | eference<br>Environdaded ME<br>29,885,44 MHz | M5                   | SiTim         | e                  | Internapt<br>Petition for<br>DCO from          | n Pina 🔹 208               | Nap Send 2 Ch<br>None Verity EFU |
|---------------------|-------------------------------------------|----------------------------------|----------------------------------------------|----------------------|---------------|--------------------|------------------------------------------------|----------------------------|----------------------------------|
| # P] Input #1 Input | a #2 Inpact #3                            |                                  | PLL A . PL                                   | 15 PLC PLD           |               |                    | 07 7 8 5                                       | 1 2 1 68                   |                                  |
| Input #0   new Line | all Oni-the Fly NVM I                     | le .                             | -                                            |                      |               | and NIVM/12C write |                                                | and Sec                    |                                  |
|                     | -                                         |                                  |                                              |                      |               |                    | /                                              |                            |                                  |
| COL.                | amp + Camp                                | uter + Windows7_05(C)            | + TEMP + Out                                 | 10, Py_3/195345      |               | iles created for   | CPLEASTRIC.                                    | P 00 MPH                   |                                  |
| 10 000              | and the state of the                      | Mar.                             |                                              |                      |               |                    | a 76                                           |                            |                                  |
|                     | alore - core by                           | 1                                |                                              |                      | (             | Jn-the-Fly Change  | 1.40                                           | 1.00                       |                                  |
| AD SITUE            | Feverites                                 | Name                             |                                              | Date Modified        | Type          | 20-3               |                                                | - 800 UT                   | Sys Ref.                         |
|                     | Deiktop                                   | PHC_2_156250000.p0_0             | eff_rwm                                      | 1717-5850 28:31      | Pytheo File   | 2.43               |                                                | 34 +                       | 10                               |
|                     | Drownkoada                                | PIC 2,20000000 pl., o            | att, nom                                     | 21.11.2020.56.21     | Python File   | 248                |                                                |                            |                                  |
| şgər Edge           | Recent Flac                               | PBC_2_250000000p6_o              | nm_th                                        | 11.11.2539 10.01     | Python File   | 3.48               |                                                |                            |                                  |
| 5 -                 | Decuments                                 | PHC_2_350000000y0_0              | itt_nim                                      | 11.11.2520 14-21     | Python File   | 3.69               |                                                |                            |                                  |
|                     | OneDrive                                  | PRC 2,400000000pd_o              | at mm                                        | 11.11.2020 18-30     | Pythico File  | 248                |                                                |                            |                                  |
|                     | ALIEN THE                                 | PIC 2 822080000p8 o              | att_room                                     | 11.11.000010-01      | Python File   | 218                |                                                |                            |                                  |
| ck Switch           | 1 A A A                                   | PID 08 500000000 e               | eff mm                                       | 11.11.2930 14-31     | Pathon like   | 10                 |                                                | 146.00                     |                                  |
|                     | Destop                                    | P P40 05 7500000v0 v             | off munt                                     | 11 11 2020 14-30     | Pottom File   | 248                |                                                | 1.0                        |                                  |
| lock Less           | a Litraries                               | P PHD 08 12500000v0              | eff men                                      | 11.11.2520 58.30     | Pattern Tile  | 210                |                                                |                            | C (192                           |
| 25                  | Document                                  | 2 BID OF 1500000-0               | off man                                      | 11 XL (0.5) 14 (0    | Pathao Dia    | 745                |                                                | -                          |                                  |
|                     | Munic:                                    | a man on sectores of             | July Internet                                | ALL DO WARD IN THE   | - Joseph Free | 145                |                                                |                            |                                  |
|                     | Pictures                                  |                                  |                                              | 11 11 10 10 10 10    |               |                    |                                                |                            | Carrie                           |
| Configure           | Subversio                                 | S Pac of 200000000               | ott_mm                                       | LI LI PLO DEGL       | Pjunn rat     | 4.68               |                                                | Load .py exte              | nsion files                      |
| 1                   | Videos                                    | 10 MID_08_2300000690             | etf_nvm                                      | 11.11.2520.5630      | Pythen the    | 1 1                |                                                |                            |                                  |
| S 3                 | A Diate Salted                            | PHD_08_3500000060                | _eff_mm                                      | 11.11.2000 18-31     | Pythore fole  |                    |                                                | created for O              | n-the-Fly                        |
| 20 1                | Computer                                  | 0 PND_08_40000000660_            | .c0_mm                                       | 11.11.3020.26-31     | Pptron File   | 210                |                                                | Change featu               | ro                               |
| 9                   | Network *                                 | 15 PHD_08_62208000060            | etf_mm                                       | 11.11.2020.34-31     | Pythin File   | 2.63               |                                                | change reatu               |                                  |
|                     |                                           | Body for                         | ) <b>-</b>                                   | .000 <b>600</b> 1000 | 604           | Duny 🖬             | Cenur<br>Cenur<br>Construction<br>Construction | hanga<br>Damp Fly Changefi | D<br>not.Dym                     |
|                     |                                           | 5                                | $\mathbb{Z}$                                 |                      | PLL           |                    |                                                | "Load Fly" Lo              | ads                              |
|                     | $\geq$                                    | $\leq$                           | $\leq$                                       |                      | FLLC          |                    |                                                | the NVM(I2C                | write) file                      |

Figure 66: Using the Load Fly button

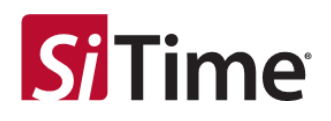

# 7.7 FlexIO

SiT9514x provides flexible input output pins to monitor the status of the chip. The monitoring options available on the main GUI include:

- Input clock status of defects
- Notify (sticky until cleared by user) of frequency drift (FD) in the input clocks
- Notify of the PLL defects

The **Edit** button in the **FlexIO** section will open a pop up to select these options. Five possible outputs can be assigned to any FlexION output, shown in Figure 67, as follows:

- Clock Monitoring Defect
- Clock Notify
- PLL Notify
- All Notify (both Clock Notify and PLL Notify)
- INTRB. INTRB

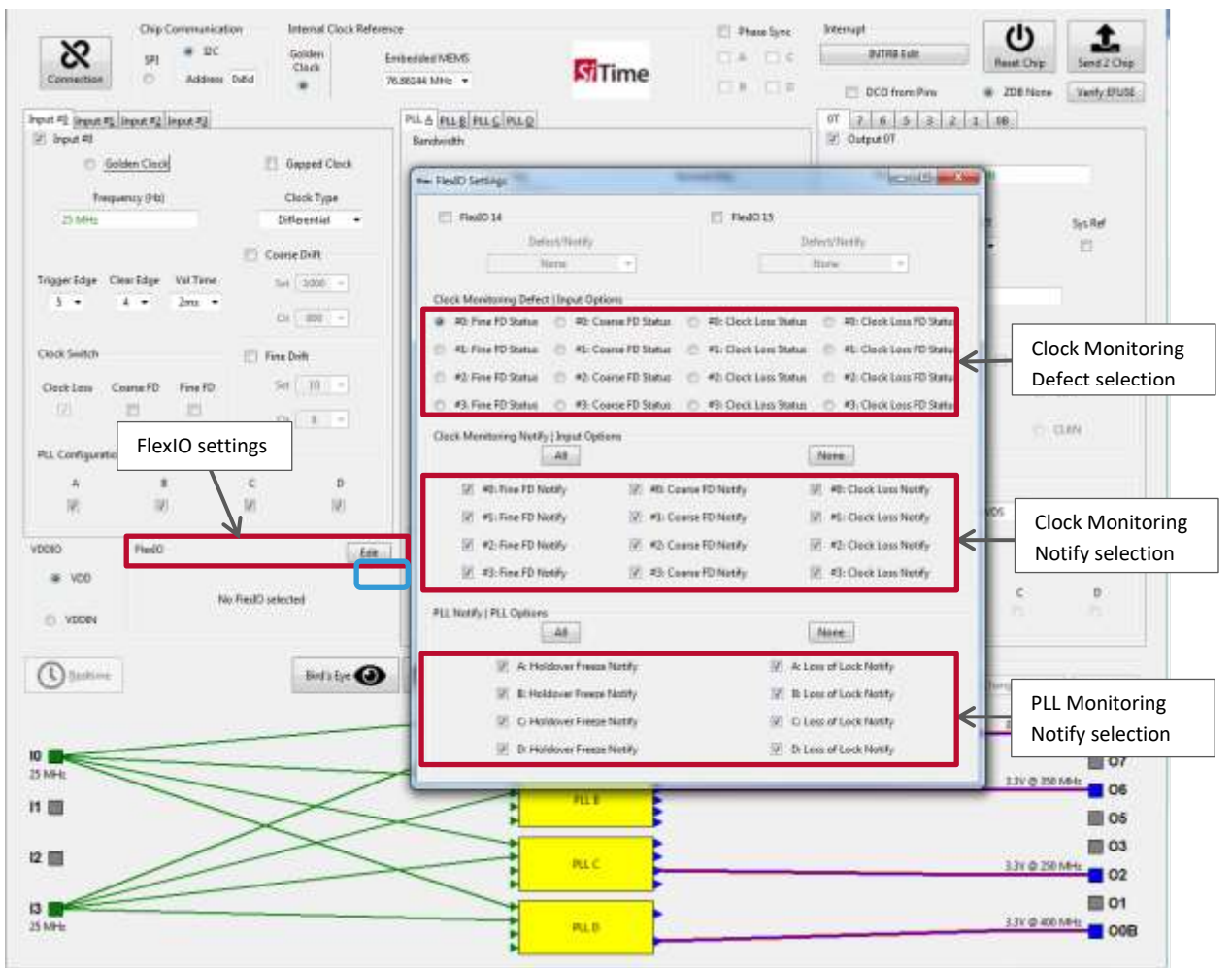

#### Figure 67: Using the GUI "FlexIO" widget for SiT95147

A summary of the selections made is available in the Flex IO section once Settings window is closed.

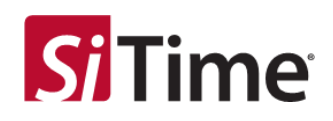

The **FlexIO Settings** panels for SiT9514x differ depending on the chip type. Figure 68 shows the **FlexIO Settings** panels for SiT95141, SiT95145, SiT95147 (panel A) and SiT95148 (panel B).

| FiedO14     EnelO15       Defect/Nextly     Defect/Nextly       Norme     Norme       Norme     Norme                                                                                                    | FlexIC 3                                                                                                    |                                                                                                    |
|----------------------------------------------------------------------------------------------------|----------------------------------------------------------------------------------------------------|----------------------------------------------------------------------------------------------------|
| Defect/Nextly     Defect/Nextly       None     None       Ocock Monitoring Defect   Input Options     None       # 40. Fine FD Status     #0. Clock Loss Status     #0. Clock Loss FD Status       # 15. Fine FD Status     #2. Coorse FD Status     #2. Clock Loss FD Status       # 2. Fine FD Status     #2. Coorse FD Status     #2. Clock Loss FD Status       # 3. Fine FD Status     #2. Coorse FD Status     #2. Clock Loss FD Status       # 43. Fine FD Status     #2. Coorse FD Status     #3. Clock Loss FD Status       Clock Monitoring Nextly   Input Options     #3. Clock Loss FD Status     #3. Clock Loss FD Status                                                                                                    | Head B     Defect (Heady     Trans     Defect (Heady     Defect (Heady     Defe                                                                                                    | Defectively     Nore     Nore     PesiO 13     Defectively     Nore     Polock Less Status     Polock Less FD Status     Polock Less FD Status     Polock Less FD Status     Polock Less FD Status     Polock Less FD Status     Polock Less FD Status     Polock Less FD Status     Polock Less FD Status     Polock Less FD Status                                                                                                    |
| Otock Monitoring Defect   Input Options     Mic Oock Loss Status     Mic Oock Loss Status     Mic Oock Loss FD Status     Mic Oock Loss Status     Mic Oock Loss FD Status     Mic Oock Loss FD Status<                                                                                                    | Head 0 B<br>Defects/Relative<br>States<br>All Free FO Status<br>41: Free FO Status<br>42: Free FO Status<br>42: Free FO Status<br>42: Free FO Status<br>43: Comer FO Status<br>44: Free FO Status<br>44: Free FO Status<br>45: Free FO Status<br>46: Free FO Status<br>46: Free FO Status<br>47: Free FO Status<br>47: Free FO Status<br>48: Free FO Status<br>48: Free FO Status<br>48: Free FO Status<br>48: Free FO Status<br>49: Free FO Status<br>40: Free FO Status<br>40: Free                                                                                                    | Pleaf013     Defect/NetRy     None     Holder Less Status     Hi Clock Less Status     Hi Clock Less Status     Hi Clock Less FD Status     Hi Clock Less FD Status     Hi Clock Less FD Status     Hi Clock Less FD Status     Hi Clock Less FD Status                                                                                                    |
| Obek Meintoning Defect   Input Options     #0: Obek Loss Status     #0: Obek Loss FD Status     #0: Obek Loss FD St                                                                                                    | Hedd B<br>Defect/Actify<br>States<br>at Monitoring Defect   Joyan Options<br>40, Free FD Status<br>41, Free FD Status<br>42, Free FD Status<br>42, Free FD Status<br>42, Free FD Status<br>43, Free FD Status<br>44, Free FD Status<br>42, Free FD Status<br>42, Free FD Status<br>43, Free FD Status<br>44, Free FD Status<br>44, Free FD Status<br>44, Free FD Status<br>44, Free FD Status<br>44, Free FD Status<br>44, Free FD Status<br>44, Free FD Status<br>44, Free FD Status<br>44, Free FD Status<br>44, Free FD Status<br>44, Free FD Status<br>44, Free FD Status<br>45, Free FD Status<br>45, Free FD Status<br>46, Free FD Status<br>47, Free FD Status<br>47, Free FD Status<br>48, Free FD Status<br>48, Free FD Status<br>48, Free FD Status<br>49, Free FD Status<br>40, Free FD Status<br>41, Free FD Status<br>41, Free FD Status<br>41, Free FD Status<br>42, Free FD Status<br>43, Free FD Status<br>44, Free FD Status<br>44, Free FD Status<br>45, Free FD Status<br>45, Free FD Status<br>46, Free FD Status<br>47, Free FD Status<br>47, Free FD Statu                                                                                                    | Field 13     Defect/RelPy     None     P     OverLass Status     O #0 Clock Lass Status     O #0 Clock Lass FD Status     #1: Clock Lass Status     O #0 Clock Lass FD Status     O #0 Clock Lass FD Status     O #0 Clock Lass FD Status                                                                                                    |
| #0: Fine FD Status     #1: Cook Loss FD Status     #1: Cook Loss FD Status     #1: Fine FD Status     #2: Cook Loss FD Status     #2: Cook Loss FD Status     #3: Cook Loss FD Status     #4: Cook Loss FD Status     #4: Coo | Defect Notify<br>States<br>of Monitoring Defect   Joyar Options<br>40, Free FD Status<br>41: Free FD Status<br>42: Free FD Status<br>42: Free FD Status<br>42: Free FD Status<br>42: Free FD Status<br>42: Free FD Status<br>42: Free FD Status<br>43: Free FD Status<br>44: Free FD Status<br>44: Free FD Status<br>45: Free FD Status<br>45: Free FD Status<br>45: Free FD Status<br>46: Free FD Status<br>46: Free FD Status<br>46: Free FD Status<br>46: Free FD Status<br>47: Free FD Status<br>47: Free FD | Orfect/NetRy     None     Plane     Plane |
| *1: Fine FD Status       *1: Coords FD Status       *1: Cook Loss FD Status       *1: Cook Loss FD Status                                                                                                    | Allower<br>de Monitoring Defect   Joyan Options<br>40. Free FD Status<br>41. Free FD Status<br>42. Free FD Status<br>42. Free FD Status<br>42. Free FD Status<br>54. Comme FD Status<br>54. Comme                                                                                                    | Mone     Mone    |
| A2 Free FD Status     A2 Coarse FD Status     A3 Free FD Status     A4      A4     A4     A                                                                                                    | ok Monitoring Defect   Joyar Options<br>40, Free FD Status<br>41, Free FD Status<br>41, Free FD Status<br>42, Free FD Status<br>42, Free FD Status<br>42, Free FD Status<br>51, Free FD Status<br>51, Free FD Status<br>51, Free FD Status                                                                                                    | #0. Clock Less Status         #0. Clock Less FD Status           #1. Clock Less Status         #1. Clock Less FD Status           #2. Clock Less Status         #1. Clock Less FD Status           #3. Clock Less Status         #1. Clock Less FD Status                                                                                                    |
| All Fine FD Status     All Cook Monitoring Notify   Input Options     All     All     All     All     All                                                                                                    | 40 Fine FD Status (*) 40 Cosroe FD Status<br>41 Fine FD Status (*) 41 Cosroe FD Status<br>42 Fine FD Status (*) 42 Cosroe FD Status<br>43 Fine FD Status (*) 42 Cosroe FD Status                                                                                                    | #0. Clock Less Status         @ #0. Clock Less FD Status           @ #0. Clock Less Status         @ #0. Clock Less FD Status           @ #0. Clock Less Status         @ #0. Clock Less FD Status           @ #0. Clock Less Status         @ #0. Clock Less FD Status                                                                                                    |
| Clock Mentoring Nettly   legal Options                                                                                                    | 42: Fine FD Status () 42: Coanse FD Status<br>42: Fine FD Status () 42: Coanse FD Status<br>43: Fine FD Status () 43: Coanse FD Status                                                                                                    | <ul> <li>41: Clock Less Status</li> <li>41: Dock Less FD Status</li> <li>42: Clock Less Status</li> <li>42: Clock Less Status</li> </ul>                                                                                                    |
| AA. New O                                                                                                    | 42: Fire FD Status 💿 42: Course FD Status                                                                                                    | 42: Clock Loss Status Co. 42: Clock Loss FD Status                                                                                                    |
|                                                                                                    | 23. Eng ED Status ID 23. Course ED Status                                                                                                    |                                                                                                    |
| 🐨 #0: Fine FD Notify 😨 #0: Coame FD Notify 😨 #0: Clock Loss Notify 🔍                                                                                                    | estimate and the contract and                                                                                                    | 🔿 #3: Obek Lens Status 🕜 #3: Obek Lens FD Status                                                                                                    |
| 🖅 #L Fire FD Notify 📧 #L Coarse FD Notify 📧 #L Coarse FD Notify Clo                                                                                                    | di Monitoring Notify   Input Options                                                                                                    |                                                                                                    |
| ※ #2 Fine FD Notify 座 #2: Coase FD Notify 座 #2: Clack Loss Notify                                                                                                    | AL.                                                                                                    | _ None                                                                                                    |
| 愛 41: Fine FD Notify 変 43: Course FD Notify 図 43: Clock Loss Notify                                                                                                    | 図 40 Fine FD Nobly 図 40 Coa                                                                                                    | ese FD Notify 😢 49: Gock Loss Notify                                                                                                    |
|                                                                                                    | IV AL Fine FD Notify IV AL: Cos                                                                                                    | ine FD Notity 🗵 4D Clock Loss Notity                                                                                                    |
| PLI Notify  PLI Options                                                                                                    | 12 42: Fine FD Notify 12 42: Cos                                                                                                    | ine FD Notity 😥 42: Clock Loss Notity                                                                                                    |
| Automatica Automatica                                                                                                    | 12 #3: Fine FD Notify 12 #3: Coa                                                                                                    | ina FO Notify 😥 #3: Oock Low Notify                                                                                                    |
| A: Holdover Freeze Notify     A: Loss of Lock Netify                                                                                                    |                                                                                                    |                                                                                                    |
| I B Heldover Freeze Notify II B Loss of Lock Notify PU                                                                                                    | Notity   PLL Options                                                                                                    | (max)                                                                                                    |
| (₹) C: Holdover Freese Notify (₹) C: Loss of Lock Notify                                                                                                    | AL                                                                                                    | Aucose                                                                                                    |
| 😥 D. Holdover Presse Notify 🖉 D. Loss of Lock Notify                                                                                                    | [2] A. Holdover Freeze Notify                                                                                                    | [2] Ar Loss of Lack Notify                                                                                                    |
|                                                                                                    | 12 B. Holdover Freeze Notity                                                                                                    | [2] B: Loss of Lock Notity                                                                                                    |
|                                                                                                    | 12 C: Holdover Freeze Natify                                                                                                    | [2] C: Leue of Lock Netify                                                                                                    |
| Α                                                                                                    | 2 D: Holdover Frezza Notify                                                                                                    | B D: Loss of Lock Notify                                                                                                    |

Figure 68: FlexIO settings differentiation depending on the device series type A – FlexIO section for SiT95141, SiT95145, SiT95147; B – for SiT95148

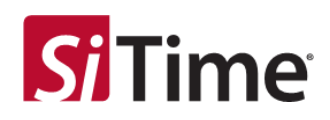

For example, for SiT95148, lets select FlexIO 3 for PLL A lock loss signal monitoring, the summary of the selections made is available in the Flex IO section, see Figure 69.

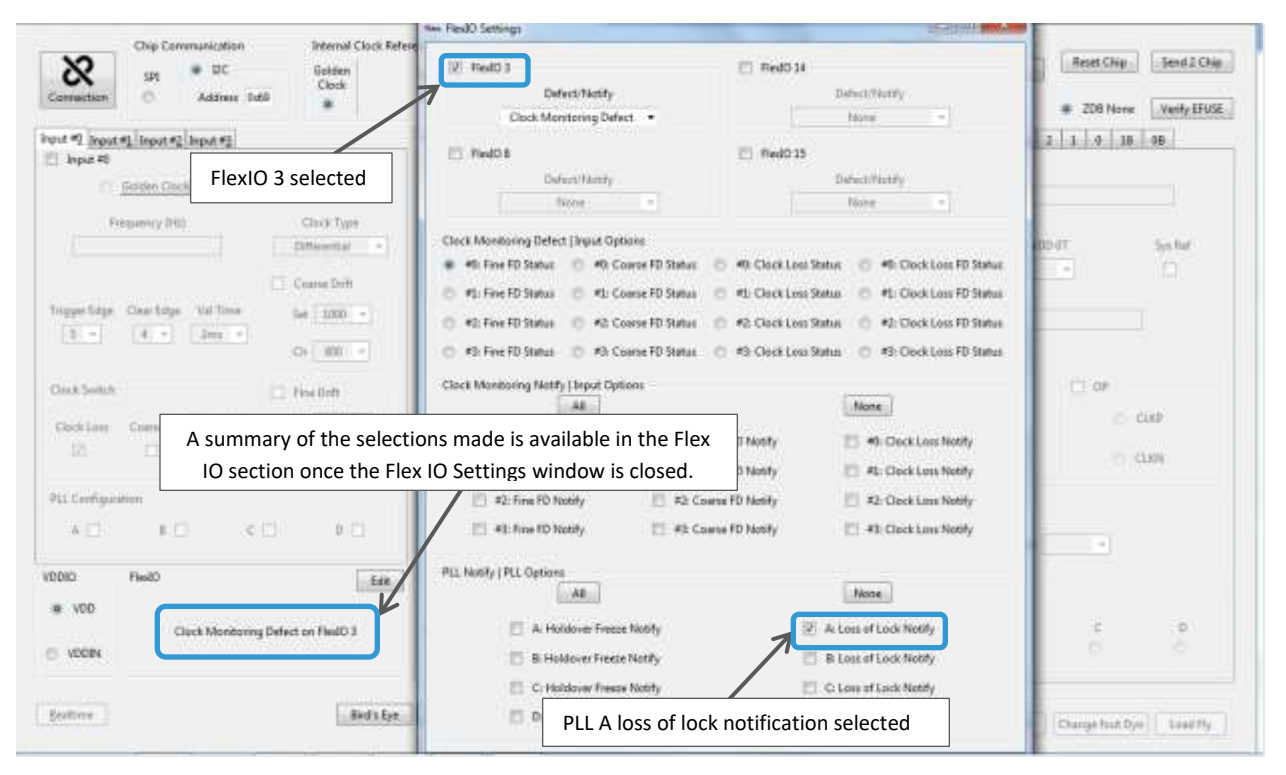

Figure 69: Example using the FlexIO settings for SiT95148

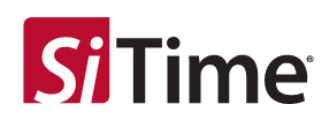

# 7.8 Phase sync feature

In this feature, the outputs from different PLLs will maintain the same relative phase difference, even in holdover when all input clocks are lost. This feature is provided by a PLL arrangement where PLLA determines the PLL dynamics and PLLB,C,D (one or more of B,C,D) are used as subordinate PLLs that work on an internal XO reference that is derived from the output of PLLA. Using this feature is recommended only for cases where the output phases are expected to stay in sync across PLLs even with loss of the input clock. For all other cases, using this is not recommended.

Figure 70 shows the PLL phase sync section in the GUI. Once the **Phase Sync** check box is clicked, you can choose the PLLs to be synced. PLLA is always set to sync because it is the internal refere PLL (even if it has no explicit output).

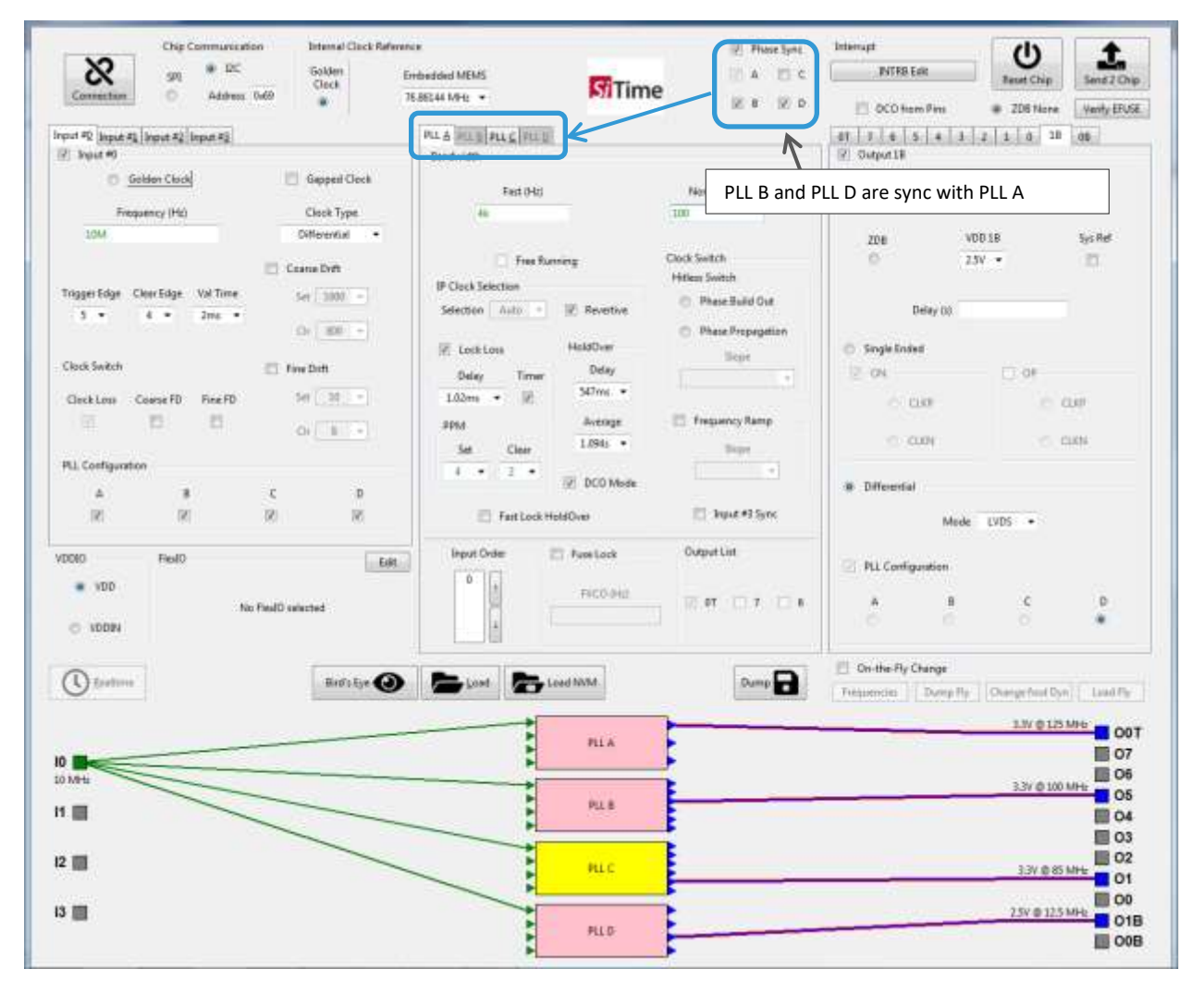

Figure 70: Example of phase sync settings

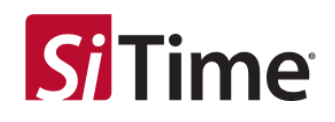

**NOTE:** PLLs which are enabled for phase sync will be in free run mode and hence the PLL block in the GUI is greyed out for those which have phase sync enabled.

The algorithm will generate an internal frequency that allows the PLLs to be in sync.

If the outputs are selected such that this synchronization is not possible, the GUI will report the appropriate output and the internal frequency used.

The user may change the output frequency to allow the multiples of the LCM of output frequency and the internal frequency (OCXO) to be within the frequency band [6.7 GHz, 8.4 GHz]. An example error message is shown below.

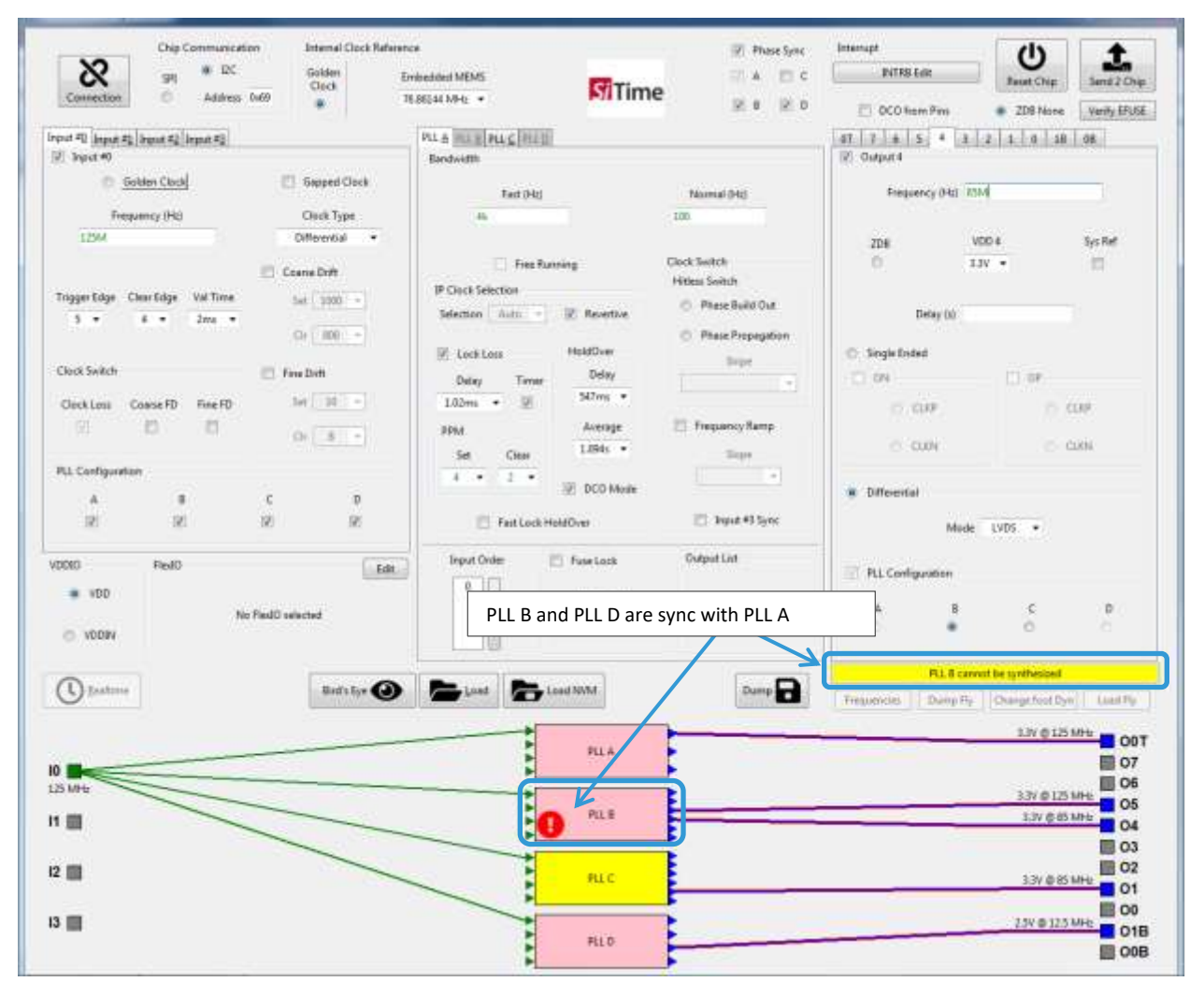

### Figure 71: Example of 85 MHz, 125 MHz fall (error message)

In the example shown in Figure 71, PLL B output (85 MHz, 125 MHz) is 2125 MHz, the multiples of which (6375 MHz, 8500 MHz) fall beyond the band of interest. Changing 85 MHz to 75 MHz will fix this problem.

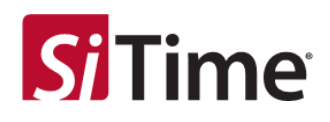

# 7.9 Input to output delay control feature

SiT9514x supports a unique transient performance feature for the output clock delay with respect to the input clock. There exist two different operation modes:

• Default mode of operation:

The output always starts with a fixed phase relationship to the input rising edge across multiple power ups of the chip, see Figure 72.

- The start of the output clock with respect to the rising edge of the input is the same across multiple power ups with a total uncertainty of < ±175 ps.
- The delay parameter shown above, is consistent across multiple power cycles, where: Delay= A Fixed delay ± 175 ps
- Input #3 Sync Mode of operation:

The output always starts with a fixed phase relationship to the rising edge of an independent clock on Input #3 across multiple power ups of the chip, see Figure 73.

- The start of the output clock with respect to the rising edge of Input #3 is the same across multiple power ups of the device with a total uncertainty of < ±175 ps.
  - Input #3 is an independent clock not related to the PLL input.
- The delay parameter shown above, is consistent across multiple power cycles, where: Delay = Fixed delay ± 175 ps

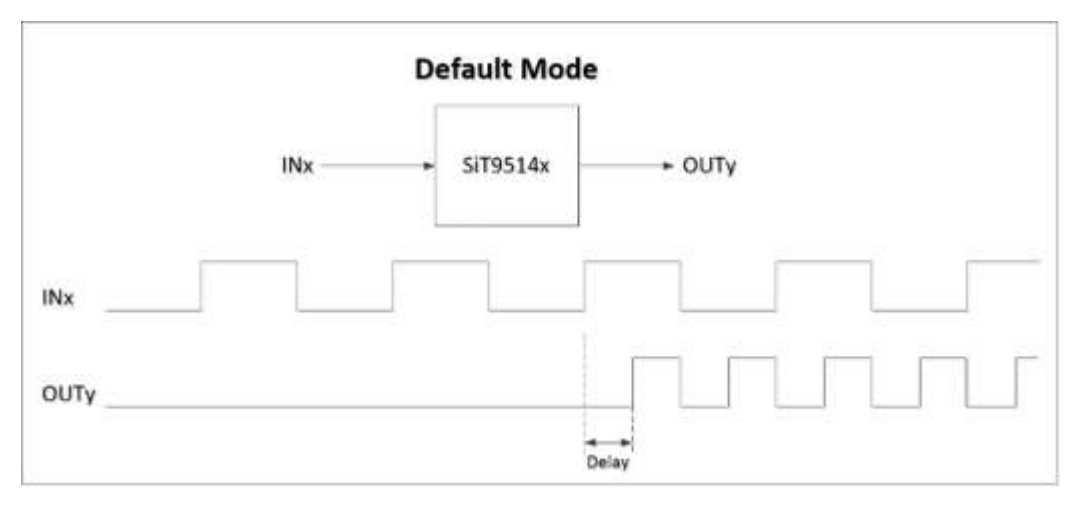

#### Figure 72: Input to output delay across multiple power ups in default mode

Clock Generators, Jitter Cleaners, and Network Synchronizers

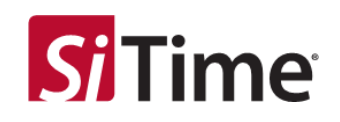

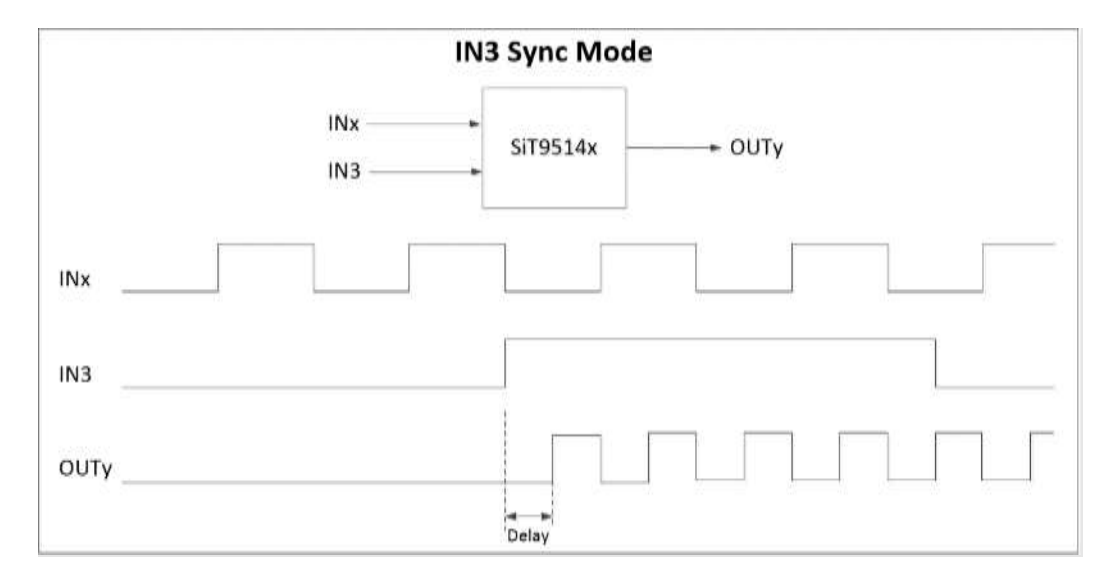

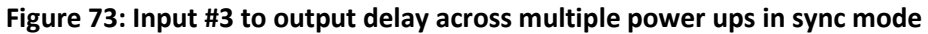

The Input #3 (IN3) SYNC is a per PLL feature and can be enabled for each PLL selectively in the GUI, see Figure 74. This can be a very useful feature, where the Input #3 clock can be used as an independent SYNC.

|                              | Chip Cere        | munication    | Internal Clack Re | America                          |                   |               | I Phine Sync    | stempt                  |             |                  |              |
|------------------------------|------------------|---------------|-------------------|----------------------------------|-------------------|---------------|-----------------|-------------------------|-------------|------------------|--------------|
| 8                            | 321              | * ec          | Golden<br>Clock   | Evolved dout MEME                | GTin              | ne            | 1 A 11 C        | INTR8 EA                | *           | Benet Chip       | Send 3 Chip  |
| Connection                   | .0               | Address [Dies |                   | 76.86144 MHE =                   |                   | iie -         | 2.4 2.8         | RCO Test                | Dist        | · ZDE None       | Verity STUTE |
| Nout #\$ Input<br>I Input #0 | 41 input 42      | input 🖓       |                   | FULA PLIS PLIS PLIS<br>Bendwidth |                   |               |                 | 07 7 8 5<br>⊡ DistperΩT | 4 2 2 1     | 8 18 08          |              |
|                              | Collection Class | 9             | illapped Clock    | Fast (Hz)                        |                   | Normal        | 0HB             | Freques                 | ey 940 125M |                  |              |
| 16                           | maning (Hal      |               | Churk Type        | <u> </u>                         |                   |               |                 |                         |             |                  |              |
|                              |                  |               | Differential      | Free B                           | uning             | Oeck Switch   |                 | 206                     | 3.00        |                  | lys ker      |
|                              |                  |               | Course Beft       | # On A Selection                 |                   | Hitles Switzk |                 |                         |             | -                | 100          |
| Trappe Litys                 | Overlage         | Val Tirra     | Set 1000          | Selection Auto                   | 10 Realized       | O Phase B     | IN3 Sy          | nc Mode                 |             |                  |              |
| 1.1                          | 8.3              | Jun -         | 0 10 -            | S technol<br>Delay Timer         | HishiDun<br>Datay | - O Pour P    | Soge            | C CN                    |             | - 60             |              |
| Click Suitch                 |                  |               | TO PROPERTY.      | T.02ma                           | SElver -          |               | /               | c. cia                  | 6 E         | 10.0             | 90 C         |
| Ookins<br>2                  | Cystic 80        | FrieFD        | fet 11            | 2004<br>Set Char                 | Alonage<br>2.094c | 🗆 frequenc    | y Ramp<br>linge | - ini                   | ú.          | 0                | iti          |
|                              |                  |               | 10.11             | 1 - 1 - 1 -                      | 101 800 Made      |               | K               | · Differential          |             |                  |              |
| PLConfigue                   | R.               |               |                   | - Ention                         | HaldOver          | 81w           | nut #3 Sync     |                         | Made 13     | vDS v            |              |
|                              | 225.027          |               |                   |                                  | D Puelock         | Output        | Ger C           | PLL Configurat          | -           |                  |              |
| VDDHO<br>VDDHV<br>VDDHV      | Fiel0            | No Fie        | iO selected       | Fdit Ingut Driller               | PIED (m)          | - i i         | 07.01           | *                       | 4           | č                | D            |
|                              |                  |               |                   |                                  |                   |               |                 | On-the-Fly Char         | 6           |                  |              |
| Bietine                      |                  |               | Bird's Eye ()     | Window Lovel Loved WVM           |                   |               | Curre           | Tressences 1            | David Ratio | Doorge Hout Dare | Lastra       |

Figure 74: Example showing the selection Input #3 SYNC for PLLA of SiT95148

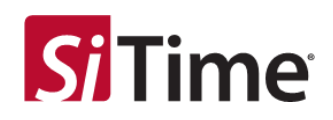

# 7.10 SiT9514x jitter attenuator as timing source for JESD204B RF converters in 5G RRU

SiT9514x family of jitter attenuators offer a highly integrated clocking solution for JESD204B compliant interfaces used in radar, servo loop control and multi-channel multi-carrier applications like 5G RRU and phased antenna array MIMO. All devices in the SiT9514x family meet the stringent timing requirements for JESD204B Subclass 0 and Subclass 1.

#### 7.10.1 JESD204B overview

JESD204B is a JEDEC standard which defines a high-speed serial interface link between data converters and logic devices. A block diagram of a JESD204B link showing the data link and timing signals is shown in Figure 75.

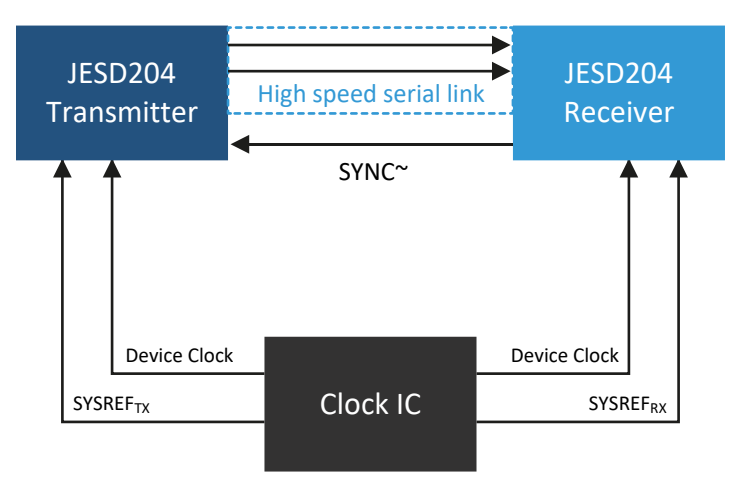

### Figure 75: Block diagram of JESD204B interface between ADC (Transmitter) and FPGA (Receiver)

To achieve deterministic latency, each transmitter and receiver in the data link must be clocked by timing references with fixed phase relationships. The SiT9514x serves as the JESD204B clock source for providing these timing references. The SiT9514x distributes both a device clock (**Dev\_Clock**) and a source synchronous system reference (**SYSREF**) signal to each device in the link.

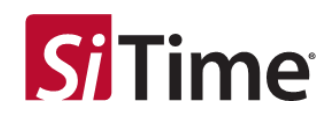

# 7.11 Cascade as clock source for JESD204B timing signals

The SiT9514x can be configured to support the following JESD204B timing signals:

- Device Clock
- SYSREF
- SYSREF Request

A typical clock tree block diagram of the SiT9514x with JESD204 compliant converters and logic devices used in an eCPRI clocked 5G RRU is shown in Figure 76 below.

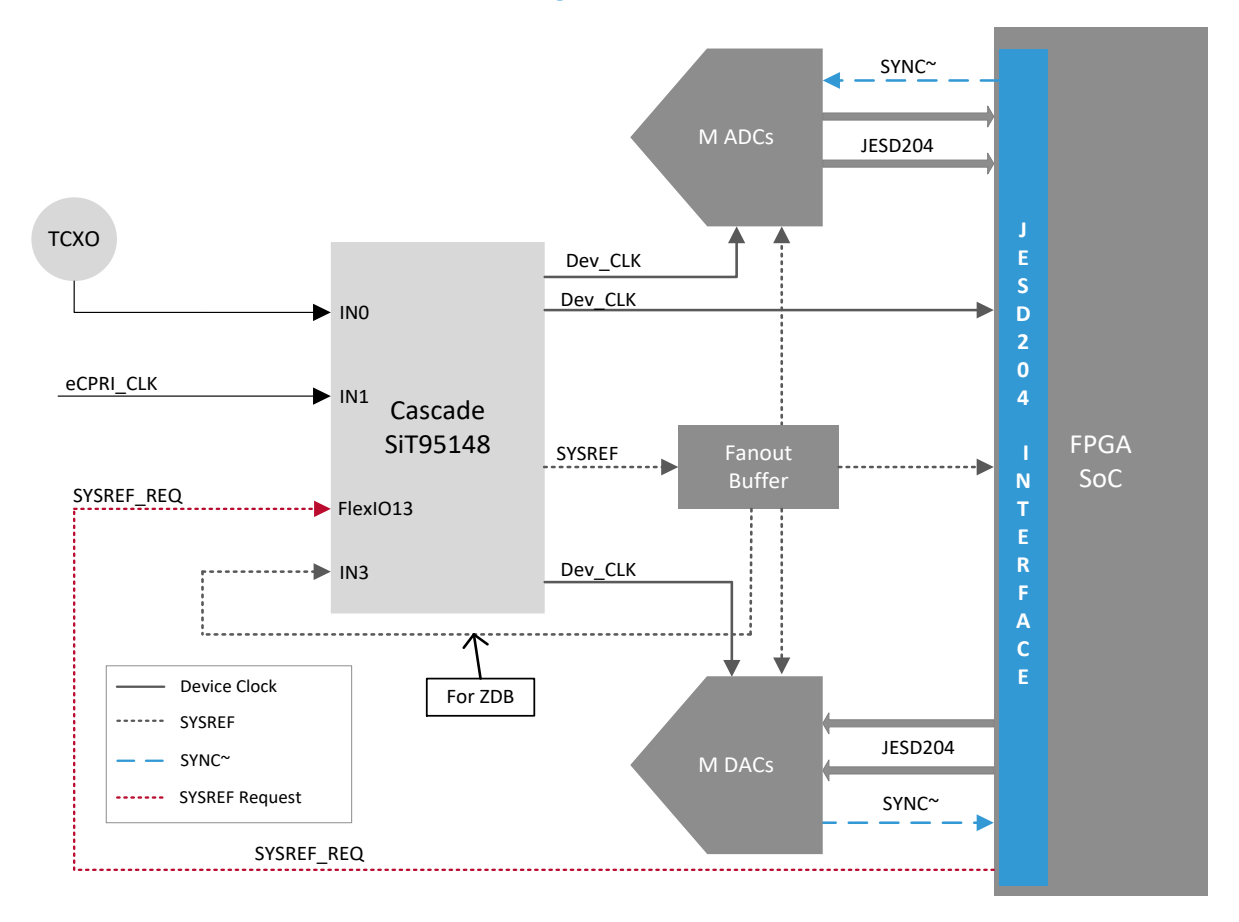

### Figure 76: eCPRI clocked 5G RRU clock tree designed around SiT95148 and JESD204 compliant RF FE

In the above 5G RRU application, SiT9514x synthesizes multiple copies of the device clock (**DEV\_CLK**) and a divided down phase locked **SYSREF** from one of the two master clock references: **eCPRI** recovered clock or the local **TCXO**. The **SYSREF\_REQ** is the JESD204 *Request to Generate* a **SYSREF** trigger signal from the FPGA to a FLEXIO input of SiT95148, which in turn gates the **SYSREF** clock out. To understand the timing relationship of the **SYSREF** trigger (**SYSREF\_REQ**) signal to the **SYSREF** clock output, let's review the SiT95148 architecture block diagram shown in Figure 77.
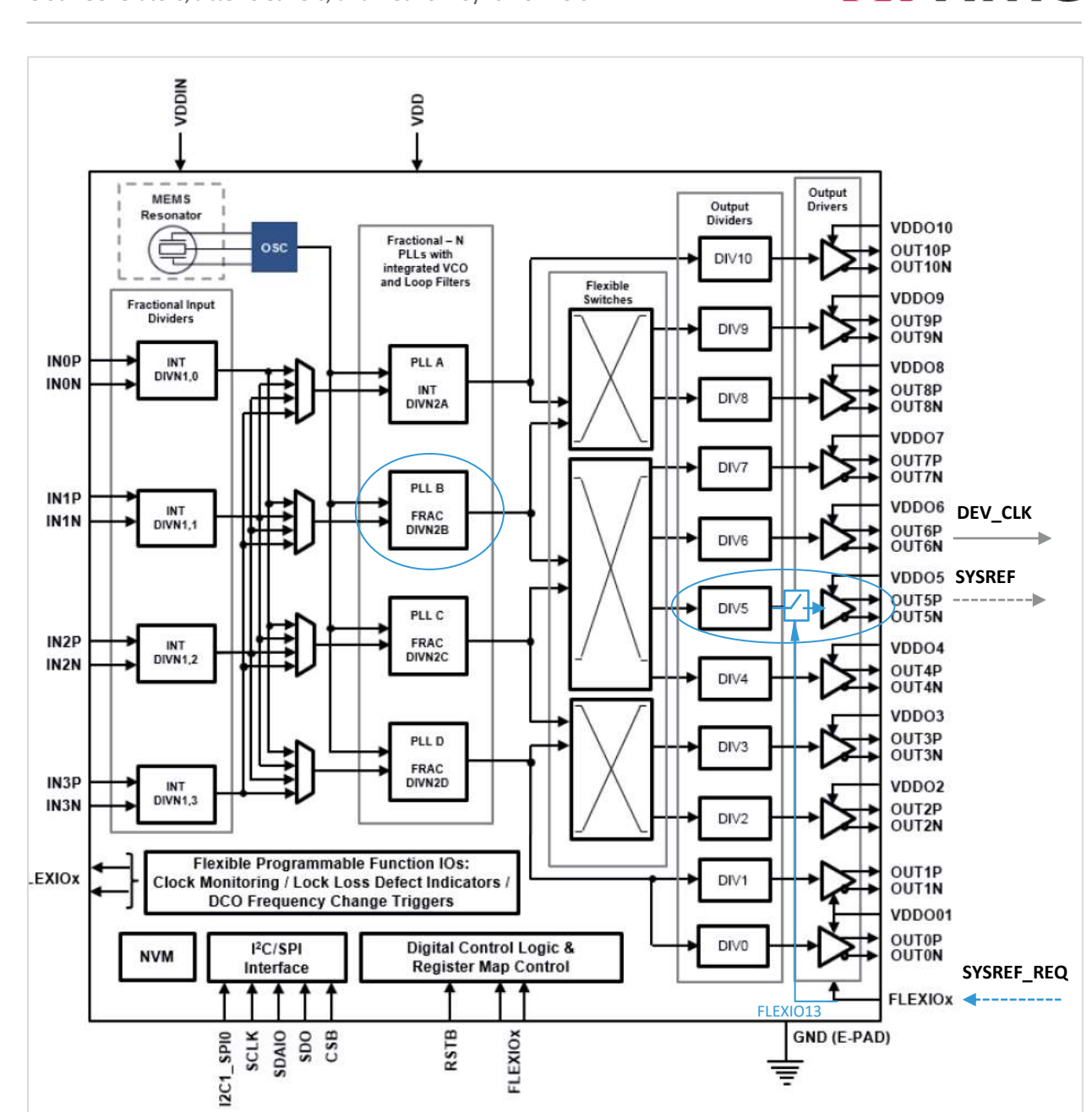

#### Figure 77: SiT95148 architecture block diagram correspondent for eCPRI clocked 5G RRU clock tree

As shown in the example block diagram Figure 77, SYSREF\_REQ is driven into SiT95148 FLEXIO13 configured as an input. In this configuration, SYSREF\_REQ trigger serves as a gating signal for the PLLB output divider, DIVO5. PLLB is configured to generate SYSREF as a divided-down phase-locked copy of Dev\_CLK. The SYSREF\_REQ is used as a *gating* signal to the internally generated SYSREF clock – SYREF is *gated* into the output driver when SYSREF\_REQ is high and *gated off* when SYSREF\_REQ is low, thereby driving OUT5 to a logical high. This *gating* of the internal SYSREF to the output is timed on the positive edge of the SYSREF clock.

**Si Time** 

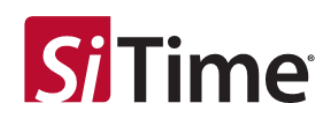

## 7.12 Configuring the SiT9514x for JESD204B timing signals

Given that most systems are designed around more than two converter devices, select either **PLL B** or **PLL C** to synthesize the required number of device clocks and one SYSREF from the system master clock. In a 5G RRU design, the master clock source is typically an eCPRI or 10 GbE recovered clock. Configure Cascade Platform SiT9514x products so that the selected PLL is in zero-delay buffer (ZDB) mode. Feed the output of the SYSREF fan-out buffer into **Input #3** configured for ZDB mode. This will ensure a repeatable and zero phase delay between the **DEV\_CLK** and **SYSREF** pairs.

The following sections describe the procedure to configure SYSREF generation using two types of stimulus: hardware trigger signal: **SYSREF\_REQ** on **FLEXIO13** or by writing once each to multiple registers.

## 7.13 Generating SYSREF via SYSREF\_REQ

To generate **SYSREF** from a trigger signal like **SYSRE\_REQ** on **FLEXIO13**:

Identify the PLL and output on which SYSREF will be driven out.
 (Figure 78 shows an example of the initial configuration of SiT95148 for JESD204B.)

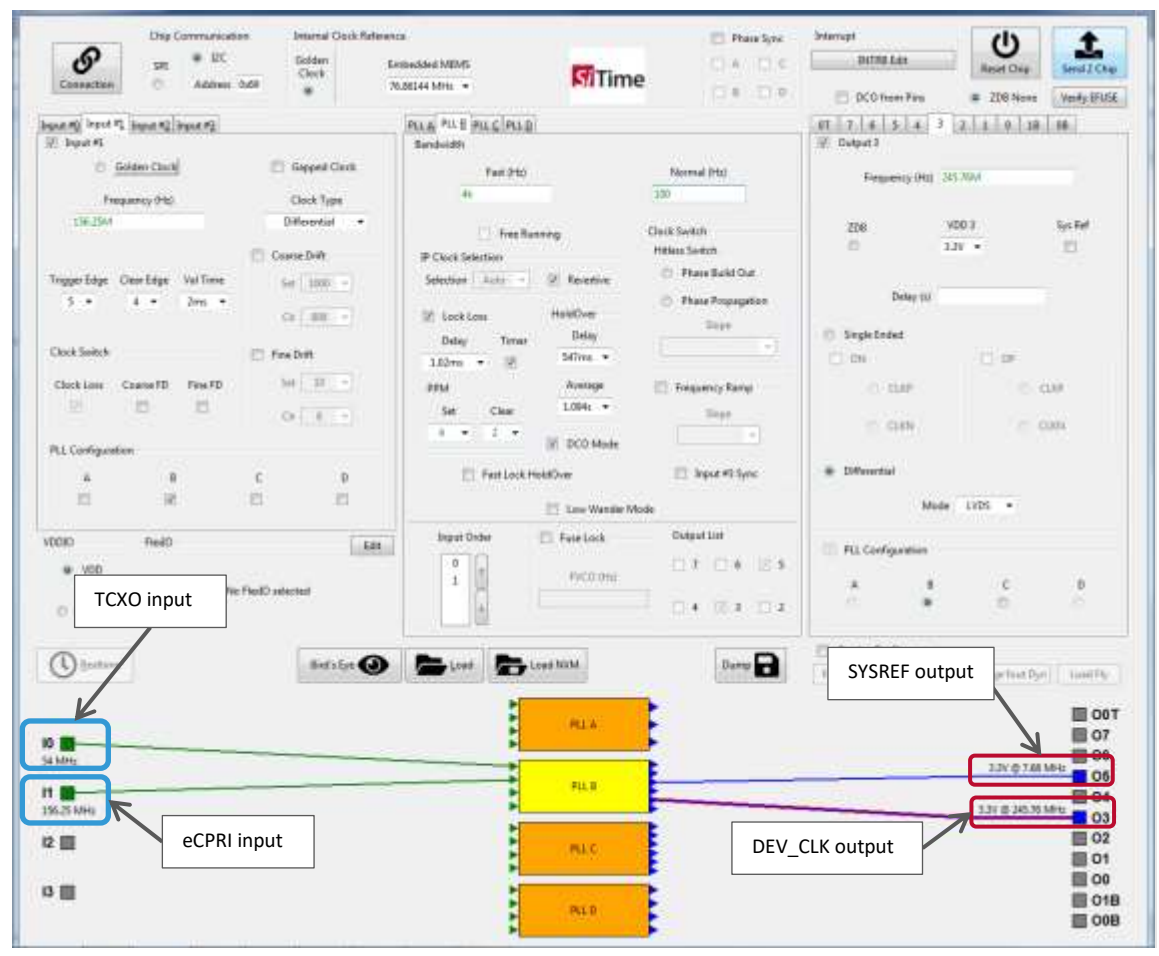

Figure 78: Example of the initial configuration of SiT95148 for JESD204B

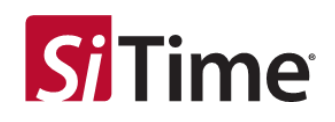

2) Go to Page 0: reg 0xFF = 0x00 or go to the Generic page in the Realtime Window, see Figure 79.

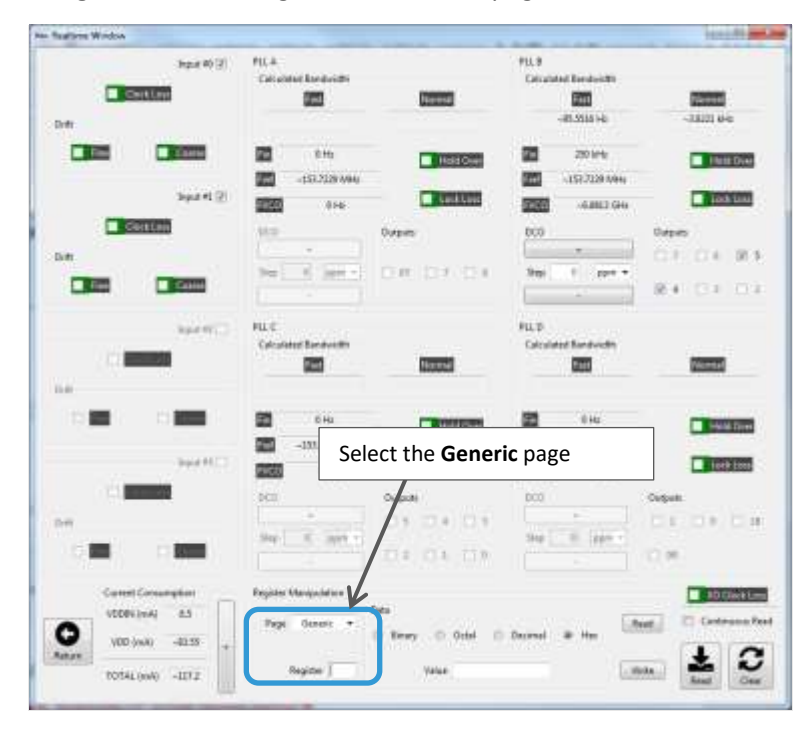

Figure 79: Selecting the Generic page in the Realtime Window's Register Manipulation section of SiT95148 for JESD204B

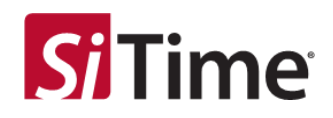

 Update the value of register 0x19 shown in Table 2 (as set in the previous example, where PLLB: register 0x19 = 00100010<sub>b</sub> =0x22, see Figure 80).

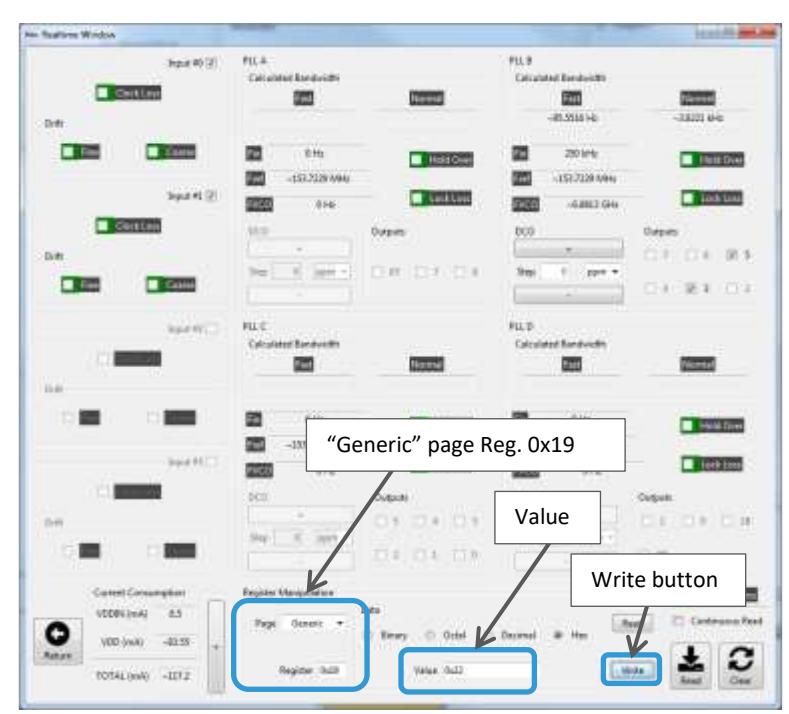

Figure 80: Writing the value to Register 0x19 in the Realtime section of SiT95148 for JESD204B

4) Do a small trigger update. An example I2C script is shown below:

```
i2c.i2cw(0x69,0x0f,0x00)
i2c.i2cw(0x69,0x0f,0x04)
i2c.i2cw(0x69,0x0f,0x00)
```

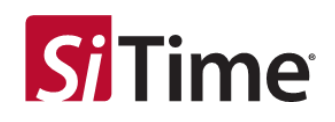

#### 5) Go to PLL page: **0xFF = 0x0B**.

(For the parameters shown in the example above for PLLB, see Figure 81)

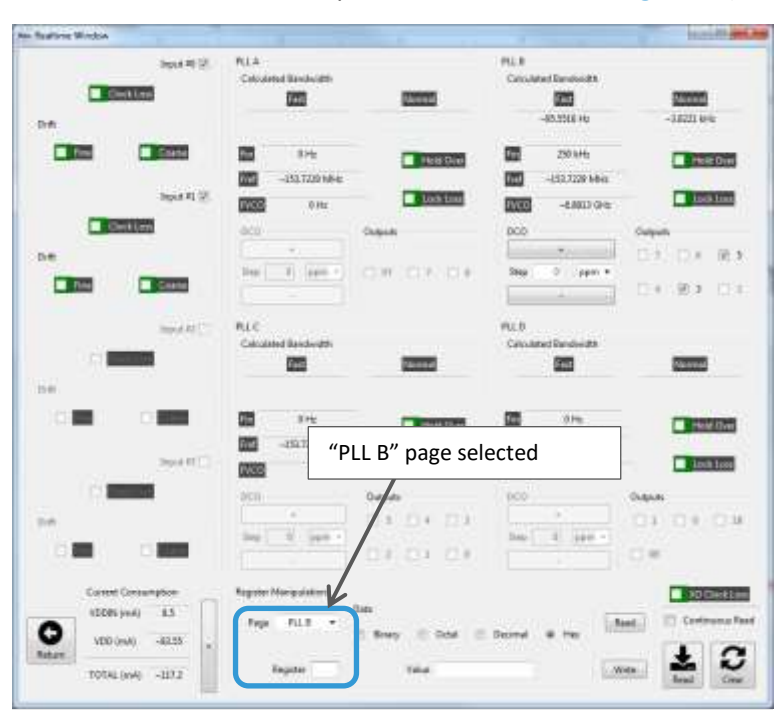

Figure 81: Selection of the PLL B page in the Realtime section of SiT95148 for JESD204B

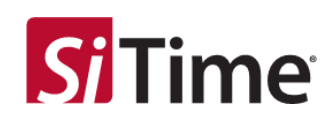

- 6) Update bit s[5:0] of register **0x09** as per one hot active encoding (see Figure 82) of the **SYSREF** output. This means that SYSREF can be connected to the one of the PLL outputs and to decode it in register 0x09, we need to write appropriate value for PLL B.
  - For example, if PLLB Output 5 is the SYSREF output, write 0x08 (001000b) to register 0x09, see Figure 82.

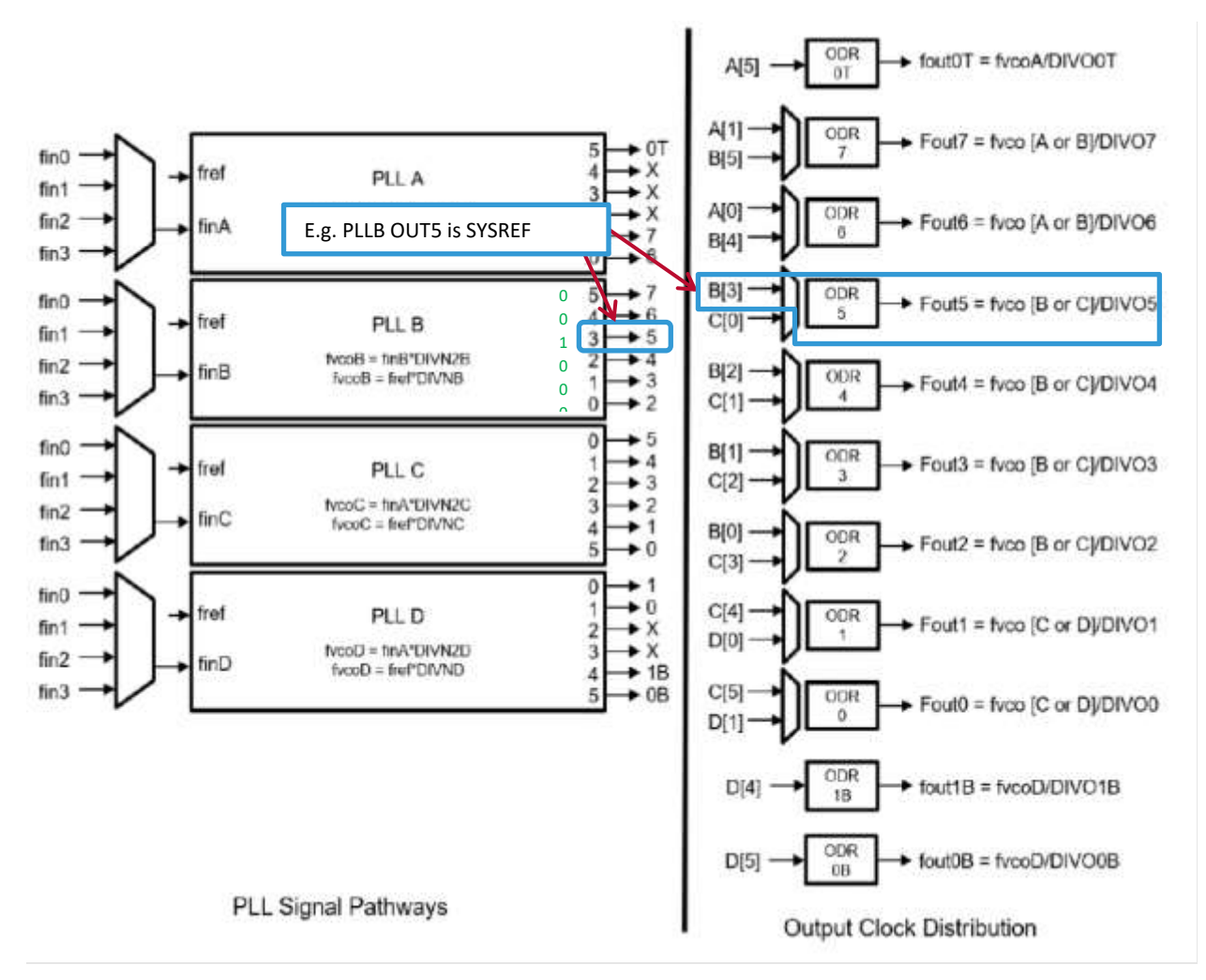

Figure 82: SiT95148 overall clock hierarchy

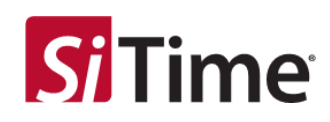

| Reg 0x19, Bit# | Function                                                     |
|----------------|--------------------------------------------------------------|
| 0              | Set high for PLLA generating SYSREF from trigger on FlexIO13 |
| 1              | Set high for PLLB generating SYSREF from trigger on FlexIO13 |
| 2              | Set high for PLLC generating SYSREF from trigger on FlexIO13 |
| 3              | Set high for PLLD generating SYSREF from trigger on FlexIO13 |
| 4              | Keep this bit low = 0                                        |
| 5              | Keep this bit high = 1                                       |
| 6, 7           | Do not change the values, default is 0,0.                    |

#### Table 2: Register settings to enable SYSREF generation from trigger on FLEXIO13

#### Generating SYSREF via registers

SYSREF generation can also be controlled by toggling bit 1 of register **0x05** in the respective PLL. The following steps outline the procedure to gate **SYSREF** on a specific output using register writes:

- 1) Follow steps 1 to 6 as described in the previous section.
- 2) Register **0x05**, bit **1 [1]** is the **SYSREF** trigger bit (SiTime recommends reading the current value of the **0x05** register and then using the **current value** to change bit 1), see Figure 83.

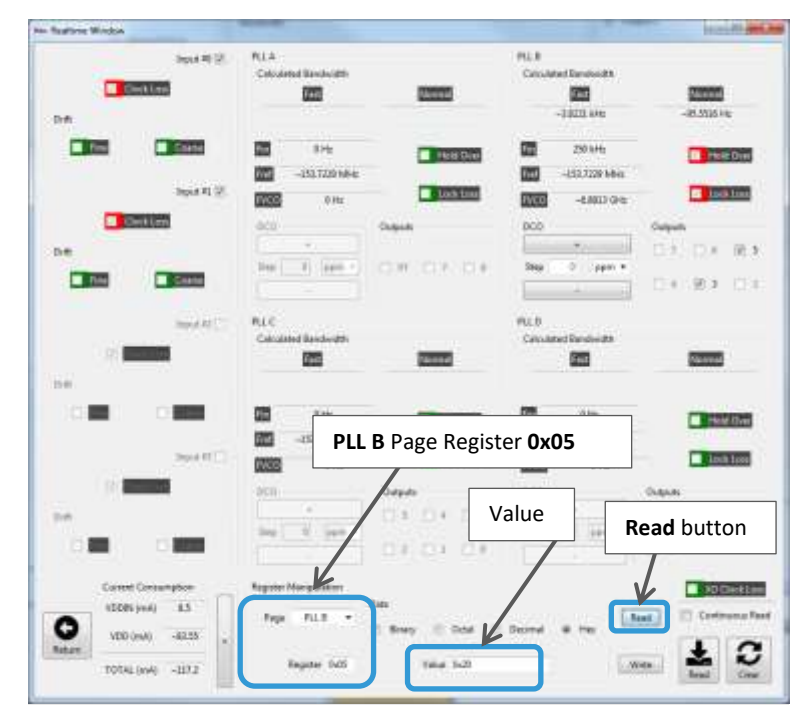

Figure 83: Reading Page PLL B Register 0x05 *before* changing bit[1] of the SiT95148 for JESD204B

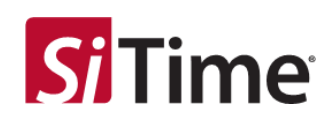

a. Enable SYSREF on the selected output, set bit 1 high, see Figure 84.

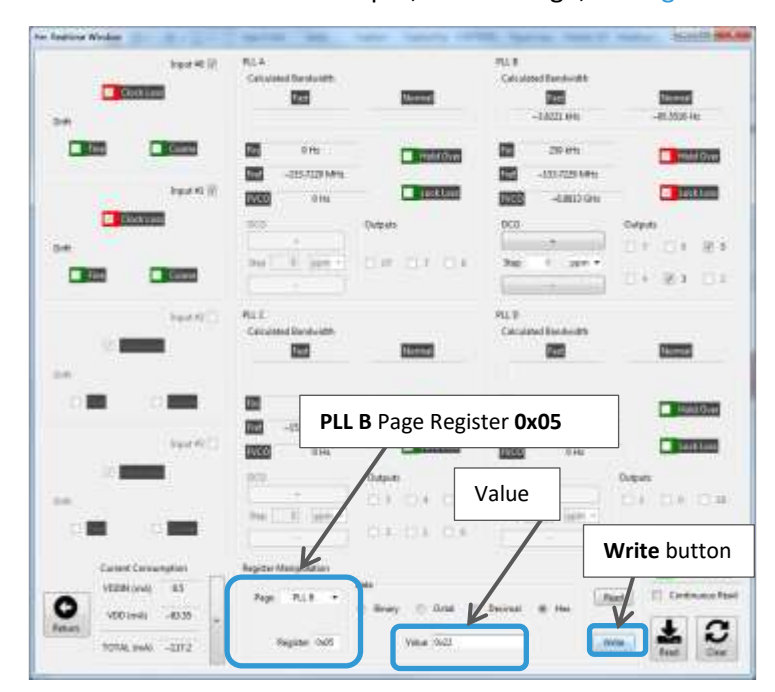

Figure 84: Write bit[1] high to the Page PLL B Register 0x05 of the SiT95148 to enable SYSREF

- PLE P0.8 Spat 4912 e tant CHER CHER 1000 000 107 I Des Chiefe 255 644 020 -133.7229 W 000 -111 PL29 Main Inc Lear -0.0121010 0.16 10.5 132 134 24 1 3071.1 A Test Chierre FLLE PLLD 1.6 1000 1200 22 HOULD PLL B Page Register 0x05 Lighton timite Value CA DA DA Write button 11 711.8 NDD (rest) 41.01 С TOTAL PART -117.3
- b. Disable SYREF on the selected output, set bit 1 low (see Figure 85)

Figure 85: Write bit[1] low to the Page PLL B Register 0x05 of the SiT95148 to disable SYREF

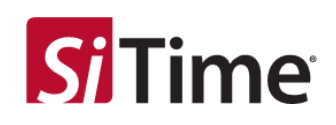

## 8 Snapshots of specific use case scenarios

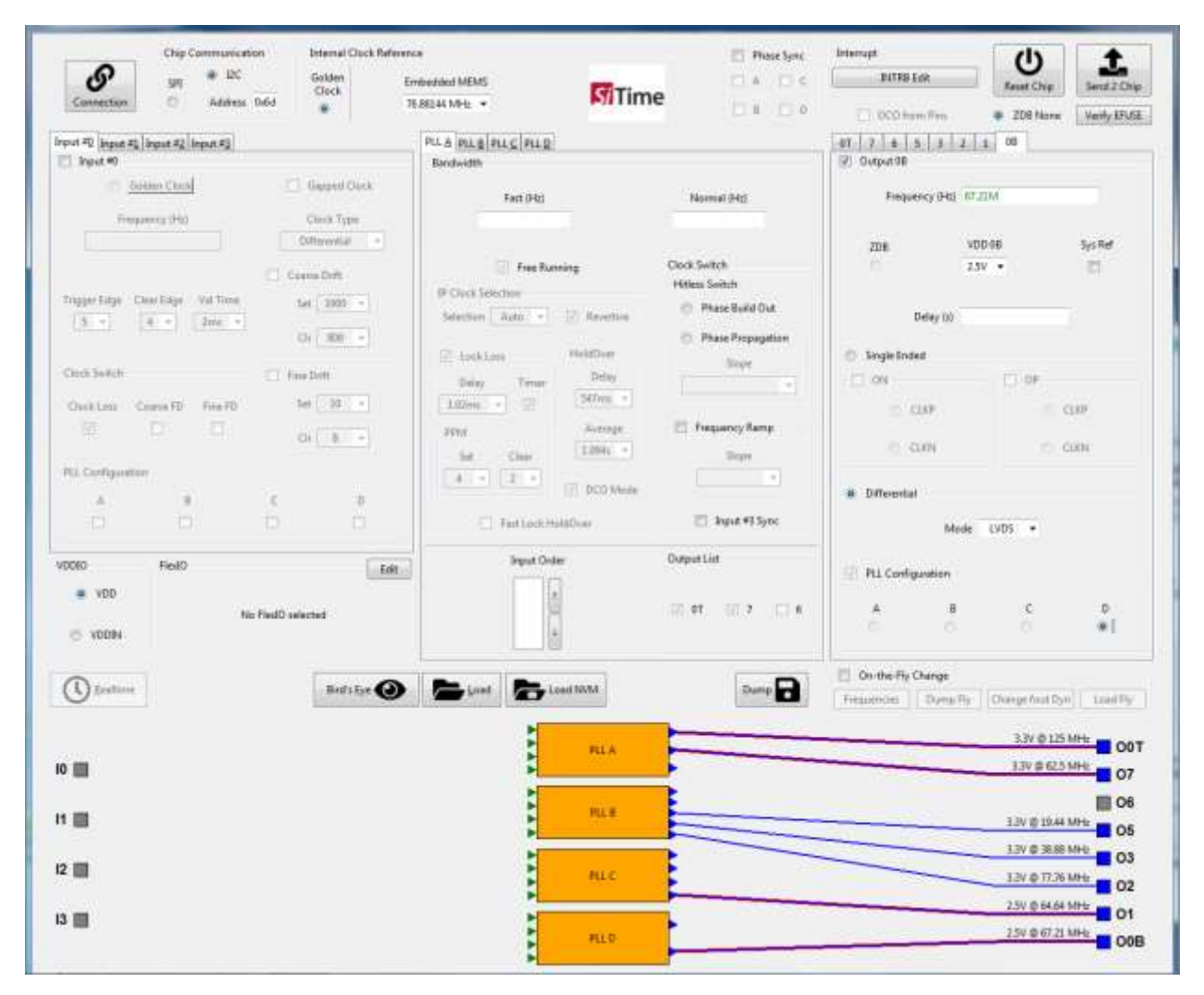

Figure 86: Free run scenario 1

Clock Generators, Jitter Cleaners, and Network Synchronizers

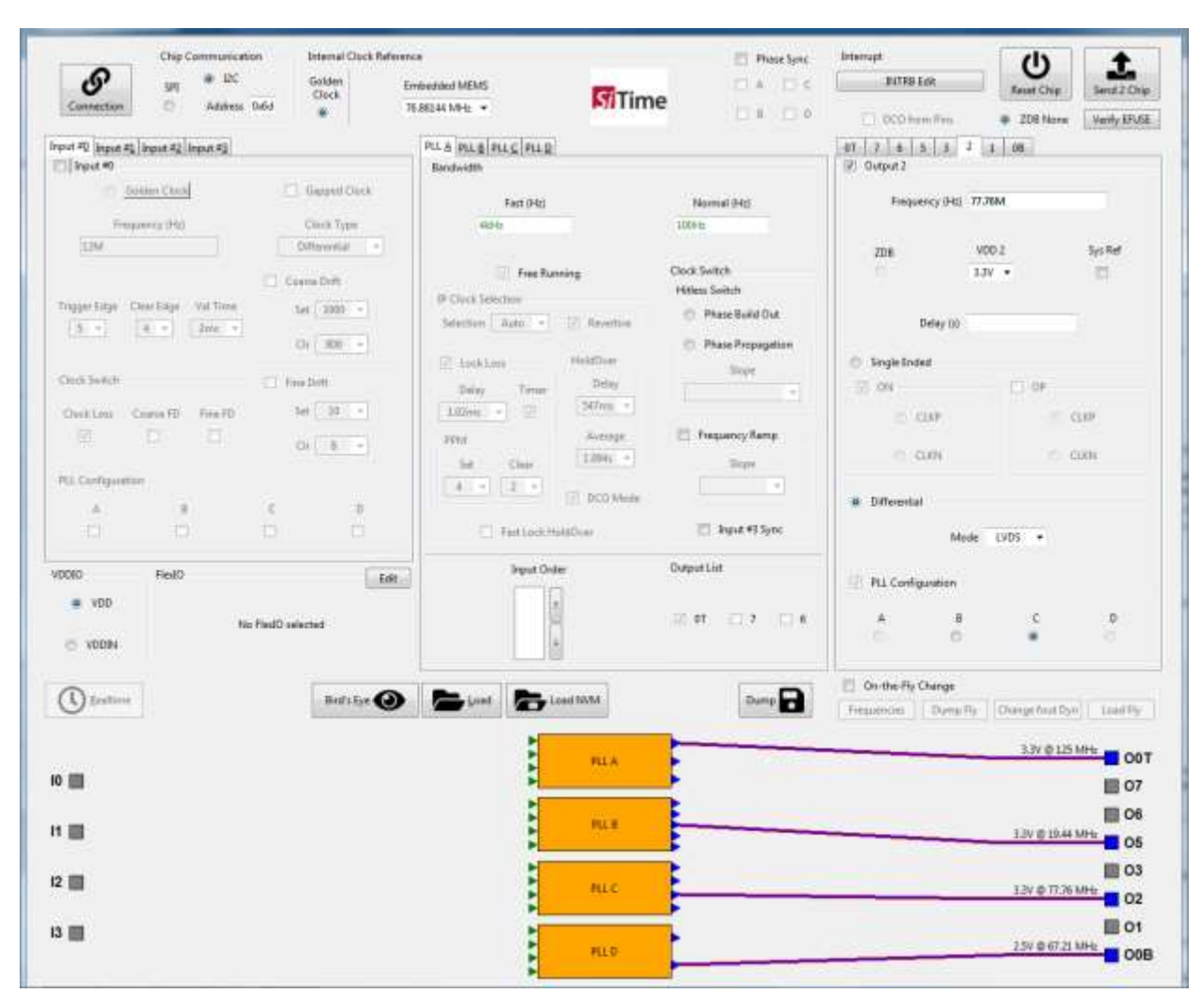

Figure 87: Free run scenario 2

**Si**Time

Clock Generators, Jitter Cleaners, and Network Synchronizers

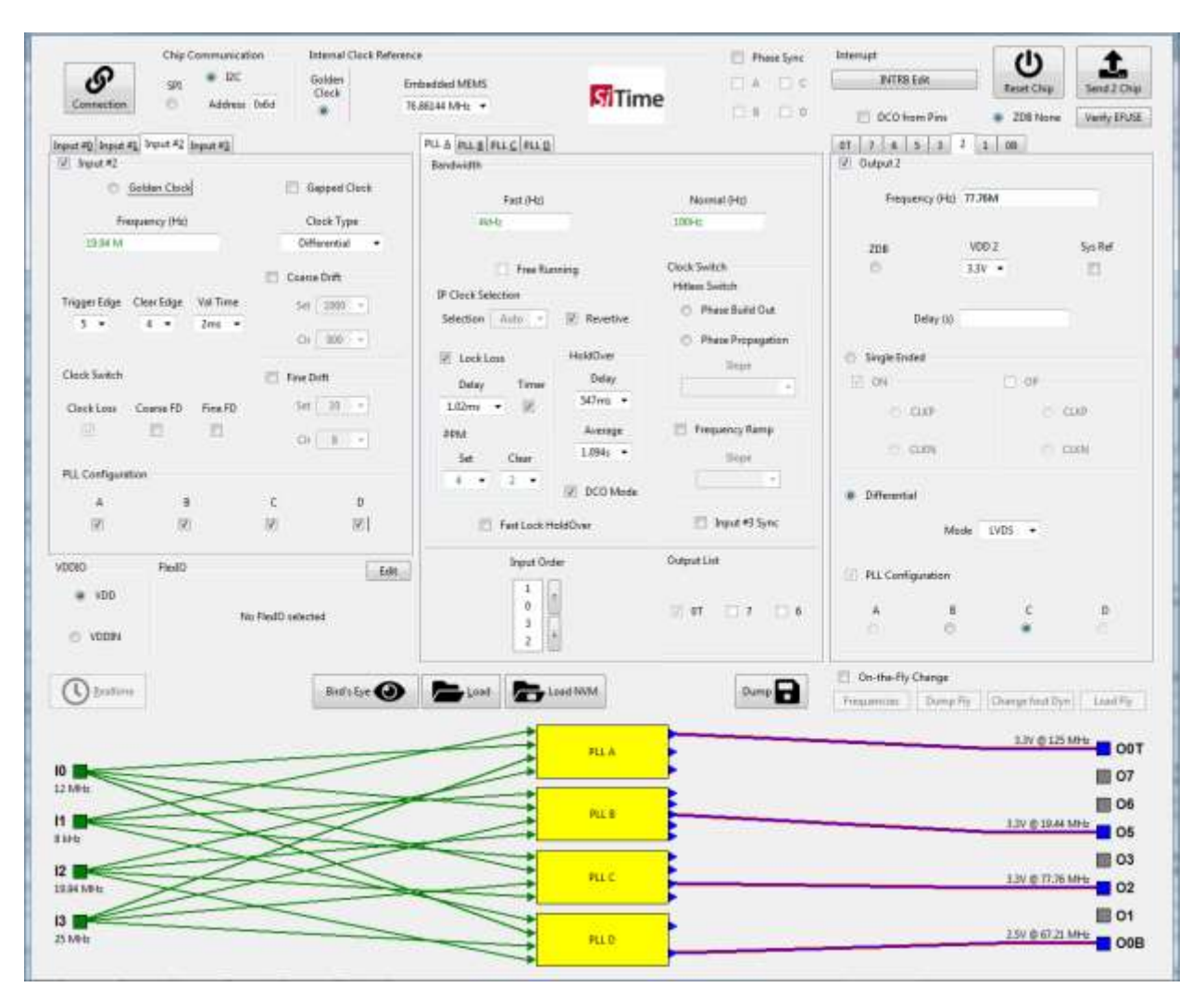

Figure 88: Lock scenario 1

**Si**Time

Clock Generators, Jitter Cleaners, and Network Synchronizers

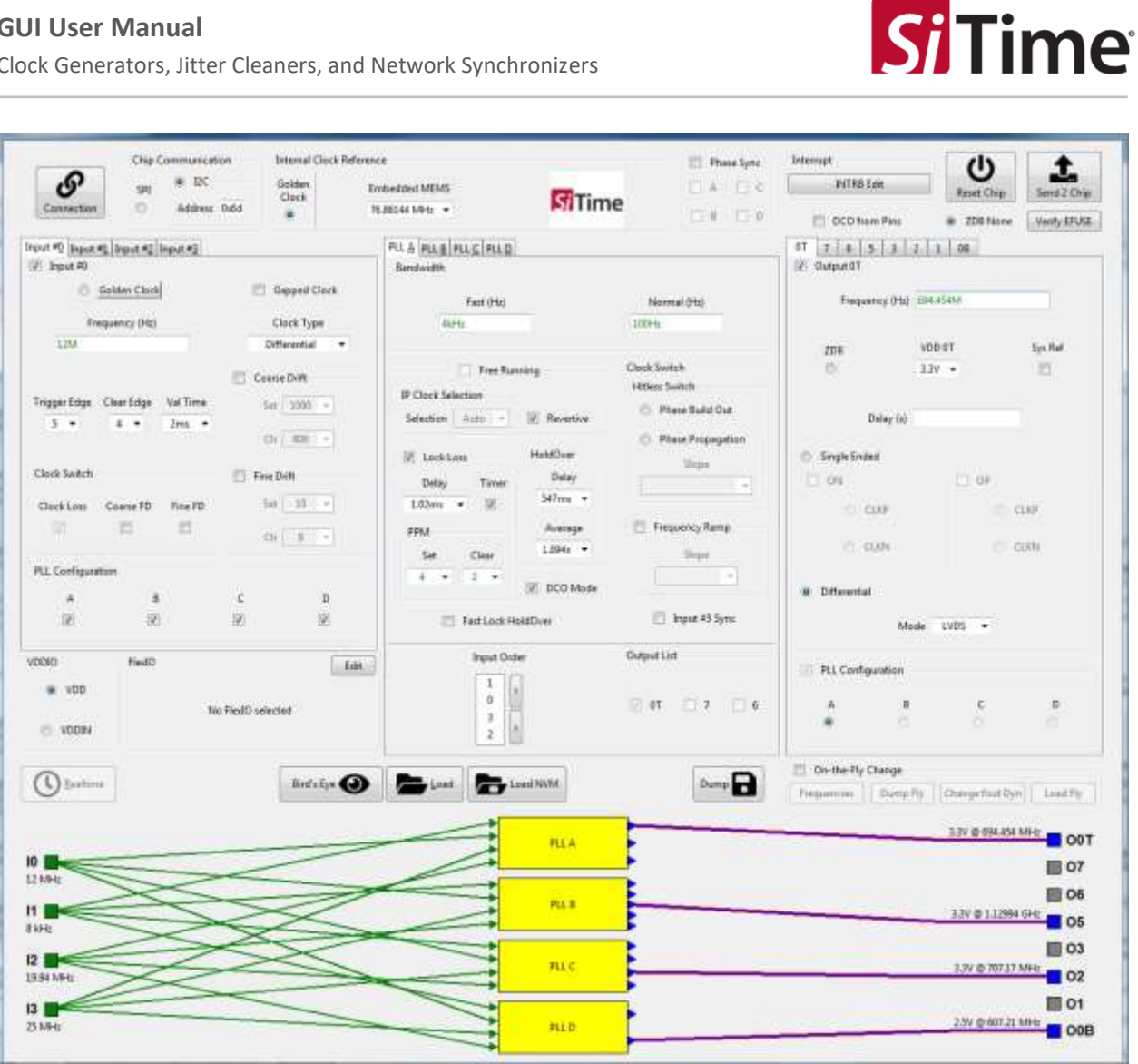

Figure 89: Lock scenario 2

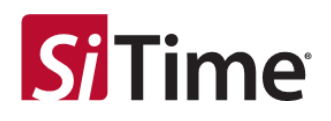

## 8.1 Free running DCO

After programming the chip, click the **Realtime** button to use the DCO mode, see Figure 90.

| Chip Communication Internal Cle                | ck Reference                     | 🖾 Phase Sync      | bransapt            | (1)                          | 1            |
|------------------------------------------------|----------------------------------|-------------------|---------------------|------------------------------|--------------|
| Security Of Address Dod                        | Embedded MEMS                    | Time              | INTER Late          | Reset Chip                   | Send 2 Chip  |
| Constant Constants and                         | 15.800 MPQ •                     | DI DI             | OCO from Pro        | <ul> <li>ZDB None</li> </ul> | Verity EPUSE |
| nput #2[Input #2] Input #2<br>Deput #1         | PLLA PLLS PLLC PLLD<br>Bandwidth |                   | 01 7 4 5 3 2        | 1 06                         |              |
| C Solim Chub                                   | () Feet (Hz)                     | Normal (Hi)       | frequency (Hz)      | DM                           |              |
| Frequency DA1 Clock Type                       |                                  |                   |                     |                              |              |
| (294) University                               |                                  | Clock Switch      | ZDE                 | 00.08                        | Systlat      |
| 🗆 Cana Grift                                   | If Clark Salectus                | Hitless Switch    | 1 B S               |                              | 100          |
| Tragger Litige Clear Edge Val Time Set (2000 - | Selection Auto - C Revent        | C Phase Build Out | Delay (ii)          |                              |              |
| Or 000 -                                       |                                  | Phase Propagation |                     |                              |              |
| Class Santo                                    | E Lock Land HutdDam              | Star              | Single Ended        |                              |              |
|                                                | Delay Terms Prov                 | -                 | 00                  | 0.06                         |              |
| CleckLoss Coarse (D Fire (D Her _ av _ )       | Automatical Sector               | Contractory Rame  | (C) (Q(P))          | 103                          | CLARK        |
| G( 1)                                          | 1204 City 1204                   | e in indexed and  | C CLAIN             | 0.1                          | 0000         |
| PLL Configuration                              | 8 - 2 -                          |                   |                     |                              |              |
| A. 8 C. 5                                      | DCD N                            | tule              | Differential        |                              |              |
| 0 0 0                                          | Ferflock HollOver                | 🖾 Input #3 Sync   | Made                | LVDS +                       |              |
| vteno Nedo                                     | Edd Brout Order                  | CurputList        | PLL Configuration   |                              |              |
| • 100                                          |                                  | 2 at 12 12 6      | 4 1                 | E                            | p            |
| No FielD volated                               |                                  | 1999 - A. 1996    | 16. é               | ŝ.                           | ٠            |
| Realtime hutton                                |                                  |                   | C On-the Fly Change |                              |              |
| (Cantine Button                                |                                  | sound 🔳           | Temenow Dump Po     | Thange front Ify             | n Load Ply   |
|                                                | PLLA                             |                   |                     | 2.5/ @ 125                   | MH: 001      |
| 0 🔤                                            |                                  |                   |                     |                              | 07           |
|                                                |                                  |                   |                     |                              | 06           |
|                                                |                                  |                   |                     | 3,3V @ 150                   | MHE 05       |
| 2                                              | 1                                |                   |                     |                              | 03           |
|                                                | RIC                              |                   |                     | 134 8 75                     | MH2 02       |
|                                                |                                  |                   |                     |                              | III ou       |
| 3 💼                                            |                                  |                   |                     |                              | 01           |

Figure 90: Free Running DCO Mode configuration

Clock Generators, Jitter Cleaners, and Network Synchronizers

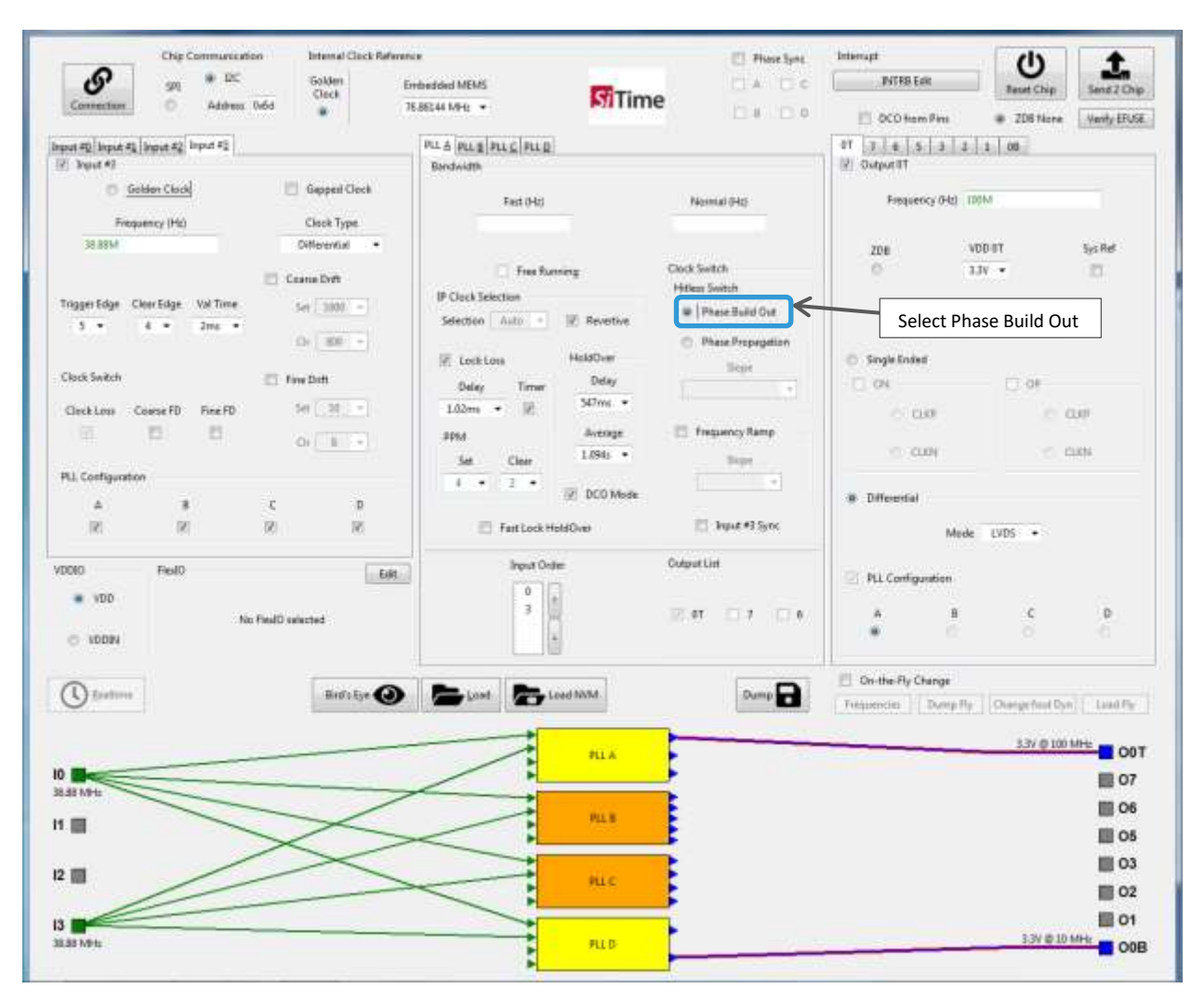

Figure 91: Hitless Switch (Phase Build Out setting)

**Si Time** 

Clock Generators, Jitter Cleaners, and Network Synchronizers

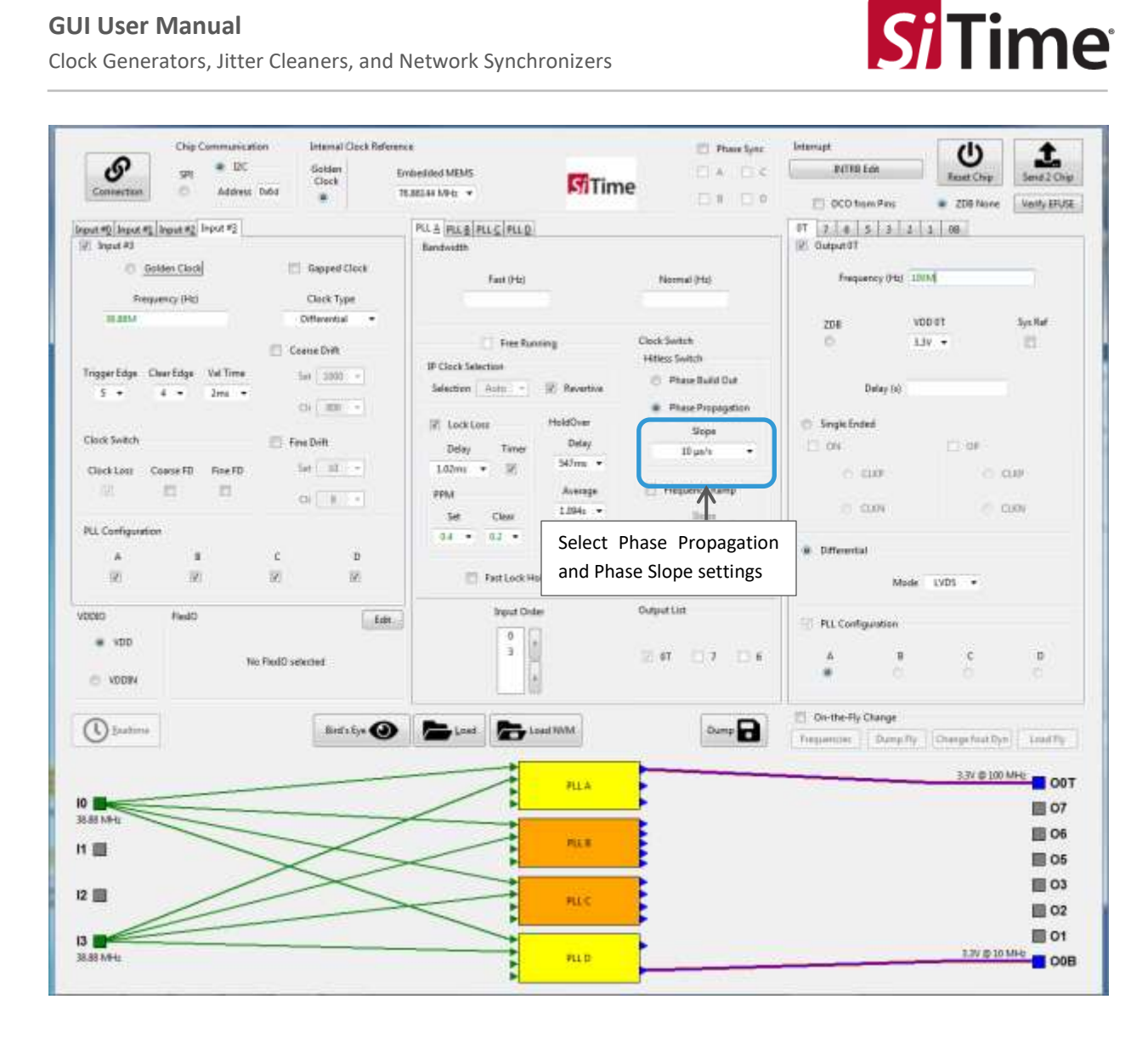

Figure 92: Clock Switch (Phase Propagation and Slope settings)

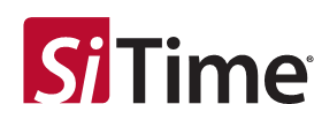

#### 8.2 Zero-delay buffer mode

A zero-delay buffer (ZDB) is available in the SiT95141 clock generator and SiT95145/7/8 clock jitter attenuators for use in applications that require minimum delay between the selected input and output.

The ZDB mode is available and can be configured for any of the PLLs. This provides the option to close the feedback loop of the PLL on the PCB and thereby, bypassing the internal feedback dividers, and cancelling the delays introduced by the internal dividers and clock distribution pathways. The **Input #3** pins are used as the external feedback and any of the outputs from the PLL which is being set up in ZDB mode should be routed to the **Input #3** differential inputs. SiTime recommends using **Input #0** as the input clock when using **Input #3** as the external feedback clock in ZDB mode. The terminations used for **Input #3** would depend on the driver type chosen. The preferred option is to use an LVDS or LVDS boost output AC-coupled into a differential 100  $\Omega$  termination at the **Input #3** input side, see Figure 93.

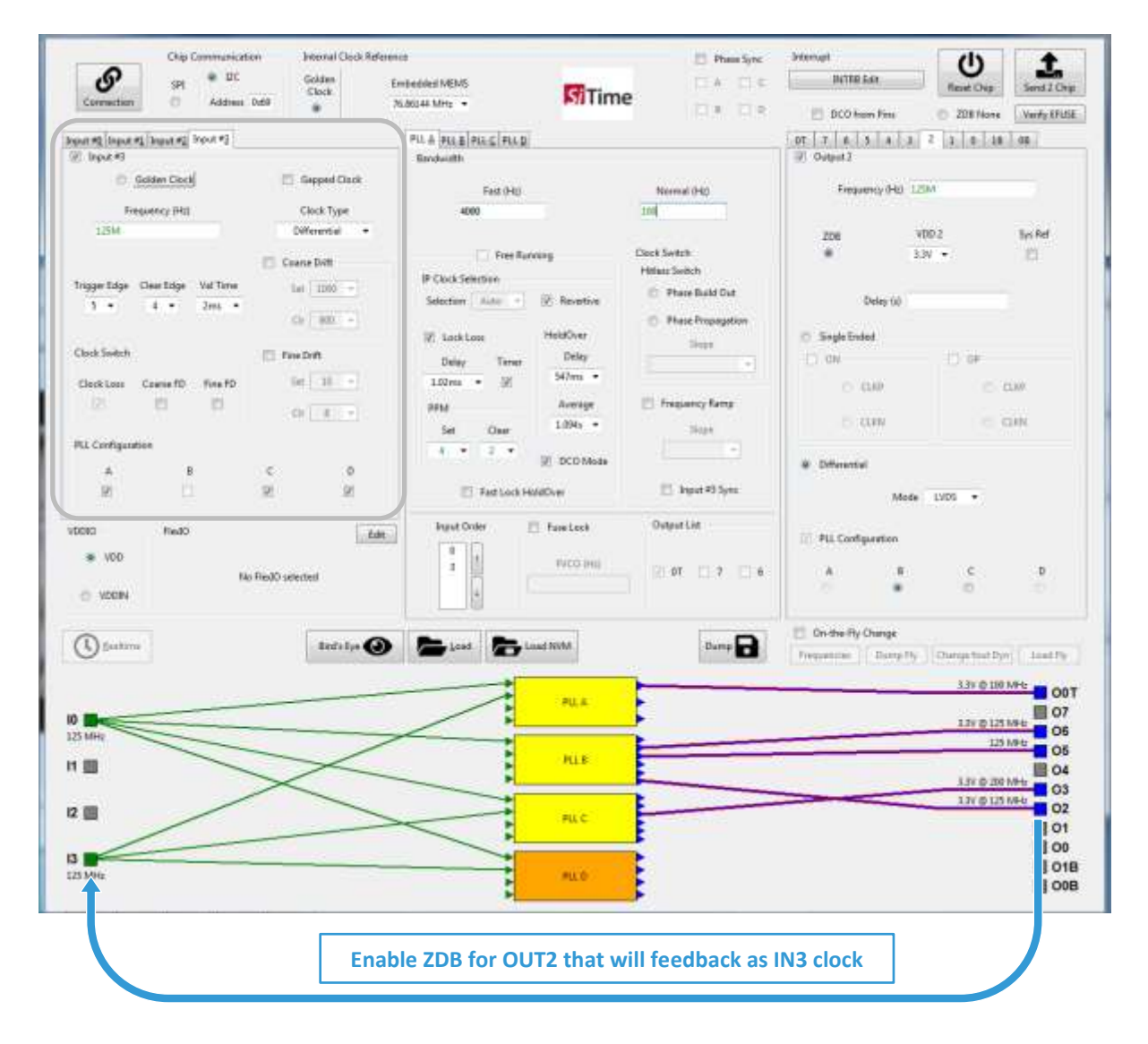

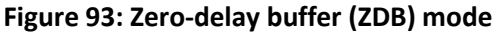

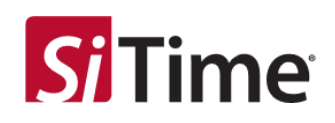

## **9** Low wander mode

Low wander mode provides the best jitter cleaning by employing a dual loop PLL, see Figure 94. Refer to the datasheet and application note for a complete description.

| Chip Communication                                                       | Internal Clack Reference |                                                                               |                                      | El Phase Synt                                                                    | Internapt<br>INTER Falls                    | Ċ                                | 1                                              |
|--------------------------------------------------------------------------|--------------------------|-------------------------------------------------------------------------------|--------------------------------------|----------------------------------------------------------------------------------|---------------------------------------------|----------------------------------|------------------------------------------------|
| Corrector O Address De                                                   | Gect Te.                 | BEC44 MHz ·                                                                   | SiTime                               | 0+ 00                                                                            | E Marine See                                | Teut Chip                        | Send 2 Chip                                    |
| htput #2 htput #2 htput #2 htput #2                                      |                          | PLA PLE PLC PLL                                                               |                                      |                                                                                  | 47 7 4 5 4                                  | 3 2 1 0 1                        | 0 00                                           |
| <u>Golden Clock</u>                                                      | Cleck Type               | Fait (Hz)<br>4000                                                             |                                      | Normal (Hg)                                                                      | Prequency (H                                | g 125M                           | -                                              |
| 125M<br>ToggerEdge CherEdge VolTime<br>5 • 4 • 3me •                     | Citizential •            | [7] Free Farmi<br>(F Clark Indection<br>Selection [ Solo ] *]<br>22 Look Look | ng<br>Reventive<br>HeidDown<br>Delay | Clock Switch<br>Hetter: Switch<br>Press: Build Out<br>Press: Prepagation<br>Reps | ZOB<br>W<br>Delay O                         | V00 2<br>1.3V •                  | Sys Hef                                        |
| Clock Switch<br>Clock Loss Coese FD Fire FD<br>T D D<br>PL Configuration | 54 (32 + )<br>04 (11 + ) | Trial<br>The Char<br>(A (1)                                                   | SATHE +<br>Average<br>(1896; +)      | E Trayancy Tamp                                                                  | C 04<br>6 0.00<br>6 0.00                    | 0 0<br>0<br>0                    | cutt<br>cutt                                   |
| 8 A                                                                      | c p                      | Taittochuk                                                                    | ICver<br>[2] Low Wander Med          | 🖹 legat 43 Sync<br>k                                                             | <ul> <li>Differential</li> <li>N</li> </ul> | tede LVDS +                      |                                                |
| V000 Real0                                                               | Edd .                    | Input Order                                                                   | t Low Wand                           | Output Lie<br>ler Mode                                                           | PLL Configuration                           | 6                                | D.                                             |
| ( forthere                                                               | Bird's Eye 🕘             | E Loost E Loo                                                                 | d NNM.                               | Dump 🔒                                                                           | On-the-Ry Change Trequencies Down           | n Fly   Overgefreet D<br>3.W @10 |                                                |
| 10 125 MPE                                                               | $\overline{\langle}$     |                                                                               | PLLB                                 |                                                                                  |                                             | 33V @ 12<br>12<br>33V @ 20       | 07<br>5 MHz 06<br>5 MHz 05<br>0 04<br>0 MHz 03 |
| 12                                                                       | $\geq$                   | $\triangleleft$                                                               | PLLC                                 |                                                                                  |                                             | 337 0 12                         | 02                                             |
| 125 MHz                                                                  |                          |                                                                               | PLLO                                 |                                                                                  |                                             |                                  | 00B                                            |

Figure 94: Selecting low wander mode

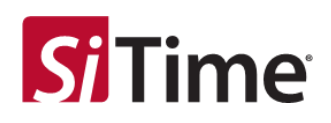

## **10** Usage guidelines for jitter performance optimization

#### 10.1 Output placement and frequency planning

The output placement and frequency planning should be such that outputs with a frequency difference in the range 12 kHz to 20 MHz should not be placed next to each other and should be spaced as far apart as possible to minimize output-to-output coupling leading to in-band spurs.

| Chip Communication Internal Clock Pa                                                                                                    | ference<br>Embedded MEMS                                                                                                    | -                                                                                    | Phase Sync                                                                                          | Internapt<br>INTER East                                                       | U                                  | 1                      |
|----------------------------------------------------------------------------------------------------|----------------------------------------------------------------------------------------------------|--------------------------------------------------------------------------------------|----------------------------------------------------------------------------------------------------|-------------------------------------------------------------------------------|------------------------------------|------------------------|
| Connection © Address Dd9                                                                                                    | 78.88144 M94z +                                                                                                    | Time                                                                                 | 00 00                                                                                               | DCO trum Pins                                                                 | O ZDR None                         | Verity Artura          |
| na eg (hout eg (hout eg (hout eg )<br>) hout eg<br>) Gaster Churk                                                                                                    | PLA PLE ALC PLD                                                                                                    |                                                                                      |                                                                                                    | 67   7   6   5   4<br> 2  Output 8                                            | 3 2 1 3                            | 08                     |
| Pressence (Ht) Clark Type                                                                                                    | Fast (Hz)                                                                                                    |                                                                                      | Normal (Hz)                                                                                         | Frequency (H                                                                  | a sim                              |                        |
| L254     Otherminit       regger Edge     Ouer Edge       S =     A       Date Index     Ouer Edge       Date Index     Ouer Edge       Date Index     Ouer Edge       Date Index     Ouer Edge       Date Index     Ouer Edge       Date Index     Ouer Edge       Date Index     Ouer Edge       Date Index     Ouer Edge       Date Index     Ouer Edge       Date Index     Ouer Edge       Date Index     Ouer Edge       Date Index     Ouer Edge       Date Index     Ouer Edge | Free Sum<br>B Clock Selection<br>Selection Asity •<br>If LockLoss<br>Delay Taney<br>J.02ms • If<br>Selection •<br>Selection •<br>Selection | Neng<br>Revertive<br>HeldOver<br>Delay<br>S47m •<br>Average<br>LDHs •<br>Øf DCO Mode | Clock Switch<br>Hilless Switch<br>Phase Reception<br>Scope<br>10 park ••<br>Frequency Ramp<br>Singe | 200<br>Delay (r<br>Single Initial<br>C Cutor<br>C Cutor<br>C Cutor<br>C Cutor | yobas<br>13v •                     | Synthet<br>E           |
|                                                                                                    | FastLock He                                                                                                    | AdDrer                                                                               | E Trans #3 Sync                                                                                     |                                                                               | Accie LVDS +                       |                        |
| vool     vool     vool     vool     vool     vool                                                                                                    |                                                                                                    | Vectore                                                                              | 10 m 10 r 10 e                                                                                      | A<br>O                                                                        | с<br>1 0                           | *1                     |
| D faatura                                                                                                    | 9 <b>5</b> 100                                                                                                    | and NOMA                                                                             | Dump                                                                                                | Tinsueminis Dem                                                               | r fly ] [Dange front Dy            | ( south                |
| SWR                                                                                                    |                                                                                                    | PLEA                                                                                 |                                                                                                    |                                                                               | 33V © 10<br>33V © 156,25           | MHE 00<br>07<br>MHE 06 |
|                                                                                                    |                                                                                                    | PLLB                                                                                 |                                                                                                    |                                                                               | 136,0<br>1.W @ 136,25<br>3.W @ 175 | MHE 03                 |
|                                                                                                    |                                                                                                    | PLLC                                                                                 |                                                                                                    |                                                                               |                                    | 01                     |
|                                                                                                    | 1                                                                                                    | FLLD                                                                                 |                                                                                                    |                                                                               | 1.37 @ 33                          | MH6 00                 |

Figure 95: Example where outputs O3 and O2 should be spaced apart

Clock Generators, Jitter Cleaners, and Network Synchronizers

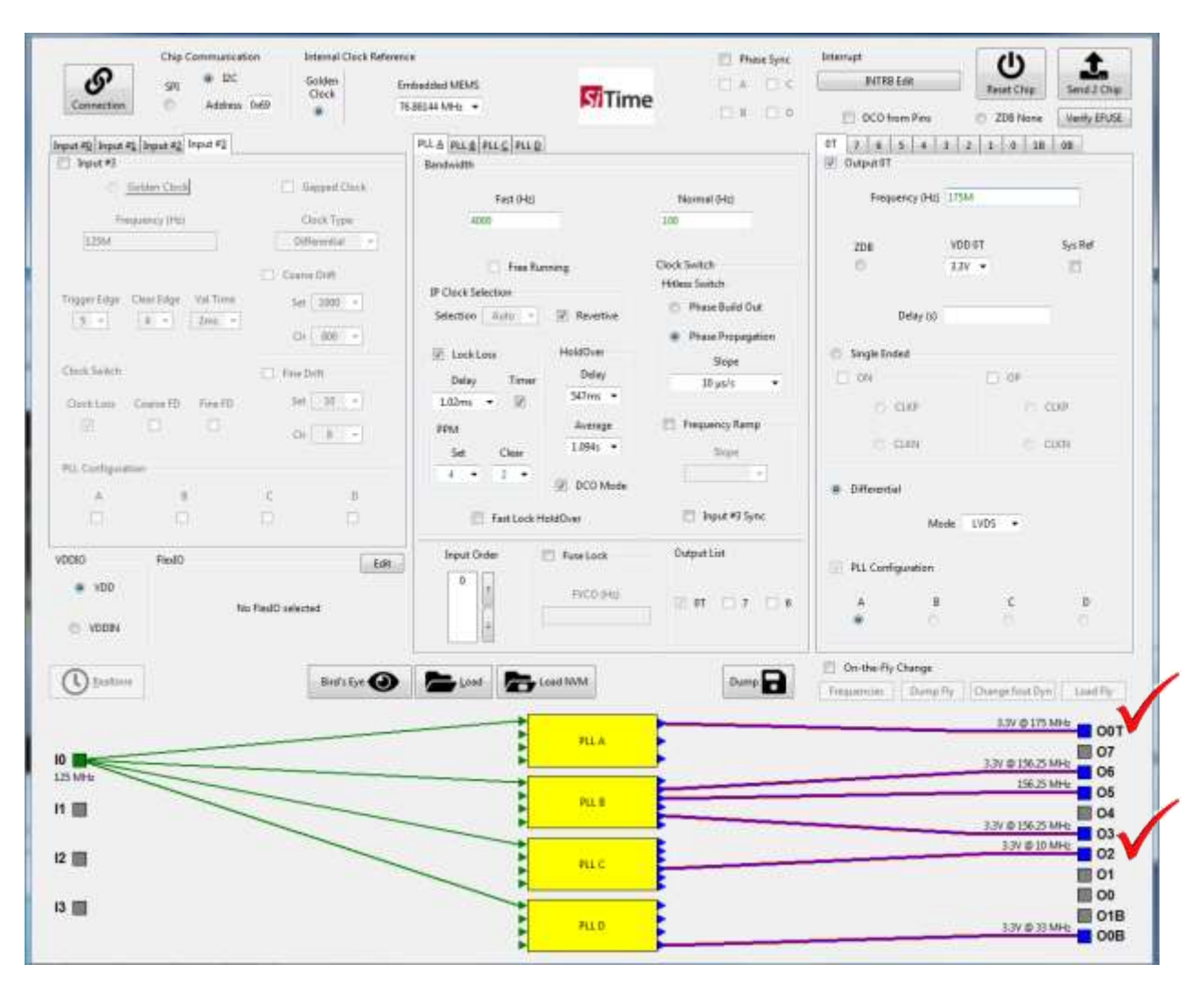

Figure 96: Optimal profile (outputs re-arranged to minimize spurs)

**Si**Time

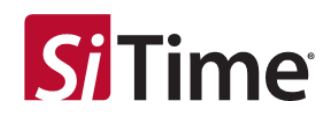

Additionally, for configurations having adjacent LVCMOS outputs, avoid up to the third-harmonic of the adjacent LVCMOS output, to land within the integration frequency band of the jitter sensitive output frequency, see Figure 97.

For Outputs O5/O3 (156.25 MHz), a crosstalk spur location may occur due to adjacent placement of the 50 MHz LVCMOS (50 MHz) outputs.

| Chip Communication                                                                                                    | Internal Clock Reference                                                                                                    |                                                                                                    |                                                                                     | 📰 Phase Sync                                                                                                    | betweenpt                                                                                                | (I)                                                                | t                                          |
|----------------------------------------------------------------------------------------------------|----------------------------------------------------------------------------------------------------|----------------------------------------------------------------------------------------------------|-------------------------------------------------------------------------------------|----------------------------------------------------------------------------------------------------|----------------------------------------------------------------------------------------------------|--------------------------------------------------------------------|--------------------------------------------|
| Connection O Address Dr                                                                                                    | Solden Embedi<br>Clock 16.8014                                                                                                    | ded MEMS<br>H MHz: 🔻                                                                                         | SiTime                                                                              | DA DA                                                                                                    | PUTTO Edit                                                                                               | Reset Chip                                                         | Send 2 Chip                                |
| Traper Litye Char Litye Vel Time                                                                                                    | Class Type<br>Class Type<br>Class Type<br>Class Class<br>Class Class<br>Class Class<br>Class Class                                                                                                    | Fact (Hz)<br>andwidth<br>Fact (Hz)<br>colo<br>Fine Factors<br>IF Cleach Selection                            | · · · ·                                                                             | Normal (Hz)<br>100<br>Dick Sotth<br>Hitles Sotth                                                                | COltain Pee                                                                                              | © 209 Nore<br><u>1</u> 2 <u>1 0 0 18</u><br>1 DM<br>VOD J<br>LJV • | Verify ET-USE                              |
| S     -     -     246     +       Clock look     Clock look     -     -     -       Clock look     Clock look     -     -     -       Clock look     Clock look     -     -     -       RL Configuration     -     -     -     -       A     -     -     -     - | Cristian<br>FreeDott<br>Set 182<br>Cristian<br>Cristian<br>Cri | Selection Auto - II<br>P LockLoss - I<br>Dday Timer<br>LA2ms - II<br>Set Close<br>4 - 2 - II<br>FatLockHaldO | Reventive<br>holdOver<br>Dolay<br>343mm =<br>Average<br>1.094s =<br>DCD Mode<br>Ner | Phase Ruled Out     Phase Prophysion     Stops     If you's     Friquency Ramp     Reps     Phase Rule RS Synce | Datay (d)<br>Single Ended<br>C ON<br>O CLOP<br>O CLOP<br>O CLOP<br>O CLOP<br>O CLOP<br>Differential<br>M | D DF                                                               | 2.09<br>2.09                               |
| 0000 FieldD<br>• 100<br>© 10094                                                                                                    | Edds                                                                                                    | Deput Onder                                                                                                  | Fuse Lock                                                                           | Outputtin                                                                                                    | PLL Configuration                                                                                        | c<br>•                                                             | <b>0</b>                                   |
| Dantone.                                                                                                    | Berl's Eye 🕘                                                                                                    | Losd Cost                                                                                                    | NMM.                                                                                | Oump 🔂                                                                                                    | Conthe-Fly Change                                                                                        | (Thy ] [Change foot Dy                                             | LeadThy                                    |
| 25 MHz                                                                                                    |                                                                                                    |                                                                                                    | PLLA                                                                                |                                                                                                    |                                                                                                    | 3.3V @ 100<br>1.3V @ 10<br>3.3V @ 196.25<br>3.3V @ 196.25          | MHE 001<br>MHE 07<br>MHE 06<br>MHE 05      |
| 2                                                                                                    |                                                                                                    |                                                                                                    | PLE<br>PLC                                                                          |                                                                                                    |                                                                                                    | 33V @ 50<br>23V @ 196.25<br>3.3V @ 10                              | MHE 04<br>MHE 03<br>MHE 03<br>MHE 02<br>01 |
| a 🔳                                                                                                    |                                                                                                    |                                                                                                    | FLL D                                                                               |                                                                                                    |                                                                                                    | 3.3V @ 33                                                          | MHE 00                                     |

#### 156.25 MHz – 3\*50 MHz = 6.25 MHz

Figure 97: Third harmonic of the adjacent LVCMOS output

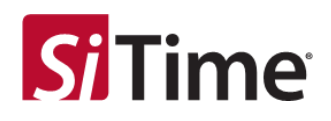

### **10.2** CMOS output type selection

When setting the **Single Ended** CMOS output format, it is recommended to always select complimentary outputs to minimize single-ended CMOS output-to-differential-output coupling.

For complimentary CMOS format, the output type (**Output OT**) selection should be with **ON** and **OP** selected, **ON=CLKN**, and **OP=CLKP**.

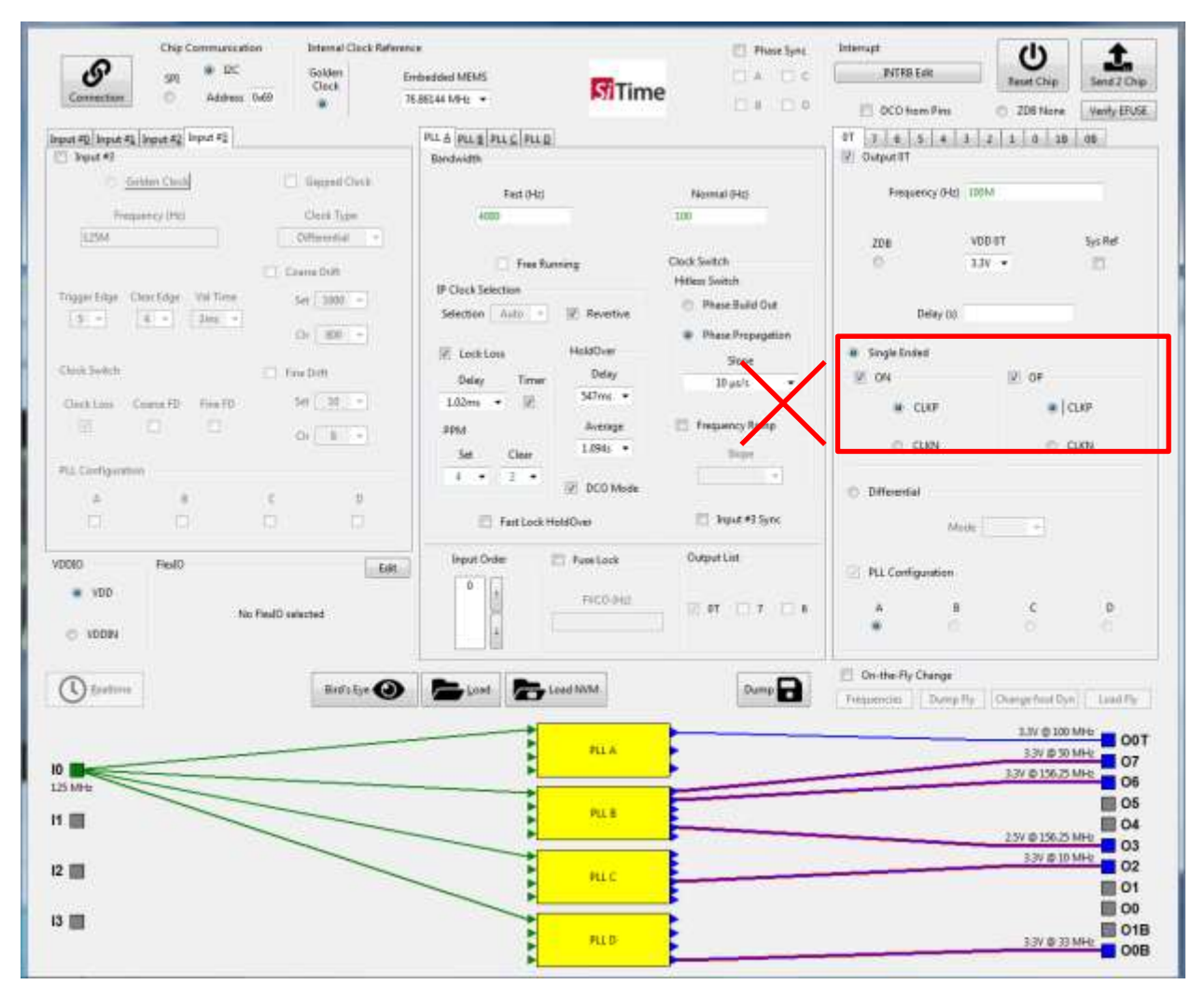

Figure 98: Example of an *incorrect* profile for complimentary CMOS format

Clock Generators, Jitter Cleaners, and Network Synchronizers

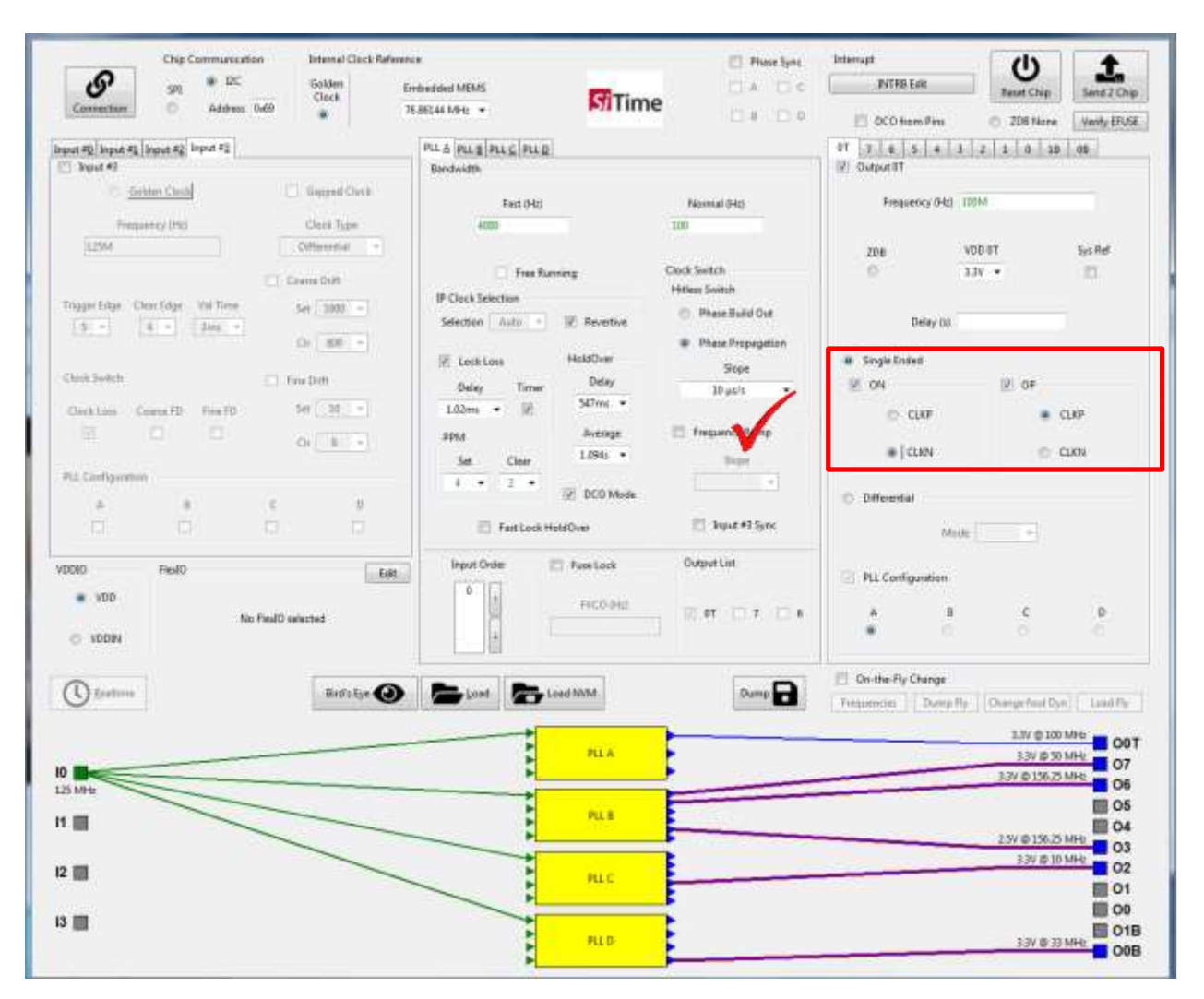

Figure 99: Optimal profile for complimentary CMOS format

**Si**Time<sup>®</sup>

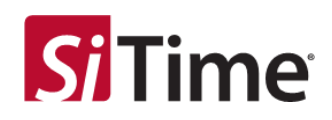

# **11** Document Information

#### **Table 3: Revision history**

| Version | Release Date | Change Summary                                                     |
|---------|--------------|--------------------------------------------------------------------|
| 1.0     | 31-Jan-2019  | Original doc                                                       |
| 1.01    | 11-Jun-2019  | Corrected block diagram in section 3                               |
| 1.02    | 30-Mar-2020  | Changed according to GUI rev.1.28.4rc4                             |
| 1.03    | 10-Nov-2020  | Added Low Wander Mode description<br>Updated rev table date format |
| 1.04    | 16-Feb-2021  | Extensive editorial changes throughout.                            |

#### SiTime Corporation, 5451 Patrick Henry Drive, Santa Clara, CA 95054, USA | Phone: +1-408-328-4400 | Fax: +1-408-328-4439

© SITime Corporation, February 2021. The information contained herein is subject to change at any time without notice. SITime assumes no responsibility or liability for any loss, damage or defect of a Product which is caused in whole or in part by (i) use of any circuitry other than circuitry embodied in a SITime product, (ii) misuse or abuse including static discharge, neglect or accident, (iii) unauthorized modification or repairs which have been soldered or altered during assembly and are not capable of being tested by SiTime under its normal test conditions, or (iv) improper installation, storage, handling, warehousing or transportation, or (v) being subjected to unusual physical, thermal, or electrical stress.

Disclaimer: SiTime makes no warranty of any kind, express or implied, with regard to this material, and specifically disclaims any and all express or implied warranties, either in fact or by operation of law, statutory or otherwise, including the implied warranties of merchantability and fitness for use or a particular purpose, and any implied warranty arising from course of dealing or usage of trade, as well as any common-law duties relating to accuracy or lack of negligence, with respect to this material, any SiTime product and any product documentation. Products sold by SiTime are not suitable or intended to be used in a life support application or component, to operate nuclear facilities, or in other mission critical applications where human life may be involved or at stake. All sales are made conditioned upon compliance with the critical uses policy set forth below.

#### CRITICAL USE EXCLUSION POLICY

BUYER AGREES NOT TO USE SITIME'S PRODUCTS FOR ANY APPLICATION OR IN ANY COMPONENTS USED IN LIFE SUPPORT DEVICES OR TO OPERATE NUCLEAR FACILITIES OR FOR USE IN OTHER MISSION-CRITICAL APPLICATIONS OR COMPONENTS WHERE HUMAN LIFE OR PROPERTY MAY BE AT STAKE.

SiTime owns all rights, title and interest to the intellectual property related to SiTime's products, including any software, firmware, copyright, patent, or trademark. The sale of SiTime products does not convey or imply any license under patent or other rights. SiTime retains the copyright and trademark rights in all documents, catalogs and plans supplied pursuant to or ancillary to the sale of products or services by SiTime. Unless otherwise agreed to in writing by SiTime, any reproduction, modification, translation, compilation, or representation of this material shall be strictly prohibited.